# e-sisbravet

# MANUAL DO USUÁRIO

DEPARTAMENTO DE SAÚDE ANIMAL SECRETARIA DE DEFESA AGROPECUÁRIA MINISTÉRIO DA AGRICULTURA, PECUÁRIA E ABASTECIMENTO

> Janeiro de 2020 Versão 2.0

# e-SISBRAVET

## MANUAL DO USUÁRIO

## HISTÓRICO DA REVISÃO

| Data       | Versão | Descrição                                                                                                    | Autor |
|------------|--------|----------------------------------------------------------------------------------------------------|-------|
| 02/10/2019 | 1.0    | Versão preliminar do Manual do Usuário para uso no treinamento do e-SISBRAVET. Sistema ainda em ambiente de Homologação.           | CIEP  |
| 15/01/2020 | 2.0    | Atualização:                                                                                                    | CIEP  |
|            |        | Notificação de doenças                                                                                                    |       |
|            |        | <ul> <li>Atualização do link para notificação pela<br/>internet</li> </ul>                                                         |       |
|            |        | Módulo I                                                                                                    |       |
|            |        | <ul> <li>Atualização de perfis de acesso</li> </ul>                                                                                |       |
|            |        | <ul> <li>Detalhamento do Menu Atividades e do Menu<br/>Comunicação</li> </ul>                                                      |       |
|            |        | Módulo II                                                                                                    |       |
|            |        | <ul> <li>Atualização do Fluxograma de registro de<br/>notificação e classificação de suspeita pelo SVO<br/>no SISBRAVET</li> </ul> |       |
|            |        | <ul> <li>Atualização de População animal e<br/>Investigação clínica em atendimentos<br/>complementares</li> </ul>                  |       |
|            |        | <ul> <li>Atualização do Fluxograma de vínculos<br/>epidemiológicos no SISBRAVET</li> </ul>                                         |       |
|            |        | <ul> <li>Atualização da descrição da exportação de<br/>ocorrências</li> </ul>                                                      |       |
|            |        | <ul> <li>Atualização das orientações para implantação<br/>pelo Serviço Veterinário Oficial</li> </ul>                              |       |

e-SISBRAVET

## Índice

| Intr | ODUÇÃO   | )                                         | 4  |
|------|----------|-------------------------------------------|----|
| Νοτ  | IFICAÇÃC | ) DE DOENÇAS                              | 4  |
| GLOS | SSÁRIO   |                                           | 6  |
| N    | Iódulo   | I – Acesso, Cadastros e Configuração      | 9  |
| 1.   | INFC     | ORMAÇÕES BÁSICAS                          | 9  |
|      | 1.1      | Acessando o sistema                       | 9  |
|      | 1.2      | Perfis de Acesso                          | 9  |
| 2.   | PAR      | AMETRIZAÇÃO DO E-SISBRAVET                | 10 |
| 3.   | MEN      | NU ATIVIDADES                             | 11 |
| 4.   | MEN      | Νυ Comunicação                            | 11 |
| 5.   | MEN      | NU CADASTROS                              | 12 |
|      | 5.1      | UNIDADE INFORMANTE                        | 13 |
|      | 5.2      | CONSULTAR UNIDADE INFORMANTE              | 13 |
| 6.   | MEN      | NU CONFIGURAÇÃO                           | 19 |
|      | 6.1      | VINCULAR UNIDADE INFORMANTE E RESPONSÁVEL | 19 |
| 7.   | MEN      | NU USUÁRIOS                               | 20 |
| N    | Iódulo   | II – NOTIFICAÇÃO E OCORRÊNCIA             | 22 |
| 1.   | Reg      | ISTRO DE NOTIFICAÇÃO NO E-SISBRAVET       | 22 |
|      | 1.1 Re(  | GISTRO DE NOTIFICAÇÃO PELA INTERNET       | 22 |
|      | 1.2 Red  | GISTRO DE NOTIFICAÇÃO PELA INTRANET       | 23 |
| 2.   | CLAS     | SSIFICAR NOTIFICAÇÃO                      | 25 |
| 3.   | CON      | ISULTAR NOTIFICAÇÃO                       | 26 |
| 4.   | INVE     | STIGAÇÃO DE OCORRÊNCIAS                   | 26 |
| 5.   | Pref     | PARAR ATENDIMENTO E IMPRIMIR FORMULÁRIOS  | 27 |
| 6.   | Reg      | ISTRAR/ATUALIZAR INVESTIGAÇÃO             | 28 |
|      | 6.1      | ATENDIMENTO INICIAL                       | 29 |
|      | 6.2      | Identificação da Ocorrência               | 30 |
|      | 6.3      | População animal                          | 31 |
|      | 6.4      | INVESTIGAÇÃO CLÍNICA                      | 33 |
|      | 6.4.1    | SINAL CLÍNICO                             | 34 |
|      | 6.4.2    | AMOSTRA                                   | 35 |
|      | 6.5      | ANEXOS ESPECÍFICOS                        | 35 |
|      | 6.5.1    | VESICULAR                                 |    |
|      | 6.5.2    | HEMORRÁGICA DOS SUÍNOS                    |    |
|      | 6.5.3    | Aves                                      |    |
|      | 6.5.4    | NERVOSA                                   |    |
|      | 6.5.5    | EQUIDEOS                                  |    |
|      | 6.6      |                                           |    |
|      | 6.6.1    | INFORMAÇOES DE APOIO                      |    |
|      | 6.6.2    |                                           |    |
|      | 6.6.3    |                                           |    |
|      | 6.6.4    |                                           |    |
|      | 6.6.5    | MEDICAMENTOS                              |    |
|      | 6.6.6    | PROVAVEL ORIGEM                           | 40 |

| 6.7    | Medidas                                                          | 40 |
|--------|------------------------------------------------------------------|----|
| 6.8    | Resultados Laboratoriais                                         | 41 |
| 6.9    | Concluir Atendimento – Caso Provável                             | 41 |
| 6.10   | CONCLUIR ATENDIMENTO – FOCO OU CASO DESCARTADO                   | 41 |
| 6.11   | REGISTRO DE OCORRÊNCIA IDENTIFICADA PELO SVO                     | 42 |
| 6.12   | ATENDIMENTOS COMPLEMENTARES                                      | 43 |
| 6.12.2 | L POPULAÇÃO ANIMAL                                               | 43 |
| 6.12.2 | 2 INVESTIGAÇÃO CLÍNICA                                           | 45 |
| 6.13   | RETIFICAÇÃO DE REGISTRO DE ATENDIMENTO                           | 45 |
| 7. VAI | IDAÇÃO                                                           | 46 |
| 8. Vín | CULOS EPIDEMIOLÓGICOS                                            | 47 |
| 9. Co  | NSULTAS, RELATÓRIOS E EXPORTAÇÕES                                | 52 |
| 9.1 Co | DNSULTA DE NOTIFICAÇÕES                                          | 52 |
| 9.2 Co | DNSULTA DE NOTIFICAÇÕES PENDENTES DE PREPARAÇÃO PARA ATENDIMENTO | 54 |
| 9.3 Co | DNSULTA DE OCORRÊNCIAS E RELATÓRIO DA INVESTIGAÇÃO               | 55 |
| 9.4 Co | DNSULTA DE OCORRÊNCIAS PENDENTES DE VALIDAÇÃO PELO DSA           | 56 |
| 9.5 Fc | RMULÁRIOS DE INVESTIGAÇÃO PREENCHIDOS                            | 56 |
| 9.6 E> | PORTAÇÃO DOS DADOS DAS OCORRÊNCIAS                               | 57 |
| 10. \  | /erificações e monitoramentos do e-SISBRAVET                     | 63 |
| 11. (  | DRIENTAÇÕES PARA IMPLANTAÇÃO PELO SERVIÇO VETERINÁRIO OFICIAL    | 64 |

## Introdução

O SISBRAVET - Sistema Brasileiro de Vigilância e Emergência Veterinárias representa o conjunto de recursos organizados e integrados (estrutura, pessoal, normas, procedimentos, processos, tecnologias) direcionados ao planejamento e gerenciamento da prevenção, detecção e pronta reação às ocorrências zoossanitárias de interesse pecuário nacional.

O sistema informatizado e-SISBRAVET é a ferramenta eletrônica específica para gestão dos dados obtidos na vigilância passiva em saúde animal, desenvolvida para o registro e acompanhamento das notificações imediatas de suspeitas de doenças e das investigações realizadas pelo Serviço Veterinário Oficial (SVO).

O e-SISBRAVET tem o objetivo de registrar, consolidar e compartilhar os dados de atendimento a notificações imediatas de ocorrências zoossanitárias realizados pelas instâncias local, intermediária e superior do SUASA representadas pelos Serviços Veterinários Estaduais (Órgãos Estaduais de Sanidade agropecuária) e Federal (Superintendências Federais de Agricultura - SFAs e Departamento de Saúde Animal - DSA) e possibilitar à Autoridade Veterinária Oficial coordenar e monitorar a evolução do processo de investigação em tempo real até a confirmação ou exclusão das doenças das Categorias 1, 2 e 3 da Instrução Normativa MAPA nº 50/2013 (Anexo 1), entre elas doenças ausentes no país ou zonas, doenças sujeitas a programas oficiais de vigilância ou que requerem intervenção oficial para seu controle ou erradicação e outras doenças exóticas ou emergentes.

A notificação de suspeitas ou casos confirmados de doenças endêmicas, listadas na categoria 4 da IN MAPA nº 50/2013, podem ser registradas no **e-SISBRAVET** para acompanhamento e monitoramento, mas não exigem investigação oficial nem aplicação de medidas de controle e erradicação, desde que não haja sinais compatíveis com as doenças-alvo de vigilância que devem ser obrigatoriamente descartadas.

## Notificação de doenças

A Instrução Normativa MAPA nº 50/2013 estabelece que qualquer cidadão, organização ou instituição que tenha animais sob sua responsabilidade deve notificar imediatamente ao SVO casos suspeitos, confirmados ou diagnóstico laboratorial indicativo da presença de doenças pertencentes às categorias 1, 2 e 3, doenças exóticas ou emergentes, além de doenças de causa desconhecida, que ocorrem fora do padrão esperado ou que acometem grande número de animais ou causam alta mortalidade em curto período de tempo.

A notificação deve ser apresentada, de preferência, à instância mais próxima do local da suspeita, por contato direto (presencial) ou qualquer meio rápido de comunicação, de forma

e-SISBRAVET | Janeiro de 2020

imediata, para permitir a investigação oficial e a pronta resposta conforme a necessidade de controle ou erradicação estabelecidos pelo SVO.

O link <u>agricultura.gov.br/notificacao</u> foi criado para o registro de notificação pela internet, por qualquer tipo de usuário. Todas as notificações registradas serão direcionadas à Unidade Veterinária Local responsável pelo município onde a suspeita for registrada.

Para maior detalhamento sobre o registro de notificações, verificar o item <u>1. REGISTRO DE</u> NOTIFICAÇÃO NO e-SISBRAVET.

## Glossário

## Atendimento

Cada visita realizada pelo SVO à unidade epidemiológica para investigação.

## Caso suspeito

De acordo com a definição para cada doença, sendo em geral baseado em mortalidade, sinais clínicos ou lesões compatíveis, indícios de vínculo epidemiológico de exposição a um foco ou existência de um resultado de teste de triagem ou não oficial. (Fichas Técnicas em anexo)

## Caso provável

Caso suspeito investigado e comprovado pelo médico veterinário oficial, com colheita de amostra para diagnóstico confirmatório.

## Caso confirmado

Caso que atende aos critérios de confirmação (clínicos, epidemiológicos ou laboratoriais) segundo a definição de cada doença (Fichas Técnicas em anexo).

## Caso descartado

Caso provável que não atendeu aos critérios de confirmação, segundo a definição de cada doença.

## Classificação da notificação

Classificação pelo médico veterinário oficial de cada notificação como:

a) **procedente** - Suspeita de acordo com os critérios de investigação pelo serviço veterinário oficial e em condições de ser atendida, o que gera uma *ocorrência*; ou

b) **improcedente** - Dados não permitiram localizar o estabelecimento e não foi possível contatar o notificante ou Suspeita não se enquadra nos critérios de investigação pelo serviço veterinário oficial. As notificações improcedentes permanecem disponíveis e auditáveis no sistema, sendo possível sua reclassificação, se necessário.

## Classificação da investigação clínica

Classificação pelo médico veterinário oficial de cada atendimento de uma ocorrência como *suspeita descartada* (possível apenas no atendimento inicial), *caso provável* de doença-alvo de síndrome ou de outra doença, *foco* (atendendo ao *critério de definição de caso* de cada doença) ou *caso descartado* (aplica-se a partir do segundo atendimento).

## Critério de definição de caso

Conjunto de critérios de diagnóstico que devem ser atendidos para se identificar um indivíduo/animal como *caso confirmado* de uma determinada doença e, consequentemente, identificar a *ocorrência* como *foco*. Pode ser baseado em critérios clínicos, laboratoriais e epidemiológicos ou uma combinação desses critérios.

## Data do diagnóstico conclusivo

Data do resultado de teste confirmatório ou do atendimento em que foi definido o *diagnóstico conclusivo* de uma *ocorrência* por critério clínico-epidemiológico, tanto para confirmar uma doença quanto para descartar doenças-alvo da vigilância em questão.

## Diagnóstico conclusivo

Diagnóstico final de uma *ocorrência*, podendo se tratar de *suspeita descartada, caso descartado* de uma ou mais doenças e/ou *foco* de uma doença, atendendo ao *critério de definição de caso* de cada doença.

## Foco

Unidade epidemiológica na qual foi confirmado pelo menos um caso da doença ou infecção (conforme respectivas definições de caso/ ver FICHAS TÉCNICAS), independentemente da espécie ou das medidas aplicadas pelo SVO.

#### Ocorrência

Evento de saúde animal relacionado a uma *unidade epidemiológica* sob investigação pelo SVO, decorrente de uma suspeita notificada ou de um caso provável de determinada doença/síndrome, que compreende todos os *atendimentos* realizados durante a investigação.

#### Provável início do evento

Data em que foram observadas as primeiras manifestações da doença ou infecção, segundo avaliação do médico veterinário responsável pelo atendimento, baseada na anamnese e inspeção clínica realizadas. No caso de investigação motivada por resultado de teste de diagnóstico, a data da colheita das amostras que resultaram positivas pode ser uma estimativa da data de provável início do evento, quando não houver a informação mais precisa da data de início dos sinais.

#### Suscetíveis

Número total de animais das espécies suscetíveis existentes na *unidade epidemiológica* desde o início da suspeita, incluindo os que morreram pela doença. Esse dado não será registrado nos atendimentos, mas estará disponível no relatório de exportação e será calculado pelo sistema como a **soma do número de animais existentes no dia da inspeção no primeiro atendimento e o número de mortos registrado no primeiro atendimento.** 

## Suspeita descartada

Caso suspeito que não foi classificado pelo médico veterinário oficial como caso provável nem atendeu aos critérios de confirmação, segundo a definição de cada doença.

## Tempo de ação

Intervalo entre a data de provável início do evento e a data da notificação ao SVO.

## Tempo de reação

Intervalo entre o recebimento da notificação SVO e o primeiro atendimento.

## Unidade epidemiológica

Grupo de animais com relação epidemiológica definida e com probabilidades semelhantes de exposição a um determinado patógeno, de acordo com a caracterização realizada pelo SVO. Pode ser constituída por uma ou grupo de propriedades rurais contíguas, parte de uma propriedade rural ou grupo de animais suscetíveis à doença compartilhando o mesmo ambiente ou sob práticas de manejo e condições de biosseguridade comuns.

## Validação

Confirmação de foco pelo setor competente do Departamento de Saúde Animal.

## Vínculo epidemiológico

Ligação ou contato existente entre *casos prováveis* ou *confirmados* de uma doença e outros animais suscetíveis, indicando a possibilidade de transmissão do agente infeccioso, de acordo com caracterização realizada pelo SVO.

Para as explorações apícolas, considerar as seguintes definições:

**Colmeia**: uma caixa ou receptáculo qualquer em uso (ou já utilizado) para abrigar abelhas, seja a colônia completa ou não. É a unidade básica para determinação de caso de doença.

**Apiário**: local onde estão alojadas as colmeias, delimitado espacialmente de outro apiário. É a unidade básica para determinação de foco de doença.

Foco de doença apícola: apiário onde tenha sido encontrada colmeia que apresente doença.

#### Módulo I – Acesso, Cadastros e Configuração

## 1. Informações básicas

#### 1.1 Acessando o sistema

Para testes e treinamentos, a aplicação está disponível no portal de aplicativos Web do MAPA, em ambiente de Homologação. O usuário deve acessar o link <u>https://homolog.agricultura.gov.br/</u>, selecionar a opção SEGAUT para autenticação corporativa e, em seguida, selecionar **[SISBRAVET - Sistema Brasileiro de Vigilância e Emergências Veterinárias]**.

Para uso real, o sistema está disponível em ambiente de Produção, no portal de aplicativos <u>http://sistemasweb.agricultura.gov.br</u>, opção **[SISBRAVET - Sistema Brasileiro de Vigilância e** Emergências Veterinárias] ou diretamente pelo link <u>http://sistemasweb.agricultura.gov.br/sisbravet</u>.

Para ser cadastrado no sistema e realizar o primeiro acesso, o usuário deverá entrar em contato com o gestor responsável pelo sistema de acordo com a sua lotação (SVE-UF, SFA-UF ou DSA).

## 1.2 Perfis de acesso

Por motivos de segurança, o acesso a todos os sistemas do MAPA é diferenciado. Para que o usuário possa ser cadastrado no sistema é necessária a indicação de um perfil. Cada usuário somente poderá acessar as funcionalidades e opções do sistema que estiverem cadastradas em seu perfil de acesso.

A seguir são apresentados os perfis configurados no e-SISBRAVET atualmente, bem como os itens de menu aos quais cada perfil tem acesso para edição. Quando a edição é permitida apenas para algumas funcionalidades de determinado menu, essa se encontra entre parênteses.

| Perfil           | Cadastros                             | Configuração                                         | Atividades e<br>Comunicação | Notificação                              | Ocorrência | Relatórios | Usuários                              |
|------------------|---------------------------------------|------------------------------------------------------|-----------------------------|------------------------------------------|------------|------------|---------------------------------------|
| Administrador    | х                                     | х                                                    | х                           | х                                        | Х          | х          | х                                     |
| DSA              |                                       |                                                      |                             | x                                        | x          | х          | <b>X</b><br>(Cadastro de<br>usuários) |
| PNSA*            |                                       |                                                      |                             | х                                        | Х          | X          | <b>X</b><br>(Cadastro de<br>usuários) |
| PNEFA*           |                                       |                                                      |                             | x                                        | Х          | X          | <b>X</b><br>(Cadastro de<br>usuários) |
| PNSS*            |                                       |                                                      |                             | x                                        | Х          | Х          | <b>X</b><br>(Cadastro de<br>usuários) |
| DSR*             |                                       |                                                      |                             | x                                        | X          | X          | <b>X</b><br>(Cadastro de<br>usuários) |
| DSEA*            |                                       |                                                      |                             | x                                        | X          | X          | <b>X</b><br>(Cadastro de<br>usuários) |
| SFA              |                                       | <b>X</b><br>(Unidade<br>Informante e<br>Responsável) |                             | X                                        | X          | X          | <b>X</b><br>(Cadastro de<br>usuários) |
| Epidemio         | <b>X</b><br>(Unidades<br>Informantes) | <b>X</b><br>(Unidade<br>Informante e<br>Responsável) |                             | X                                        | X          | X          | <b>X</b><br>(Cadastro de<br>usuários) |
| SVE              |                                       | <b>X</b><br>(Unidade<br>Informante e<br>Responsável) |                             | X                                        | X          | X          | X<br>(Cadastro de<br>usuários)        |
| Regional         |                                       | <b>X</b><br>(Unidade<br>Informante e<br>Responsável) |                             | x                                        | X          | X          | <b>X</b><br>(Cadastro de<br>usuários) |
| UVL              |                                       |                                                      |                             | Х                                        | Х          | Х          |                                       |
| Administrativo** |                                       |                                                      |                             | <b>X</b><br>(Registro de<br>notificação) |            |            |                                       |

\* Perfis nacionais, com restrição apenas de comunicações automáticas por espécies e/ou doenças.

\*\*Avaliar a necessidade e impacto do registro de notificação por servidores administrativos, considerando que a classificação por médico veterinário oficial deve ocorrer imediatamente após o recebimento da notificação.

## 2. Parametrização do e-SISBRAVET

Visando à autonomia na parametrização do e-SISBRAVET, nas abas de Cadastro e Configuração, é possível incluir/alterar informações que vão permear diversas etapas da notificação e investigação, sendo sua gestão responsabilidade dos usuários com perfil Administrador. Diante disso, a qualquer momento, diante da percepção de ausência de algum elemento importante no sistema relacionado ao menu Cadastro, pode ser solicitada aos Administradores sua inclusão. O **e-SISBRAVET** traz ainda a possibilidade de cadastrar mensagens e avisos automáticos relacionados a passos específicos no sistema.

A seguir, serão detalhados os Menus Atividades, Comunicação, Cadastros, Configuração e Usuários.

#### 3. Menu Atividades

As funcionalidades do Menu Atividades foram adaptadas para a inclusão de Fichas Técnicas das doenças com informações acerca do agente, espécies suscetíveis, vigilância, sinais, definições de caso, diagnóstico, medidas a serem adotadas e prazo para encerramento do foco/ conclusão da investigação. A ficha técnica relacionada à doença a ser investigada, com base na classificação da notificação, é exibida no momento da **Preparação para atendimento**, na aba **Orientações**. Elas podem ser consultadas ainda como anexo do Manual do Usuário, clicando-se no botão **Ajuda**, no canto superior direito da tela, ou na comunidade do Sistema Nacional de Informação Zoossanitária na CATIR (<u>www.catir.agricultura.gov.br</u>). As Fichas Técnicas foram elaboradas pela Coordenação de Animais Terrestres em conjunto com a Coordenação de Informação e Epidemiologia.

#### 4. Menu Comunicação

Além do cadastro de mensagens, o e-SISBRAVET possibilita a configuração de comunicações automáticas a serem exibidas no sistema e enviadas para o e-mail dos destinatários definidos, considerando perfil e área de atuação. Inicialmente, apenas os usuários com perfil Administrador poderão incluir/alterar as comunicações do sistema.

| Funcionalidade | Passos que disparam comunicação automática                         | UVL | Regional | Epidemio | SVE | SFA | Perfis<br>nacionais |
|----------------|--------------------------------------------------------------------|-----|----------|----------|-----|-----|---------------------|
|                | Registro de notificação                                            | Х   | х        | Х        | Х   |     |                     |
|                | Informação insuficiente para identificar estabelecimento           | х   | х        |          |     |     |                     |
| Notificação    | Suspeita não se enquadra nos critérios de investigação pelo SVO    | х   | х        |          |     |     |                     |
|                | Notificação classificada e em condições de ser atendida            | х   | х        | х        | х   |     |                     |
|                | Preparação de atendimento concluída                                | х   | х        | х        |     |     |                     |
|                | Investigação registrada - caso provável de doença-alvo de síndrome | Х   | х        | х        | Х   | х   | Х*                  |
|                | Investigação registrada - foco                                     | х   | х        | х        | Х   | Х   | X**                 |
| Ocorrência     | Investigação registrada - suspeita descartada                      | Х   | х        | х        | Х   |     |                     |
|                | Ocorrência encerrada                                               | Х   | х        | х        | Х   |     |                     |
|                | Ocorrência encerrada sem investigação                              | х   | Х        | х        | Х   | х   |                     |
|                | Registro de vínculo epidemiológico                                 | х   | х        | х        |     |     |                     |
|                | Registro de novos vínculos epidemiológicos                         | х   | Х        | х        |     |     |                     |
|                | Vínculo epidemiológico selecionado para inspeção                   | х   | Х        | х        |     |     |                     |
| Minculo        | Vínculo epidemiológico não inspecionado                            | х   | х        | х        |     |     |                     |
| epidemiológico | Vínculo epidemiológico reaberto                                    | х   | х        | х        |     |     |                     |
|                | Vínculo epidemiológico encerrado - FORM IN                         | х   | х        | х        |     | х   |                     |
|                | Vínculo epidemiológico encerrado - FORM VIN                        | х   | х        | х        |     |     |                     |

\*Exceto para perfil DSR (Síndrome Nervosa)

\*\*Depende da doença

## 5. Menu Cadastros

|             |               |                    |                 | o Emergener        | as veterina       | nas              |                 |                |
|-------------|---------------|--------------------|-----------------|--------------------|-------------------|------------------|-----------------|----------------|
| ela inicial | Cadastros     | Configuração       | Atividades      | Comunicação        | Notificação       | Ocorrência       | Relatórios      | Usuários       |
| Caminho:    | Agravo não    | infeccioso         |                 |                    |                   |                  |                 |                |
|             | Condição zo   | oossanitária/risco |                 |                    |                   |                  |                 |                |
| ▶ Obje      | Doença        |                    |                 |                    |                   |                  |                 |                |
| 0 Sist      | Espécie ani   | mal                | ergências Vete  | vinárias (SISBRA)  | /FT) é o coniun   | to organizado de | e conceitos e n | rincínios inte |
| ocorrê      | Exploração    | pecuária           | jestão de eme   | rgências veterinár | ias.              | to organizado a  | o concentos e p |                |
| Conta       | Sinal clínico | )                  | e apoio, que, n | este primeiro mód  | lulo, trata da ge | stão da informaç | ão epidemioló   | gica sobre o   |
| Brasile     | Síndrome      |                    | açao entre os   | Serviços veterinar | ios Estaduais e   | o Serviço veteri | nario Federal r | la coordena    |
|             |               |                    |                 |                    |                   |                  |                 |                |

Aos usuários com perfil Administrador, é possível, neste menu, incluir/alterar os itens Agravo não infeccioso, Condição zoossanitária/risco, Doença, Espécie animal, Exploração pecuária, Sinais clínicos e Síndrome. Aos demais usuários, esses itens estão disponíveis apenas para consulta e exportação (extensão .xls).

| ela inicial Cadastros                  | Atividades            | Comunicação Notificação Ocorrência | Relatórios Usuários |                                                        |                                      |         |                       |
|----------------------------------------|-----------------------|------------------------------------|---------------------|--------------------------------------------------------|--------------------------------------|---------|-----------------------|
| Caminho<br>Você está aqui: > Cadastros | Agravo não infeccios: |                                    |                     |                                                        |                                      |         |                       |
| A                                      |                       |                                    |                     |                                                        |                                      |         | Aiu                   |
| Agravo nao inie                        | eccioso               |                                    |                     |                                                        |                                      |         | Ajuv                  |
| Consultar                              |                       |                                    |                     |                                                        |                                      |         |                       |
| Código                                 |                       |                                    |                     |                                                        |                                      |         |                       |
| Agravo não infeccio                    | 080                   |                                    |                     |                                                        |                                      |         |                       |
| Situação                               |                       | Cathen Clastics                    |                     |                                                        |                                      |         |                       |
| Vinculo                                |                       | Calcologian of                     |                     |                                                        |                                      |         |                       |
|                                        |                       | Selecione V                        |                     |                                                        |                                      |         |                       |
|                                        |                       |                                    |                     |                                                        |                                      |         | Consultar Novo Limpar |
|                                        |                       |                                    |                     |                                                        |                                      |         |                       |
|                                        | 0/.*                  |                                    |                     | Lista de resu                                          | ltados                               | Manufa  | 014-1-1               |
|                                        | Codigo                | Asidente office                    |                     | Agravo hao inteccioso                                  |                                      | VINCUIO | Situação              |
|                                        | 0043                  | Acidente por animais naconhentos   |                     |                                                        |                                      | Não     | Atho                  |
|                                        | 0047                  | Activia                            |                     |                                                        |                                      | Não     | Ativo                 |
|                                        | 0050                  | Desastre natural                   |                     |                                                        |                                      | Não     | Ativo                 |
|                                        | 0046                  | Desidratação por calor             |                     |                                                        |                                      | Não     | Ativo                 |
|                                        | 0049                  | Desnutricão                        |                     |                                                        |                                      | Não     | Ativo                 |
|                                        | 0039                  | Fotossensibilização                |                     |                                                        |                                      | Não     | Ativo                 |
|                                        | 0051                  | Fratura                            |                     |                                                        |                                      | Não     | Ativo                 |
|                                        | 0048                  | Hipotermia                         |                     |                                                        |                                      | Não     | Ativo                 |
|                                        | 0042                  | Intoxicação por plantas tóxicas    |                     |                                                        |                                      | Não     | Ativo                 |
|                                        |                       |                                    |                     |                                                        |                                      |         |                       |
|                                        |                       |                                    |                     | Quantidade de registros<br>Primeira Anterior Página: 1 | encontrados: 15<br>/2 Próxima Última |         |                       |

Exportar

## 5.1 Unidade Informante

O item **Unidade Informante** é o único disponível para inclusão/alteração pelos usuários com perfil **SFA** e **Epidemio**. A partir de carga inicial feita pelos Administradores, com a última atualização disponível das UVLs e Regionais de todos os SVEs, é possível a gestão das Unidades Informantes conforme nível de permissão e área de abrangência do usuário.

| SIS<br>Rev.16348 | BRA<br>3 - Sistema | VE1<br>Brasileiro | de Vigilância  | ı e Emergên        | cias Veterir      | nárias           |               |
|------------------|--------------------|-------------------|----------------|--------------------|-------------------|------------------|---------------|
| Tela inicial     |                    | Atividades        | Comunicação    | Notificação        | Ocorrência        | Relatórios       | Usuários      |
| Caminho:         | Agravo não         | infeccioso        |                |                    |                   |                  |               |
|                  | Condição z         | oossanitária/ris  | со             |                    |                   |                  |               |
| ▶ Obje           | Doença             |                   |                |                    |                   |                  |               |
| O Sist           | Espécie ani        | imal              | ergências Vet  | erinárias (SISBR   | AVET) é o coni    | unto organizado  | n de conceito |
| capac            | Exploração         | pecuária          | esposta frente | a ocorrências z    | oossanitárias, ir | cluindo a gestá  | io de emergê  |
| Conta            | Sinal clínico      | )                 | e apoio, que,  | neste primeiro m   | ódulo, trata da g | gestão da inforr | nação epider  |
| proble           | Síndrome           |                   | inario Brasile | iro. Alem disso, 1 | ortalece a integ  | raçao entre os   | Serviços Vete |
| ▶ Dúv            | Unidade inf        | ormante           |                |                    |                   |                  |               |

## 5.2 Consultar Unidade Informante

Ao clicar em **Unidade Informante**, no menu **Cadastro**, o sistema exibirá a tela de consulta, conforme mostra a figura a seguir para o tipo Estadual. As consultas se estendem à organização das Regionais e às UVLs de cada UF.

| nidade informante                                                                  |                                                                                    |                                                                        |                 |            |             | Ajuo                                               |
|------------------------------------------------------------------------------------|------------------------------------------------------------------------------------|------------------------------------------------------------------------|-----------------|------------|-------------|----------------------------------------------------|
| Consultar                                                                          |                                                                                    |                                                                        |                 |            |             |                                                    |
| Tipo<br>Nome da unidade informante<br>"UF<br>Municipio sede<br>Vinculo<br>Situação | UVL Regional Estadual<br>GO •<br>Selecione :: •<br>Selecione :: •<br>Altvo Inativo |                                                                        |                 |            | * Campos de | preenchimento obrigatório.<br>onsultar Novo Limpar |
|                                                                                    |                                                                                    | Unidades informantes                                                   |                 |            |             |                                                    |
|                                                                                    | Unidade informante estadual                                                        | Município                                                              | N° de regionais | N° de UVLs | Vinculo     | Situação                                           |
| AGRODEFESA - Agência (                                                             | Boiana de Defesa Agropecuária                                                      | Goiânia                                                                | <u>10</u>       | <u>84</u>  | Sim         | Ativo                                              |
| Superintendência Federal o                                                         | le Agricultura - SFA/GO                                                            | Golânia                                                                | <u>10</u>       | <u>84</u>  | Sim         | Ativo                                              |
|                                                                                    | Pr                                                                                 | Quantidade de registros encontrado<br>imeira Anterior Página: 1_/1 Pro | rs: 2<br>Última |            | Exportat    | Excluir todos                                      |

Ao clicar no hiperlink do nome do SVE, os detalhes da unidade informante serão expostos e poderão ser realizadas alterações de nome, inclusão de logo/brasão para emissão de documentos e formulários personalizados.

| nha:                                                                                                    |                                                                                                    |                          |                                          |
|----------------------------------------------------------------------------------------------------|----------------------------------------------------------------------------------------------------|--------------------------|------------------------------------------|
| esta aqui: + Cadastros + Unicade Informat                                                                                                    | nte                                                                                                    |                          |                                          |
| idade informante                                                                                                    |                                                                                                    |                          | Ajuo                                     |
| Alterar                                                                                                    |                                                                                                    |                          |                                          |
| Тіро                                                                                                    | OUVL ORegional ®Estadual                                                                                                    |                          |                                          |
| UF                                                                                                    | GO 🗸                                                                                                    |                          |                                          |
| Município sede                                                                                                    | Goiânia                                                                                                    |                          |                                          |
| Unidade informante federal                                                                                                    | SFA-GO                                                                                                    |                          |                                          |
| Marine de la desense des sectores de la desente                                                                                                    |                                                                                                    |                          |                                          |
| Unidade informante estadual                                                                                                    | AGRODEFESA - Agencia Golana de Defesa Agropecuaria                                                                                                    |                          |                                          |
| Opção para anexar imagem que s                                                                                                    | AUNOUETESA - Agencia Goiana de Defesa Agropecuana<br>Ierá apresentada no cabeçalho dos formulários                                                                                                    |                          |                                          |
| Oncade informante estadual<br>Opção para anexar imagem que s<br>Escother arquivo<br>Com restrição de atendimento po                                                                                                    | AGROUDETESA - Agencia dolana de Defesa Agropecuana                                                                                                    |                          |                                          |
| Oncade informante estadual<br>Opção para anexar imagem que s<br>Esecther arquivo<br>Com restrição de atendimento po<br>Situação                                                                                                    | AGROUDETESA - Agencia dolana de Defesa Agropecuana errá apresentada no cabeçalho dos formulários r UVL e Regional de mesma UF @Ativo Onativo                                                          |                          |                                          |
| Unidado informante estadual<br>Opção para anexar imagem que s<br>Escother anguivo<br>Com restrição de atendimento po<br>Situação                                                                                                    | AGROUDETESA - Agencia dolana de Defesa Agropecuana                                                                                                    |                          |                                          |
| Unicado mioritante estadual<br>Opção para anexar imagem que s<br>Escother arquivo<br>Com restrição de atendimento po<br>Situação<br>Justificativa                                                                                          | AGROUDERESA - Agencia Losiana de Defesa Agropecuana erri apresentada no cabeçalho dos formulários r UVL e Regional de mesma UF  ØAtivo Onativo                                                        |                          |                                          |
| Unicado initionitante estadual<br>Opção para anacar inagem que s<br>Escother angulo<br>Com restrição de atendimento po<br>Situação<br>Justificativa                                                                                        | AGROUDERESA - Agencia dosiana de Defesa Agropecuana                                                                                                    |                          |                                          |
| Unicado initionitante estadual<br>Opção para anacer inagem que s<br>Escother anguiro<br>Com restrição de atendimento po<br>Situação<br>Justificativa                                                                                       | AGROUDERESA - Agencia Josiana de Defesa Agropecuana                                                                                                    |                          |                                          |
| Oncado miorimante estadual<br>Opção para anexar imagem que s<br>Eccother angivio<br>Com restrição de atendimento po<br>Situação<br>Justificativa<br>Nome da re                                                                             | AUROUDERESA - Agencia Josiana de Defesa Agropecuana eré apresentada no cabeçalho dos formulários r UVL e Regional de mesma UF                                                                         | Nº de UVLs               | Nº de municípios                         |
| Unicado minoritante estadual<br>Opção para anexar imagem que s<br>Escether arquivo<br>Com restrição de atendimento po<br>Situação<br>Justificativa<br>Nome da re<br>Regional de Alto Araguaia                                              | AUROUDETESA - Agencia dolana de Defesa Agropocuana eré apresentada no cabeçalho dos formulários r UVL e Regional de mesma UF                                                                          | N° de UVLs<br>3          | N° de municípios<br><u>10</u>            |
| Oncado miorimante estadual<br>Opcjo para naracer inagem que s<br>Escolher angulos<br>Com restrição de atendimento po<br>Situação<br>Justificativa<br>Nome da re<br>Regional de Alto Araguia<br>Regional Ro Catapó                          | ARROUDERESA - Agencia Losiana de Defesa Agropecuana eré apresentada no cabeçalho dos formulários  r UVL e Regional de mesma UF  PAtivo Cinativo  Elísta de regional e UVL  egional Jatai i loorá i or | N° de UVL s<br>3<br>7    | N° de municípios<br>10<br>17             |
| Oncado miorimante estadual<br>Opção para anexar imagem que s<br>Eccother arrayivo<br>Com restrição de atendimento po<br>Situação<br>Justificativa<br>Nome da re<br>Regional de Alto Araguala<br>Regional Ro Carumbá<br>Regional Ro Carumbá | AUROUDERESA - Agencia Josiana de Defesa Agropecuana eré apresentada no cabeçalho dos formulários r UVL e Regional de mesma UF                                                                         | ₩ de UVLs<br>3<br>7<br>2 | Nº de municípios<br>10<br>17<br>12<br>12 |

A seleção do item "Com restrição de atendimento por UVL e Regionais de mesma UF" permite limitar o acesso de cada Unidade Informante aos usuários vinculados a elas. Isso limita a atuação dos usuários, mas pode vir a permitir maior controle do sistema futuramente. Não se recomenda, entretanto, a adoção dessa restrição no momento atual de implantação do sistema.

Para consultas de UVL, preencher no mínimo a UF e clicar em "**Consultar**". A tela de resultado apresentará a organização das UVLs de cada UF, com o **Nome de Unidade Informante**, **Município (sede)** e **Número de Municípios** subordinados, existência de vínculos (registros vinculados no sistema) para aquela Unidade e se ela está "**Ativa**" ou "**Inativa**". Os títulos com hiperlink podem sem clicados para organização da lista por ordem alfabética.

| Consultar                   |                            |                        |                           |         |                                 |
|-----------------------------|----------------------------|------------------------|---------------------------|---------|---------------------------------|
| 90                          | UVL ORegional OEstadual    |                        |                           |         |                                 |
| me da unidade informante    |                            |                        |                           |         |                                 |
| i inin ende                 | GO V                       |                        |                           |         |                                 |
| ncipio sede                 | :: Selecione :: V          |                        |                           |         |                                 |
| ncipio                      | :: Selecione :: V          |                        |                           |         |                                 |
| cuio                        | ::Selecione:: V            |                        |                           |         |                                 |
| ayao.                       | Alvo Unativo               |                        |                           |         |                                 |
|                             |                            |                        |                           |         | es de essenchimente chalantés   |
|                             |                            |                        |                           | Camp    | os de preenchimento obrigatorio |
|                             |                            |                        |                           |         | Consultar Novo Limpar           |
|                             |                            | Unidar                 | ides informantes          |         |                                 |
|                             | Nome da unidade informante | Município              | Nº de municípios          | Vinculo | Situação                        |
| UVL de Abadiânia            |                            | Abadiânia              | 2                         | Sim     | Ativo                           |
| UVL de Acreúna              |                            | Acreúna                | 2                         | Não     | Ativo                           |
| UVL de Ato Paraiso de Golas |                            | Alto Paraiso de Golas  | 1                         | Nao     | Ativo                           |
| UVL de Anicuns              |                            | Anicuns                | 3                         | Não     | Ativo                           |
| UVL de Anápolis             |                            | Anápolis               | 4                         | Não     | Ativo                           |
| UVL de Aparecida de Golânia |                            | Aparecida de Goiânia   | 2                         | Não     | Ativo                           |
| UVL de Aporé                |                            | Aporé                  | 1                         | Não     | Ativo                           |
| UVL de Aragarças            |                            | Aragarças              | 3                         | Não     | Ativo                           |
| UVL de Arenópolis           |                            | Arenòpolis             | 1                         | Não     | Ativo                           |
|                             |                            | Quantidade de re       | edistros encontrados: 103 |         |                                 |
|                             |                            | Primeira Anterior Pági | ina: 1 /11 Próxima Última |         |                                 |
|                             |                            |                        |                           |         |                                 |
|                             |                            |                        |                           |         |                                 |

e-SISBRAVET | Janeiro de 2020

O número e nome dos municípios que compõem cada UVL podem ser consultados por meio do hiperlink (número na coluna Número de Municípios).

| Tipo<br>Nome da unidade informante | OVL ORegional OEstadual |                                                            |                                     |      |                                  |
|------------------------------------|-------------------------|------------------------------------------------------------|-------------------------------------|------|----------------------------------|
| * UF                               |                         |                                                            |                                     |      |                                  |
| Município sede                     |                         |                                                            |                                     |      |                                  |
| Município                          | :: Selecione :: V       | Lista de municípios                                        | ×                                   |      |                                  |
| Municipio                          | :: Selecione :: V       | UVL de Abadiânia                                           |                                     |      |                                  |
| Vinculo                            | ::Selecione:: ~         | Muni                                                       | cípio                               |      |                                  |
| Situação                           |                         | Abadiânia                                                  |                                     |      |                                  |
|                                    |                         | Alexânia                                                   |                                     |      |                                  |
|                                    |                         |                                                            |                                     | * Ca | mpos de preenchimento obrigatóri |
|                                    |                         |                                                            |                                     |      | Consultant Manual Library        |
|                                    |                         |                                                            |                                     |      | Consultar Novo Limpa             |
|                                    |                         |                                                            | ntes                                |      |                                  |
|                                    |                         | Município                                                  | Nº de municípios                    |      |                                  |
| UVL de Abadiânia                   |                         | Abadiânia                                                  | 2                                   | Sim  | Ativo                            |
|                                    |                         | Acreúna                                                    |                                     | Não  | Ativo                            |
| UVL de Alto Paraíso de Goiás       |                         | Alto Paraíso de Goiás                                      |                                     | Não  | Ativo                            |
|                                    |                         | Alvorada do Norte                                          |                                     | Não  | Ativo                            |
| UVL de Anicuns                     |                         | Anicuns                                                    |                                     | Não  | Ativo                            |
|                                    |                         | Anápolis                                                   | 4                                   | Não  | Ativo                            |
| UVL de Aparecida de Goiânia        |                         | Aparecida de Goiânia                                       |                                     | Não  | Ativo                            |
|                                    |                         | Aporé                                                      |                                     | Não  | Ativo                            |
| UVL de Aragarças                   |                         | Aragarças                                                  |                                     | Não  | Ativo                            |
|                                    |                         | Arenópolis                                                 |                                     | Não  | Ativo                            |
|                                    |                         | Quantidade de registros enc<br>Primeira Anterior Página: 1 | ontrados: 103<br>/11 Próxima Última |      |                                  |
|                                    |                         |                                                            |                                     |      | xportar Excluir todos Exclui     |
|                                    |                         |                                                            |                                     |      |                                  |

Ao clicar no hiperlink com o nome da UVL na coluna **Nome de Unidade Informante**, a organização atual da UVL será apresentada, podendo ser modificada pelo usuário local, responsável por aquela unidade informante.

| è está aqui: > Cadastros > Unidade informanti |                         |                                                                                                    |         |                                 |
|-----------------------------------------------|-------------------------|----------------------------------------------------------------------------------------------------|---------|---------------------------------|
| nidade informante                             |                         |                                                                                                    |         |                                 |
| ▶ Alterar                                     |                         |                                                                                                    |         |                                 |
| Тіро                                          | OVL ORegional OEstadual |                                                                                                    |         |                                 |
| * UF                                          | GO 🗸                    |                                                                                                    |         |                                 |
| * Município sede                              | Acreúna V               |                                                                                                    |         |                                 |
| * Nome da unidade informante                  | UVL de Acreúna          |                                                                                                    |         |                                 |
| * Município subordinado                       | Paraúna                 | <ul> <li></li> <li></li> <li><td>Acreúna</td><td></td></li></ul> | Acreúna |                                 |
| * Situação                                    | Ativo Olnativo          |                                                                                                    |         |                                 |
|                                               | teste                   |                                                                                                    |         |                                 |
| * Justificativa                               |                         |                                                                                                    |         |                                 |
|                                               |                         |                                                                                                    |         |                                 |
|                                               |                         |                                                                                                    |         | * Campos de preenchimento obrig |

| cial Cadastros Configura<br>nho:                            | ção Atividades Comunicação Notificação Ocorrência Relatórios Usuários |    |
|-------------------------------------------------------------|-----------------------------------------------------------------------|----|
| está aqui: > Cadastros > Unidade inform<br>idade informante | ante                                                                  | Aj |
| Alterar                                                     |                                                                       |    |
| Tipo                                                        | ©UVL ○Regional ○Estadual                                              |    |
| UF                                                          | GO 🗸                                                                  |    |
| Município sede                                              | Acreúna 🗸                                                             |    |
| Nome da unidade informante                                  | UVL de Acreúna                                                        |    |
| ' Município subordinado                                     | Acreúna<br>Paraóna<br>C                                               |    |
| Situação                                                    | Ativo Olnativo                                                        |    |
| Justificativa                                               |                                                                       |    |

Só haverá município disponível para subordinação se este estiver desvinculado de uma UVL. Para disponibilizar um município ele deverá ser movido da parte direita da dual List para a parte esquerda. Após movimentar os municípios desejados, optar por deixar a UVL ativa ou inativa (sem municípios ela pode ser inativada), escrever obrigatoriamente a Justificativa para o remanejamento/extinção/inativação e clicar em **Confirmar** para efetivar a mudança. Ainda, o nome da UVL poderá ser alterado.

O município sede da UVL não poderá ser "desvinculado", isso só será possível se a UVL for excluída ou inativada.

| Tela inicial Cadastros Configuração              | Atividades Comunicação | Notificação Ocorrência                                                         | Relatórios | Usuários                               |
|--------------------------------------------------|------------------------|--------------------------------------------------------------------------------|------------|----------------------------------------|
| Caminho:                                         |                        |                                                                                |            |                                        |
| Você está aqui: > Cadastros > Unidade informante |                        |                                                                                |            |                                        |
| Unidade informante                               |                        |                                                                                |            | Ajuda                                  |
| Alterar                                          |                        |                                                                                |            |                                        |
| Тіро                                             | ORegional OEstadual    |                                                                                |            |                                        |
| * UF                                             | GO 🗸                   |                                                                                |            |                                        |
| * Município sede                                 | Acreúna                |                                                                                |            |                                        |
| * Nome da unidade informante                     | LIVI. de Acreúna       |                                                                                |            |                                        |
|                                                  | 012 0010100110         |                                                                                |            |                                        |
| * Município subordinado                          | Paraúna                | <ul> <li>Acreúna</li> <li>Acreúna</li> <li>Acreúna</li> <li>Acreúna</li> </ul> |            |                                        |
| * Situação                                       | Ativo Olnativo         |                                                                                |            |                                        |
|                                                  | teste                  |                                                                                |            |                                        |
| * Justificativa                                  |                        |                                                                                |            |                                        |
|                                                  |                        |                                                                                |            |                                        |
|                                                  |                        |                                                                                |            |                                        |
|                                                  |                        |                                                                                |            | * Campos de preenchimento obrigatório. |
|                                                  |                        |                                                                                |            | Confirmar Histórico Voltar             |

Após a remoção de determinado município da subordinação de uma UVL ele estará disponível para integrar outras UVLs da mesma UF, como apresentado nos dois exemplos a seguir, com disponibilidade para compor as UVLs de Abadiânia e Alto Paraíso de Goiás, assim como estaria disponível para todas as UVLs do estado de Goiás.

| inicial Cadastros Configuraçã                                                               | Atividades Comunicação Notificação Ocomência Rotatórios Usuários                                       |                 |
|---------------------------------------------------------------------------------------------|----------------------------------------------------------------------------------------------------|-----------------|
| minho:<br>sê está aqui: > Cadastros > Unidade informant<br>nidade informante                |                                                                                                    | Ajuda           |
| Alterar                                                                                     |                                                                                                    |                 |
| Tipo<br>* UF<br>* Municipio sede<br>* Nome da unidade informante<br>* Municipio subordinado | @UVL CRegional CEstadual       GO       Abadiània       UVL de Abadiània       Paraúna       Abadiània |                 |
|                                                                                             |                                                                                                    |                 |
| * Situação                                                                                  | ●Ativo Oinativo                                                                                        |                 |
| * Justificativa                                                                             |                                                                                                    |                 |
|                                                                                             | * Campos de preenchiment                                                                               | to obrigatório. |
|                                                                                             | Confirmar Histor                                                                                       | rico Voltar     |

Dessa forma, a partir da carga inicial realizada, cada SVE poderá administrar suas UVLs remanejando municípios entre elas, desde que estejam, primeiramente, desvinculados de qualquer UVL.

O histórico das alterações pode ser acessado por meio do botão **Histórico**, no canto inferior direito da página.

| Tela                                                               | a inicial Cadastros Configuração                                                           | Atividades Comunicação Notificação Ocorrência Relatórios Usuários                               |                                        |
|--------------------------------------------------------------------|--------------------------------------------------------------------------------------------|-------------------------------------------------------------------------------------------------|----------------------------------------|
| · · · · · · · · · · · · · · · · · · ·                              | /ocê estă aqui: > Cadastros > Unidade informante                                           |                                                                                                 |                                        |
| l                                                                  | Unidade informante                                                                         |                                                                                                 | Ajuda                                  |
|                                                                    | ▶ Alterar                                                                                  |                                                                                                 |                                        |
|                                                                    | Tipo<br>* UF                                                                               | ©UVL ©Regional ©Estadual                                                                        |                                        |
|                                                                    | * Município sede                                                                           | Alto Paraíso de Golás V                                                                         |                                        |
|                                                                    | * Nome da unidade informante                                                               | UVL de Alto Paraíso de Goiás ×                                                                  |                                        |
|                                                                    | * Municipio subordinado                                                                    | Paraúna                                                                                         |                                        |
|                                                                    | * Situação                                                                                 | Ativo Onativo                                                                                   |                                        |
|                                                                    | * Justificativa                                                                            |                                                                                                 |                                        |
|                                                                    |                                                                                            |                                                                                                 |                                        |
|                                                                    |                                                                                            |                                                                                                 | * Campos de preenchimento obrigatório. |
|                                                                    |                                                                                            |                                                                                                 | Confirmar Histórico Voltar             |
| Rev.16348 - S<br>Tela inicial Ca<br>Caminho<br>Vocé esté squi: > C | istema Brasileiro de Vigil<br>dastros Configuração Ativic<br>adastros > Unidade informante | ància e Emergências Veterinárias<br>ades Comunicação Notificação Ocorrência Relatórios Usuários | PACesso F                              |
| Unidade ir                                                         | nformante                                                                                  | Detalhamento da operação                                                                        | •                                      |
| Histórico                                                          |                                                                                            | ▶ Detalhamento da ocorrência                                                                    |                                        |
|                                                                    |                                                                                            | Unidade informante                                                                              |                                        |
|                                                                    | Data/Hora                                                                                  | Nome do campo Dado anterior Dado atual                                                          | Justificativa                          |
|                                                                    |                                                                                            | Umidades suboromadas Acteuria Acteuria, Parauna                                                 | teste                                  |
|                                                                    |                                                                                            | Fechar                                                                                          |                                        |
|                                                                    |                                                                                            |                                                                                                 |                                        |
| e-SISBRAVET                                                        |                                                                                            |                                                                                                 |                                        |
| 17                                                                 |                                                                                            |                                                                                                 |                                        |

A gestão das Unidades Regionais segue a mesma lógica, devendo-se desvincular as UVLs de outras unidades Regionais para serem incorporadas a novas estruturas. Ao realizar essas modificações, toda a abrangência de municípios será reajustada às novas configurações de UVLs e Regionais.

Além da carga inicial, outras UVLs e Unidades Regionais poderão ser criadas, clicando-se no botão NOVO, no canto inferior direito da página.

| ela inicial Cadastros Configuração Al                        | tividades Comunicação Notificação Ocorrência | Relatórios Usuários                  |                                          |         |                                                          |
|--------------------------------------------------------------|----------------------------------------------|--------------------------------------|------------------------------------------|---------|----------------------------------------------------------|
| Caminho:<br>Você está aqui: + Cadastros + Unidade informante |                                              |                                      |                                          |         |                                                          |
| Linidade informante                                          |                                              |                                      |                                          |         | Ajuda                                                    |
|                                                              |                                              |                                      |                                          |         |                                                          |
| Consultar                                                    |                                              |                                      |                                          |         |                                                          |
| Tipo                                                         | UVL      Regional      Estadual              |                                      |                                          |         |                                                          |
| Nome da unidade informante                                   |                                              |                                      |                                          |         |                                                          |
| • UF<br>Musicípio codo                                       | GO T                                         |                                      |                                          |         |                                                          |
| Município                                                    | ·: Selecione ·: V                            |                                      |                                          |         |                                                          |
| Vinculo                                                      | ::Selecione:: V                              |                                      |                                          |         |                                                          |
| Situação                                                     | Ativo      Inativo                           |                                      |                                          |         |                                                          |
|                                                              |                                              |                                      |                                          |         |                                                          |
|                                                              |                                              |                                      |                                          |         | <ul> <li>Campos de preenchimento obrigatório.</li> </ul> |
|                                                              |                                              |                                      |                                          |         | Consultar Novo Limpar                                    |
|                                                              |                                              | Unidades inf                         | ormantes                                 |         |                                                          |
|                                                              | Nome da unidade informante                   | Município                            | <u>N° de municípios</u>                  | Vinculo | <u>Situação</u>                                          |
| UVL de Abadiânia                                             |                                              | Abadiânia                            | 2                                        | Sim     | Ativo                                                    |
| UVL de Alto Paraíso de Golás                                 |                                              | Alto Paraíso de Golás                | 1                                        | Não     | Ativo                                                    |
| UVL de Alvorada do Norte                                     |                                              | Alvorada do Norte                    | 2                                        | Não     | Ativo                                                    |
| UVL de Anicuns                                               |                                              | Anicuns                              | 3                                        | Não     | Ativo                                                    |
| UVL de Aparecida de Goiânia                                  |                                              | Aparecida de Golânia                 | 2                                        | Não     | Ativo                                                    |
| UVL de Aporé                                                 |                                              | Aporé                                | 1                                        | Não     | Ativo                                                    |
| UVL de Aragarças                                             |                                              | Aragarças<br>Arenópolis              | 3                                        | Não     | Ativo                                                    |
| And Annual Marine                                            |                                              |                                      | 4                                        |         |                                                          |
|                                                              |                                              | Quantidade de registro               | s encontrados: 103<br>/11 Próxima Última |         |                                                          |
|                                                              |                                              | ragina. I                            |                                          |         |                                                          |
|                                                              |                                              |                                      |                                          |         | Exportar Excluir todos Excluir                           |
|                                                              |                                              |                                      |                                          |         |                                                          |
|                                                              |                                              |                                      |                                          |         |                                                          |
| Tela inicial Cadastros Configu                               | rração Atividades Comunicação Notific        | cação Ocorrência Relatórios Usuários |                                          |         |                                                          |
| Caminho:                                                     |                                              |                                      |                                          |         |                                                          |
| voue esta aqui, e cadastros e Unidade info                   |                                              |                                      |                                          |         |                                                          |
| Unidade informante                                           |                                              |                                      |                                          |         | Ajuda                                                    |
|                                                              |                                              |                                      |                                          |         |                                                          |
| Alterar                                                      |                                              |                                      |                                          |         |                                                          |
| Tipo                                                         | UVI   Regional Estadual                      |                                      |                                          |         |                                                          |
| * UF                                                         | 60 *                                         |                                      |                                          |         |                                                          |
| * Municínio sede                                             |                                              |                                      |                                          |         |                                                          |
| municipio sede                                               | Iporá 🔻                                      |                                      |                                          |         |                                                          |
| * Nome da unidade informante                                 | Regional Rio Caiapó                          |                                      |                                          |         |                                                          |
| 10.0 - 1 - 2 - 1                                             |                                              |                                      |                                          |         |                                                          |
| UVL subordinadas                                             | UVL de Anicuns                               | > UVL de Aragarças                   |                                          |         |                                                          |
|                                                              | UVL de Aruanã                                | < UVL de Caiapônia                   |                                          |         |                                                          |
|                                                              | UVL de Crixás                                | UVL de Doverlândia                   |                                          |         |                                                          |
|                                                              | UVL de Goiás                                 | UVL de Montes Claros de Goiá         |                                          |         |                                                          |
|                                                              | UVL de Guapó                                 | VVL de Piranhas                      |                                          |         |                                                          |
|                                                              | UVL de Itaberaí<br>UVL de Itaucu             | <*>                                  |                                          |         |                                                          |
|                                                              | UVL de Mineiros                              |                                      |                                          |         |                                                          |
|                                                              | LIVI do Mozarlândia                          |                                      |                                          |         |                                                          |
| * Situação                                                   | Ativo Inativo                                |                                      |                                          |         |                                                          |
|                                                              |                                              |                                      |                                          |         |                                                          |
| * Justificativa                                              |                                              |                                      |                                          |         |                                                          |
|                                                              |                                              | 10                                   |                                          |         |                                                          |
|                                                              |                                              |                                      |                                          |         |                                                          |
|                                                              |                                              |                                      |                                          |         |                                                          |
|                                                              |                                              |                                      |                                          | * Cai   | mpos de preenchimento obrigatório.                       |
|                                                              |                                              |                                      |                                          |         | Confirmar Histórico Voltar                               |
|                                                              |                                              |                                      |                                          |         | 5                                                        |
|                                                              |                                              |                                      |                                          |         | (1)                                                      |
|                                                              |                                              |                                      |                                          |         | ğ                                                        |
|                                                              |                                              |                                      |                                          |         | <u>0</u>                                                 |
|                                                              |                                              |                                      |                                          |         | <u></u>                                                  |
|                                                              |                                              |                                      |                                          |         | ŭ                                                        |
|                                                              |                                              |                                      |                                          |         | Ла                                                       |
|                                                              |                                              |                                      |                                          |         | ,                                                        |
|                                                              |                                              |                                      |                                          |         |                                                          |
|                                                              |                                              |                                      |                                          |         | μ                                                        |
|                                                              |                                              |                                      |                                          |         | ž                                                        |
|                                                              |                                              |                                      |                                          |         | 4 Y N                                                    |
|                                                              |                                              |                                      |                                          |         | B                                                        |
|                                                              |                                              |                                      |                                          |         | S                                                        |
|                                                              |                                              |                                      |                                          |         | Ň                                                        |
|                                                              |                                              |                                      |                                          |         | ά                                                        |
|                                                              |                                              |                                      |                                          |         |                                                          |
|                                                              |                                              |                                      |                                          |         |                                                          |
|                                                              |                                              |                                      |                                          |         |                                                          |
|                                                              |                                              |                                      |                                          |         | 10                                                       |

| Tola inicial | Cadactros          | Configuração       | Atividadoe    | Comunicação    | Notificação | Ocorrôncia | Dolatórios | Hendelse                               |
|--------------|--------------------|--------------------|---------------|----------------|-------------|------------|------------|----------------------------------------|
| Caminho:     | Cauasiilus         | Configuração       | Auvidades     | Comunicação    | Nouncação   | Ocontencia | Relatorios | Usualius                               |
| Você está a  | qui: ) Cadastros ) | Unidade informante |               |                |             |            |            |                                        |
| Unidad       | de informa         | nte                |               |                |             |            |            | Ajuda                                  |
| ▶ Con        | sultar             |                    |               |                |             |            |            |                                        |
| Тіро         |                    |                    | ●UVL ORegi    | onal OEstadual |             |            |            |                                        |
| Nome         | e da unidade inf   | ormante            |               |                |             |            |            |                                        |
| * UF         |                    |                    | GO            | $\sim$         |             |            |            |                                        |
| Munio        | cípio sede         |                    | :: Selecione  |                | $\sim$      |            |            |                                        |
| Munie        | cípio              |                    | :: Selecione  |                | $\sim$      |            |            |                                        |
| Vincu        | llo                |                    | ::Selecione:: | $\sim$         |             |            |            |                                        |
| Situa        | ção                |                    | Ativo Olnati  | ivo            |             |            |            |                                        |
|              |                    |                    |               |                |             |            |            |                                        |
|              |                    |                    |               |                |             |            |            | * Campos de preenchimento obrigatório. |

#### Consultar Novo Limpar

Assim como no remanejamento de municípios e UVLs, para a composição de novas unidades informantes devem existir municípios e UVLS "livres", desvinculadas de outras estruturas para comporem outras UVLs e Regionais. Apenas as unidades "livres" serão apresentadas na parte esquerda da Dual List e deverão ser movidas para a parte direita, com posterior confirmação da operação.

Ainda, UVLs e Unidades Regionais podem ser excluídas ou inativadas no **e-SISBRAVET**, com o comportamento de exclusão ou inativação determinado pela existência ou não de vínculos (registros, investigações, usuários, etc) com a estrutura.

Quando a estrutura não possuir vínculos, os municípios e UVLs serão automaticamente "liberados" para novas conformações de Unidade Informante.

Quando já houver vínculos, a Unidade Informante será apenas inativada e não excluída, mas suas unidades subordinadas serão liberadas para outras configurações. Essas Unidades Informantes inativadas não poderão ser reativadas se seus municípios já tiverem sido vinculados a outras Unidades Informantes.

## 6. Menu Configuração

No menu Configuração, estão disponíveis para o perfil Administrador as funcionalidades de configuração das doenças – associação a espécie(s) animal(is), sinais, critérios de confirmação de caso e formulários anexos específicos —, vinculação entre doença e síndrome, vinculação entre doença e condição zoossanitária/risco, e vinculação entre Unidade Informante e responsável. A única funcionalidade disponível para usuários com perfil SFA, Epidemio, SVE e Regional é a última, a qual será detalhada a seguir.

|                                    | Operações realizadas | Usuários | Relatórios | Ocorrência | Notificação | Comunicação        | Atividades      | Configuração    | inicial Cadastros             |
|------------------------------------|----------------------|----------|------------|------------|-------------|--------------------|-----------------|-----------------|-------------------------------|
|                                    |                      |          |            |            |             |                    |                 | Doença          | aminho                        |
|                                    |                      |          |            |            |             |                    | a e síndrome    | Vincular doença | ocê está aqui: ⊧ Configuração |
| Aji                                |                      |          |            |            |             | oossanitária/risco | a e condição z  | Vincular doença | /incular unidade              |
|                                    |                      |          |            |            |             | e responsável      | le informante e | Vincular unidad | Consultar                     |
|                                    |                      |          |            |            | UVL         | dual Regional      | Esta            |                 | Тіро                          |
|                                    |                      |          |            |            |             |                    |                 | rmante          | Nome da unidade info          |
|                                    |                      |          |            |            |             | ecione :: 🔻        | :: Sel          |                 | * UF                          |
|                                    |                      |          |            |            |             |                    |                 |                 |                               |
| Campos de preenchimento obrigatóri |                      |          |            |            |             |                    |                 |                 |                               |
| Consultar Limpa                    |                      |          |            |            |             |                    |                 |                 |                               |
|                                    |                      |          |            |            |             |                    |                 |                 |                               |
|                                    |                      |          |            |            |             |                    |                 |                 |                               |
|                                    |                      |          |            |            |             |                    |                 |                 |                               |
|                                    |                      |          |            |            |             |                    |                 |                 |                               |
|                                    |                      |          |            |            |             |                    |                 |                 |                               |
|                                    |                      |          |            |            |             |                    |                 |                 |                               |

## 6.1 Vincular Unidade Informante e Responsável

| iaqu≿ + C | configuração + Vincular unidade informante e responsável                                                                                                    |                                                |                           |                                                    |                                                                                                    |                                                                         |
|-----------|----------------------------------------------------------------------------------------------------|------------------------------------------------|---------------------------|----------------------------------------------------|----------------------------------------------------------------------------------------------------|-------------------------------------------------------------------------|
| dar u     | nidade informante e responsável                                                                                                    |                                                |                           |                                                    |                                                                                                    |                                                                         |
| liai u    | nidade informante e responsaver                                                                                                    |                                                |                           |                                                    |                                                                                                    |                                                                         |
| onsultar  | r                                                                                                    |                                                |                           |                                                    |                                                                                                    |                                                                         |
| 0         | OEstadual ORegional @                                                                                                    | UVL                                            |                           |                                                    |                                                                                                    |                                                                         |
| ne da ur  | nidade informante                                                                                                    |                                                |                           |                                                    |                                                                                                    |                                                                         |
| ÷         | ES 🗸                                                                                                    |                                                |                           |                                                    |                                                                                                    |                                                                         |
| alcipio s | :: Selecione ::                                                                                                    | $\checkmark$                                   |                           |                                                    |                                                                                                    |                                                                         |
| ticípio   | :: Selecione ::                                                                                                    | $\mathbf{v}$                                   |                           |                                                    |                                                                                                    |                                                                         |
|           |                                                                                                    |                                                |                           |                                                    |                                                                                                    | Campos de preanchimento obr                                             |
|           |                                                                                                    |                                                |                           |                                                    |                                                                                                    | campos do presidentimiento obr                                          |
|           |                                                                                                    |                                                |                           |                                                    |                                                                                                    | Consultar                                                               |
|           |                                                                                                    |                                                |                           |                                                    |                                                                                                    |                                                                         |
|           |                                                                                                    | Unidade                                        | s informantes             |                                                    |                                                                                                    |                                                                         |
|           | Nome da unidade informante                                                                                                    | Unidade<br>Responsável pela unidade informante | s informantes<br>Telefone | UF                                                 | Município                                                                                                    | N° de Municípios                                                        |
|           | Nome da unidade informante                                                                                                    | Unidade<br>Responsável pela unidade informante | s informantes<br>Telefone | UF<br>ES                                           | Município<br>Alegre                                                                                                    | N° de Municípios<br>2                                                   |
|           | Nome da unidade informante<br>VVV. de Alegre<br>VVV. de Alegre                                                                                                    | Unidade<br>Responsável pela unidade informante | s informantes<br>Telefone | UF<br>ES<br>ES                                     | Município<br>Alegre<br>Aracruz                                                                                                    | N° de Municípios<br><u>2</u><br>1                                       |
|           | Nome da unidade informante<br>VXV. de Aleces<br>VXV. de Aleces<br>VXV. de Barra de São Francisco                                                                                                    | Unidade<br>Responsével pela unidade informante | s informantes<br>Telefone | UF<br>ES<br>ES<br>ES                               | Município<br>Alegre<br>Aracruz<br>Barra de São Francisco                                                                                                    | Nº de Municípios<br>2<br>1<br>2                                         |
|           | None da unidade informante<br>V201, de Alexen<br>V201, de Alexen<br>V201, de Renz de Sile Fancesco<br>V201, de Renz Alexen, de Norte                                                                                                    | Unidade<br>Responsävet pela unidade informante | s informantes<br>Telefone | ES<br>ES<br>ES<br>ES                               | Municipio<br>Alegre<br>Aracruz<br>Barra de São Francisco<br>Born Jesus do Norte                                                                                              | Nº de Municípios<br>2<br>1<br>2<br>2                                    |
|           | Nome da unidade informante<br>U/G. de Alexan<br>U/G. de Alexan<br>U/G. de Barra de Ello Francisco<br>U/G. de Barra de Ello Francisco<br>U/G. de Barra de Ello Francisco<br>U/G. de Cacheets de Tissennito                                                                                                    | Unidade<br>Responsével pela unidade informante | s informantes<br>Telefone | ES<br>ES<br>ES<br>ES<br>ES<br>ES                   | Município<br>Alegre<br>Aracruz<br>Barra de São Francisco<br>Bom Jesus do Norte<br>Cachoeiro de Itapemirim                                                                    | N° de Municípios<br>2<br>1<br>2<br>3<br>3                               |
|           | Kone da unidade informante<br>VVI. de Anexe.<br>VVI. de Anexe.<br>VVI. de Anexe.<br>VVI. de Dom Jesu do Note<br>VVI. de Cachecies de Insemito<br>VVI. de Cachecies de Insemito                                                                                                    | Unidade<br>Responsével pela unidade informante | s informantes<br>Telefone | UF<br>ES<br>ES<br>ES<br>ES<br>ES                   | Municipio<br>Alegre<br>Avacruz<br>Berra de São Francisco<br>Born Jesus do Norte<br>Cachecio do Ropernirm<br>Carlesica                                                        | Nº de Municípios<br>2<br>1<br>3<br>3<br>3<br>3<br>3                     |
|           | None da unidade informante<br>V20. de Antos<br>V20. de Roma de Sile Fancesco<br>V20. de Roma de Sile Fancesco<br>V20. de Roma Antos<br>V20. de Cachelero de Talemento<br>V20. de Cachelero de Talemento<br>V20. de Cachelero de Talemento                                                                                                    | Unidade<br>Responsével pela unidade informante | s informantes<br>Telefone | UF<br>ES<br>ES<br>ES<br>ES<br>ES<br>ES<br>ES       | Municipio<br>Alagra<br>Arastut<br>Baran de Sa Franksco<br>Bom Jesun de Norte<br>Cachoeiro de Rapemirin<br>Castedica<br>Castelo                                               | N° de Municípios<br>2<br>3<br>3<br>3<br>3<br>3<br>3<br>3<br>3<br>3      |
|           | None de unidade informante<br>U23, de Alexe<br>U23, de Alexe<br>U23, de lama de Sile Francisco<br>U24, de Barra de Sile Francisco<br>U24, de Carlores de Tecentrio<br>U24, de Carlores de Tecentrio<br>U24, de Carlores de Tecentrio                                                                                                    | Unidade<br>Responsével pela unidade informante | s informantes             | UF<br>ES<br>ES<br>ES<br>ES<br>ES<br>ES<br>ES       | Municipio<br>Alega<br>Arasus<br>Bans de São Francisco<br>Bom Jasus do Notre<br>Cacheoiro de Reponsión<br>Castelo<br>Castelo<br>Colatina                                      | Nº de Nuncipios<br>2<br>3<br>3<br>3<br>3<br>3<br>3<br>3<br>5            |
|           | Nome da unidade informante           U/D. dr. Alexan           U/D. dr. Alexan           U/D. dr. Alexan           U/D. dr. Blanz dr. Blan Fanchezo           U/D. dr. Blanz dr. Blan Fanchezo           U/D. dr. Blanz dr. Blanz dr. Blanzenzin           U/D. dr. Blanz dr. Blanzenzin           U/D. dr. Blanz dr. Blanzenzin           U/D. dr. Blanz dr. Blanzenzin           U/D. dr. Blanz dr. Blanzenzin           U/D. dr. Schaften           U/D. dr. Schaften           U/D. dr. Schaften           U/D. dr. Schaften | Unidade Responsével pela unidade informante    | Testone                   | UF<br>ES<br>ES<br>ES<br>ES<br>ES<br>ES<br>ES<br>ES | Municipio<br>Alegre<br>Aracruz<br>Bara de São Francisco<br>Bom Jesens do Norte<br>Cachoeiro de Rapemirim<br>Catelicia<br>Castelo<br>Castelo<br>Castelo<br>Castelo<br>Castelo | Nº de Municípios<br>2<br>3<br>3<br>2<br>3<br>2<br>3<br>2<br>5<br>5<br>2 |

Ao clicar no link do **Nome da Unidade Informante** a ser vinculada a um responsável, é habilitada a tela a seguir. O endereço a ser cadastrado é o endereço da Unidade Informante e ficará disponível para consulta externa na tela de notificação pela internet.

| Tela inicial Cadastros Configuração                                 | Atividades Comunicação | Notificação Ocorrência | Relatórios Usuários | Operações realizadas |                       |                                        |
|---------------------------------------------------------------------|------------------------|------------------------|---------------------|----------------------|-----------------------|----------------------------------------|
| Caminno<br>Você estă aqui: + Configuração + Vincular unidade inform | nante e responsável    |                        |                     |                      |                       |                                        |
| Vincular unidade informante e                                       | responsável            |                        |                     |                      |                       | Ajuda                                  |
|                                                                     | 10000100400            |                        |                     |                      |                       |                                        |
| ► Unidade informante                                                |                        |                        |                     |                      |                       |                                        |
| Тіро                                                                | UVL                    |                        |                     |                      |                       |                                        |
| Nome da unidade informante                                          | UVL de Alegre          |                        |                     |                      |                       |                                        |
| ur<br>Municínio                                                     | ES<br>Alegre           |                        |                     |                      |                       |                                        |
|                                                                     |                        |                        |                     |                      |                       |                                        |
| Responsável pela unidade informante                                 | e                      |                        |                     |                      |                       |                                        |
| * CPF                                                               | Q                      |                        |                     |                      |                       |                                        |
| Nome                                                                |                        |                        |                     |                      |                       |                                        |
| ► Endereço físico                                                   |                        |                        |                     |                      |                       |                                        |
| CEP                                                                 |                        |                        |                     |                      |                       |                                        |
| UF                                                                  |                        |                        |                     | Município            |                       |                                        |
| Bairro                                                              |                        |                        |                     | Logradouro           |                       |                                        |
| Numero                                                              |                        |                        |                     | Complemento          |                       |                                        |
| - Coordenadae                                                       |                        |                        |                     |                      |                       |                                        |
| r coordenadas                                                       |                        |                        |                     |                      |                       |                                        |
| Datum utilizado                                                     |                        | Latitude               |                     |                      | Longitude             |                                        |
| SIRGAS2000 WGS 84                                                   |                        | Latitude sexagesimal   |                     |                      | Longitude sexagesimai |                                        |
|                                                                     |                        |                        |                     |                      |                       | * Campos de preenchimento obrigatório. |
|                                                                     |                        |                        |                     |                      |                       | Confirmar Limpar Voltar                |
|                                                                     |                        |                        |                     |                      |                       |                                        |

## 7. Menu Usuários

No menu Usuários, estão disponíveis apenas para o perfil Administrador as funcionalidades de cadastro de perfis e configuração das funcionalidades às quais cada perfil terá acesso (**Perfil** e **Vincular grupo de acesso**). Para os demais usuários, está disponível a funcionalidade de consulta/cadastro de usuários e atribuição de perfil em **Usuários > Usuário**.

| • |                    |
|---|--------------------|
|   |                    |
|   | Consultar Novo Lim |
|   |                    |
|   |                    |
|   |                    |
|   |                    |

e-SISBRAVET | Janeiro de 2020

Clicando-se em Novo, é apresentada a tela a seguir.

| nicial                                                                             | Cadastros                                                                            | Configuração                                                       | Atividades | Comunicação | Notificação         | Ocorrência                                              | Relatórios    | Usuários Opera                                  | ções realizadas                    |           |                                       |                                                                                                    |
|------------------------------------------------------------------------------------|--------------------------------------------------------------------------------------|--------------------------------------------------------------------|------------|-------------|---------------------|---------------------------------------------------------|---------------|-------------------------------------------------|------------------------------------|-----------|---------------------------------------|----------------------------------------------------------------------------------------------------|
| ninho:                                                                             |                                                                                      |                                                                    |            |             |                     |                                                         |               |                                                 |                                    |           |                                       |                                                                                                    |
| ê está aqui:                                                                       | Usuários + U                                                                         | Jsuário                                                            |            |             |                     |                                                         |               |                                                 |                                    |           |                                       |                                                                                                    |
| uários                                                                             | S                                                                                    |                                                                    |            |             |                     |                                                         |               |                                                 |                                    |           |                                       | A                                                                                                    |
| Cadaete                                                                            | ro de usuário                                                                        |                                                                    |            |             |                     |                                                         |               |                                                 |                                    |           |                                       |                                                                                                    |
| Sar                                                                                | rvidor do MA                                                                         | PA                                                                 |            |             |                     | 1º da matricula                                         |               |                                                 |                                    |           | UF de lotação                         |                                                                                                    |
| * CPF                                                                              |                                                                                      | 0                                                                  |            |             | • p                 | rofissão                                                |               |                                                 |                                    |           | * Telefone                            |                                                                                                    |
| * Nome                                                                             |                                                                                      |                                                                    |            |             |                     |                                                         |               |                                                 |                                    |           |                                       |                                                                                                    |
| * Email                                                                            |                                                                                      |                                                                    |            | Q           | \$                  | Sexo                                                    |               | Feminino Masculino                              | Não informado                      |           | Status                                | Ativo Inativo                                                                                                |
|                                                                                    |                                                                                      |                                                                    |            |             |                     |                                                         |               |                                                 |                                    |           |                                       |                                                                                                    |
|                                                                                    |                                                                                      |                                                                    |            |             |                     |                                                         |               |                                                 |                                    |           |                                       | * Campos de preenchimento obrigatório                                                                        |
|                                                                                    |                                                                                      |                                                                    |            |             |                     |                                                         |               |                                                 |                                    |           |                                       |                                                                                                    |
| ninho:                                                                             |                                                                                      |                                                                    |            |             |                     |                                                         |               |                                                 |                                    |           |                                       | Confirmar Próximo Limpar Voltar                                                                              |
| ninho:<br>é está aqui:<br>SUÁRIOS<br>Cadastr<br>Gadastr                            | > Usuários > U<br>S<br>ro de usuário<br>rvidor do MA                                 | Jsuário<br>>S<br>                                                  |            |             |                     | 4º da matrícula                                         |               |                                                 |                                    |           | UF de lotação                         | Cenfirmar Próximo Limpar Veitar                                                                              |
| inho:<br>à está aqui:<br>SUÁRIOS<br>Cadastu<br>© Ser<br>* CPF                      | s Usuários > U<br>S<br>ro de usuário<br>rvidor do MA<br>404.50                       | Isuário<br>25<br>PA<br>25 282-86                                   |            |             |                     | 4º da matrícula<br>irofissão                            | M             | édico veterinário                               |                                    | Q         | UF de lotação<br>* Telefone           | Cenfirmar Próximo Limpar Veitar                                                                              |
| inho:<br>š está aqui:<br>SUÁRIOS<br>Cadastr<br>Ser<br>* CPF<br>* Nome              | s Usuários > U<br>S<br>ro de usuário<br>rvidor do MA<br>404.50<br>Nome               | Isuário<br>ps<br>PA<br>D5 282-86 Q<br>do Usuário                   |            |             | ۱<br>۴<br>۳<br>۳    | 4º da matrícula<br>irofissão<br>lúmero do CRMV          | Mi            | édico veterinário<br>179                        | · UF M                             | ۹<br>۱G • | UF de lotação<br>* Telefone           | Centfirmar Próximo Limpar Veitar           v         (31) 3290-1009         R                                |
| inho:<br>está equi:<br>UÁTIOS<br>Cadastr<br>© Ser<br>* CPF<br>* Nome<br>* Email    | > Usuários > U<br>S<br>ro de usuárico<br>rvidor do MA<br>404.5(<br>Nome<br>usuari    | Isuário<br>ps<br>PA<br>D5 282-86<br>do Usuário<br>o_sisbravet@test | te.com.br  | Q           | ۰<br>۳۳<br>۳۸<br>۲۹ | 4º da matrícula<br>trofissão<br>lúmero do CRMV<br>Sexo  | M.<br>15<br>• | édico veterinário<br>179<br>Feminino @Masculino | <sup>•</sup> UF M<br>Não informado | <br>IG    | UF de lotação<br>' Telefone<br>Status | Confirmar Próximo Limpar Voltar          v         (31) 3290-1009         Nito         Who         Who       |
| inho:<br>5 está aqui:<br>3UÁRIOS<br>Cadastr<br>© Ser<br>* CPF<br>* Nome<br>* Email | S     S     ro de usuários + U     S     roidor do MA     404.56     Nome     usuari | Jsusirlo<br>PA<br>15 282-86<br>do Usuário<br>o_sisbravet@test      | ie.com br  | Q           | 4<br>               | 4º da matrícula<br>trofissão<br>Itúmero do CRMV<br>Sexo | M<br>15<br>0  | ádico veterinário<br>179<br>Feminino ©Masculino | ° UF M<br>⊜Não informaco           | Q<br>16 • | UF de lotação<br>" Telefone<br>Status | Centirmar Próximo Limpar Veitar<br>(31) 3290-1009<br>Attro Inativo<br>* Campos de preenchimento obripatórico |

Após "**Confirmar**" o cadastro do usuário, é habilitada a aba "**Configurar perfil**", na qual se deve selecionar um perfil para cada usuário e clicar em "**Confirmar**". Para os usuários com permissão para cadastrar outros usuários (perfis nacionais, SFA, Epidemio, SVE e Regional), é possível atribuir ao novo usuário perfil de mesma hierarquia ou mais restrito que o seu.

| Valuation V.                           |                                   |
|----------------------------------------|-----------------------------------|
| Vocé está aquí: y Usuário y Usuário    |                                   |
|                                        | Aiuda                             |
| Usuanos                                | Ajuda                             |
| Cadastro realizado com sucesso.        |                                   |
|                                        |                                   |
|                                        |                                   |
| Cadastro de usuários Configurar perfil |                                   |
| · Pertil :: Selecione :: •             | Nome do Usuário                   |
|                                        |                                   |
| " Camp                                 | pos de preenchimento obrigatorio. |
|                                        | Confirmar Limpar Voltar           |
|                                        |                                   |

Por política de segurança do MAPA, a exclusão ou edição de e-mail atribuído a um usuário é realizada apenas pela Coordenação-Geral de Tecnologia da Informação – CGTI. Sendo assim, se houver um e-mail antigo ou cadastrado errado no e-SISBRAVET, será necessário incluir o correto.

Especialmente para o SVE, é necessário atentar para a inativação do usuário quando o servidor for desligado do Órgão. Para isso, basta consultar o usuário, clicar no Status **Inativo** e confirmar.

e-SISBRAVET

## Módulo II – Notificação e Ocorrência

#### 1. Registro de notificação no e-SISBRAVET

A notificação no **e-SISBRAVET** pode ser realizada de duas formas: diretamente por qualquer cidadão ou profissional relacionado à saúde animal que tenha conhecimento de suspeitas ou casos de doenças (notificação pela internet) e pelo médico veterinário do Serviço Veterinário Oficial que recebeu notificação de suspeitas ou resultados laboratoriais de doenças (notificação pela intranet), conforme descrito a seguir.

## 1.1 Registro de notificação pela internet

O **e-SISBRAVET** permite o registro de notificações pela internet através do endereço <u>agricultura.gov.br/notificacao</u> para qualquer cidadão ou profissional ligado à saúde animal que tenha conhecimento de suspeitas ou casos de doenças.

A notificação registrada será direcionada para a Unidade Veterinária Local (UVL) vinculada ao município de localização dos casos suspeitos ou confirmados registrados na notificação.

Na página de notificação são apresentadas informações sobre a importância da notificação, o que notificar (critérios e lista de doenças) e como realizar uma notificação. Além disso, disponibiliza a lista de endereços das unidades veterinárias cadastradas no sistema, para que o usuário possa entrar em contato diretamente com o SVO para esclarecer dúvidas sobre a notificação.

A notificação imediata ao SVO é obrigatória para qualquer suspeita de doenças da categoria 1,2 e 3 da IN MAPA nº 50/2013, doenças ausentes ou nunca detectadas no país, exóticas ou emergentes, doenças sujeitas a programas oficiais de vigilância ou que requerem intervenção oficial para prevenção, controle ou erradicação. Além dessas doenças, ocorrência de sinais clínicos suspeitos de causa desconhecida em grande número de animais ou causando alta mortalidade também devem ser notificadas.

Podem ser registradas também notificações de outras doenças, como casos confirmados de doenças que constam da categoria 4 da IN 50/2013, que são presentes ou endêmicas no país e não há previsão de aplicação de medidas oficiais de controle ou erradicação. As notificações dessas doenças, quando já confirmadas, devem ser mantidas na base de notificações do SVO para consultas e monitoramento, mas não precisam necessariamente gerar uma investigação oficial, se o diagnóstico for conclusivo e não houver sinais compatíveis com as doenças-alvo de vigilância ou da Lista 1, 2, e 3 que deveriam ser obrigatoriamente descartadas.

Ao registrar uma notificação, o notificante deve informar dados básicos como: sua identificação(opcional), identificação da localização dos animais suspeitos, espécie afetada e número de animais, presença de sinais clínicos, doença suspeita, data de início e existência de resultado laboratorial, que deve ser anexado obrigatoriamente, quando houver.

Ao final da notificação, é gerado um número de protocolo que permite o acompanhamento para o notificante saber se houve o atendimento pelo SVO, e uma opção para impressão do protocolo e do formulário preenchido da notificação realizada.

Assim que a notificação for finalizada, será incluída na Lista de Notificações Pendentes de Classificação > Consulta > Aba Notificação da respectiva UVL vinculada ao município da localização dos animais, onde o Médico Veterinário Oficial (MVO) poderá consultar e classificar posteriormente.

## 1.2 Registro de notificação pela intranet

Qualquer notificação de suspeitas de doenças das Listas 1, 2, 3 da IN MAPA nº 50/2013, doenças exóticas ou emergentes ou outras condições que requerem investigação pelo SVO, recebidas de qualquer origem (proprietário, veterinários, terceiros, pesquisadores etc.) e por outros meios (telefone, e-mail, pessoalmente, rumores etc.) devem ser registradas imediatamente no **e-SISBRAVET** pelo responsável pela respectiva UVL, para dar início ao processo de investigação.

Para realizar o registro de uma notificação o usuário deve acessar o sistema e entrar na aba Notificação > Registro.

O registro deve se basear nas informações recebidas do notificante, buscando inserir o máximo possível de dados para sua identificação (opcional), data e hora de recebimento da notificação, identificação correta da localização dos animais suspeitos, para permitir a investigação, espécie afetada e número de animais, presença de sinais clínicos, doença suspeita, data de início e existência de resultado laboratorial, que deve ser anexado obrigatoriamente, quando houver.

Ao final do registro da notificação, é possível escolher a opção para impressão do protocolo e do formulário preenchido da notificação realizada e a opção para classificação preliminar da notificação.

Se não for realizada a classificação preliminar em seguida ao registro da notificação, a mesma será incluída na Lista de Notificações Pendentes de Classificação > Consulta > Aba Notificação e o MVO da respectiva UVL vinculada ao município da localização dos animais poderá consultar e classificar posteriormente.

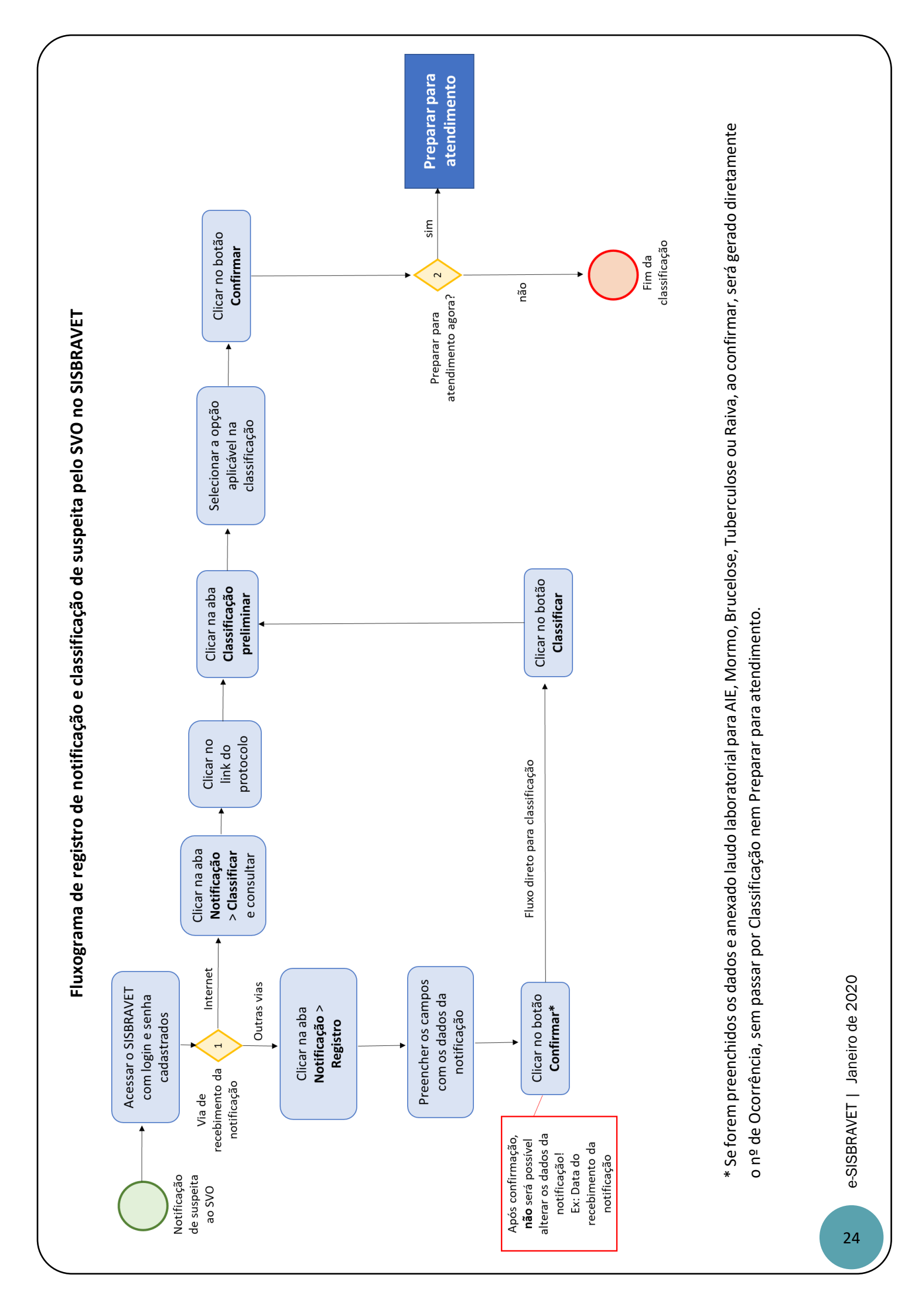

## 2. Classificar Notificação

A classificação é o enquadramento da notificação em determinados critérios e deve ser realizada de duas formas: consultando a Aba Notificação > Classificar > Pendente de Classificação > Notificações pendentes > Classificação preliminar ou, quando o registro da notificação for realizado pelo MVO oficial pela intranet, ele também pode classificar assim que finalizar o registro da notificação, na opção Classificar.

É necessário fazer a classificação preliminar ou enquadramento quanto aos seguintes critérios:

a) possibilidade de investigação oficial, escolhendo entre as seguintes opções:

## - Dados não permitiram localizar o estabelecimento e não foi possível contatar o notificante

Opção indicada quando for recebida uma notificação sem dados suficientes para a investigação. Essa notificação será classificada no sistema como Improcedente.

Inserir no campo **Observações** solicitação ao notificante para que entre em contato com o SVO a fim de fornecer mais informações quanto à localização do estabelecimento. Caso o SVO obtenha mais informações que viabilizem localizar o estabelecimento, essa notificação poderá ser reclassificada.

## - Suspeita não se enquadra nos critérios de investigação pelo serviço veterinário oficial

Opção indicada quando for recebida uma notificação de doença ou outro tipo de agravo que não cumpre os critérios de notificação imediata e não requer investigação (ex: doenças da categoria 4 da IN 50/2013 e outras doenças endêmicas com diagnóstico provável/confirmado, desde que as informações da notificação não apresentem indícios para suspeitar de doenças das categorias 1, 2 e 3 da IN 50/2013).

Essa notificação será classificada no sistema como Improcedente.

- Suspeita de acordo com os critérios de investigação pelo serviço veterinário oficial e em condições de ser atendida

Opção indicada quando as informações da notificação apresentam evidências de doenças das categorias 1, 2, 3 da IN 50/2013 ou doenças exóticas ou de causas desconhecidas, sendo necessária a intervenção obrigatória do SVO para esclarecimento do diagnóstico ou aplicação de medidas zoossanitárias.

Essa notificação será classificada no sistema como Procedente.

*b)* tipo de síndrome ou doença notificada, de acordo com os dados informados na notificação.

A opção de classificação como doença ou síndrome depende dos sinais clínicos, lesões ou outros elementos (ex.: laudo laboratorial) informados na notificação, podendo ser compatíveis ou com as

e-SISBRAVET

doenças-alvo das Síndromes Vesicular, Hemorrágica dos Suínos, Neurológica ou Respiratória e Nervosa das Aves, ou com alguma outra doença específica cadastrada para a espécie informada.

A classificação permite delimitar o tipo de notificação e estabelecer o objetivo da investigação para a síndrome ou doença específica, permitindo organizar melhor a investigação (ex: preparação para colheita de amostras adequadas para diagnóstico relacionado com a suspeita identificada).

Se for necessário e houver informações suficientes para isso, uma notificação já classificada em qualquer categoria pode ser reclassificada, a critério do MVO, antes de iniciar o atendimento, acessando a Aba Notificação > Consultar, onde ele deve selecionar a notificação e acessar a opção Reclassificar.

IMPORTANTE: Para as notificações de AIE, Mormo, Brucelose, Tuberculose e Raiva **registradas pelo MV oficial pela intranet** com a inclusão de um resultado válido de teste de diagnóstico apresentado por MV habilitado ou enviado por laboratórios credenciados, o sistema gera automaticamente uma ocorrência, sem necessidade de classificação. Assim, o MVO só deve inserir as notificações cujos resultados foram verificados previamente. Se houver notificação dessas doenças sem inclusão de diagnóstico válido ou pela internet, a notificação deverá ser classificada de acordo com as opções informadas anteriormente.

## 3. Consultar Notificação

As notificações registradas podem ser consultadas em Notificação > Consultar, permitindo gerenciar e promover as providências necessárias para classificação e investigação.

A consulta pode ser realizada a partir de alguns parâmetros informados na notificação: enquadramento, número de protocolo, número de ocorrência, período e via de recebimento, UF/município, espécies, síndrome ou doença.

Os resultados da consulta aparecem em uma lista, de acordo com a seleção do enquadramento: Pendentes de Classificação, Improcedentes ou Procedentes. Ao selecionar entre essas categorias, é possível verificar individualmente a situação de cada notificação registrada.

Para as Improcedentes, é informado o motivo da improcedência.

Todas as notificações pendentes de classificação devem ser imediatamente avaliadas e classificadas, para providências de atendimento.

As notificações classificadas como procedentes permanecem com status de "Em atendimento" na consulta da notificação até que seja inserido o registro do primeiro atendimento, e devem ser investigadas dentro dos prazos definidos para a síndrome ou doença registrada.

## 4. Investigação de Ocorrências

Para iniciar o registro de uma investigação deve-se abrir a aba Ocorrências.

As Opções de Investigação de Ocorrência são: Preparar Atendimento, Imprimir Formulários e Registrar/atualizar investigação.

## 5. Preparar Atendimento e Imprimir Formulários

Após concluir a classificação da notificação, imediatamente abre-se uma caixa de Confirmação, com a opção de Preparar para atendimento da ocorrência gerada, que o MVO pode iniciar neste momento ou posteriormente, respeitando o prazo para atendimento exigido.

Para preparar atendimento posteriormente à classificação da notificação ou para ocorrências geradas automaticamente na notificação pela Intranet (BRU, TUB, AIE, Raiva), deve-se acessar Menu -> Ocorrência -> Investigação -> Preparar para atendimento.

Nessa página é possível verificar o número de protocolo, data, síndrome ou doença, espécie UF/município das notificações já classificadas, que estão pendentes de atendimento e Reclassificar ou Iniciar preparação.

Ao entrar em Preparar atendimento estão disponíveis as seguintes funcionalidades:

- Agendamento: marcar a data e hora do atendimento. É possível agendar um atendimento imediato ou futuro, e também registrar um atendimento já realizado.

- Levantamento de Informações: onde é possível consultar dados de identificação do estabelecimento e do produtor que já existam na base de dados da PGA. Ao fazer uma consulta, o sistema busca automaticamente as propriedades que atendem aos critérios registrados, sendo possível selecionar a propriedade que vai ser atendida, se ela estiver na base da PGA, e os dados são carregados na aba de Informações do estabelecimento.

Quando os dados de Informação são carregadados, pode-se acessar outras abas: População animal, Vacinação, Movimentação animal, Propriedades Relacionadas, Histórico de investigações existentes.

Na Aba Atividades/Orientações são disponibilizados os documentos de orientação para as investigações referentes ao tipo de suspeita que será investigada. Foram incluídas as Fichas Técnicas com orientações de cada doença sobre a investigação, colheita de amostras, laboratório e testes diagnósticos recomendados, e as definições de caso que serão utilizadas para confirmação de cada doença. Para algumas doenças, também foram disponibilizados os Planos de Contingência e algumas normas específicas dos programas oficiais de vigilância.

Somente após concluir a Preparação do Atendimento é gerado o número definitivo da Ocorrência, e o MVO pode imprimir um resumo.

Após essa confirmação é habilitada a opção para Imprimir os Formulários e Anexos para levar para o atendimento: FORM IN, FORM SV, FORM SH, FORM SRN, FORM LAB.

É possível também nesse momento ir diretamente para a opção Registrar a Investigação.

e-SISBRAVET

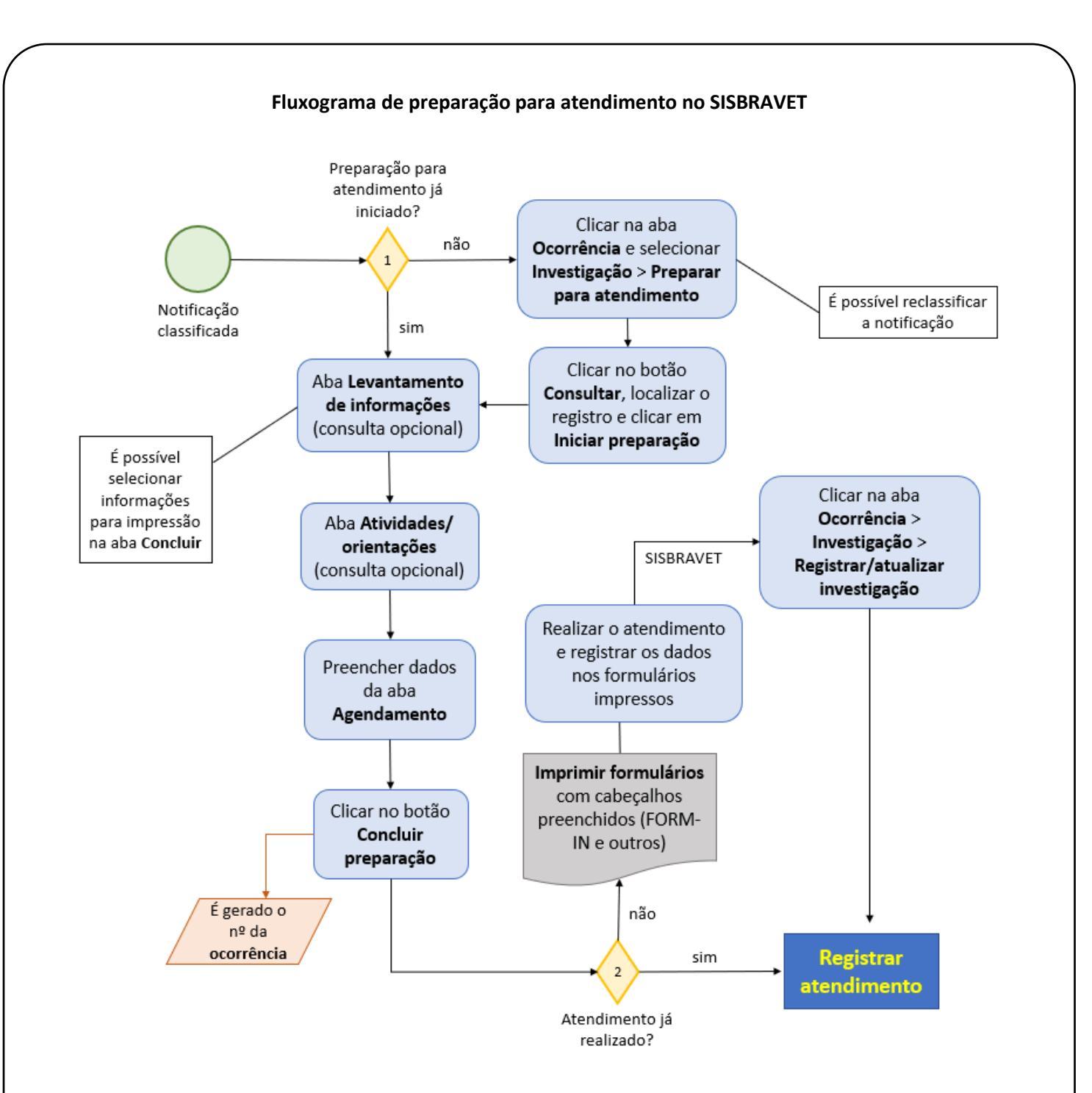

## 6. Registrar/Atualizar investigação

O registro do atendimento pode ser iniciado imediatamente após concluir a Preparação para atendimento, ou posteriormente, acessando Ocorrência > Registrar/atualizar investigação, pesquisando o número de uma ocorrência existente que esteja pendente de atendimento ou já em andamento.

Na mesma tela de Registrar/atualizar investigação, o MVO pode também registrar diretamente uma investigação de ocorrência identificada pelo SVO, sem necessidade de uma notificação prévia. Assim que ele registrar as informações, uma ocorrência é gerada e são habilitadas as abas de Identificação da Ocorrência, com informações sobre o estabelecimento e responsável pelo atendimento.

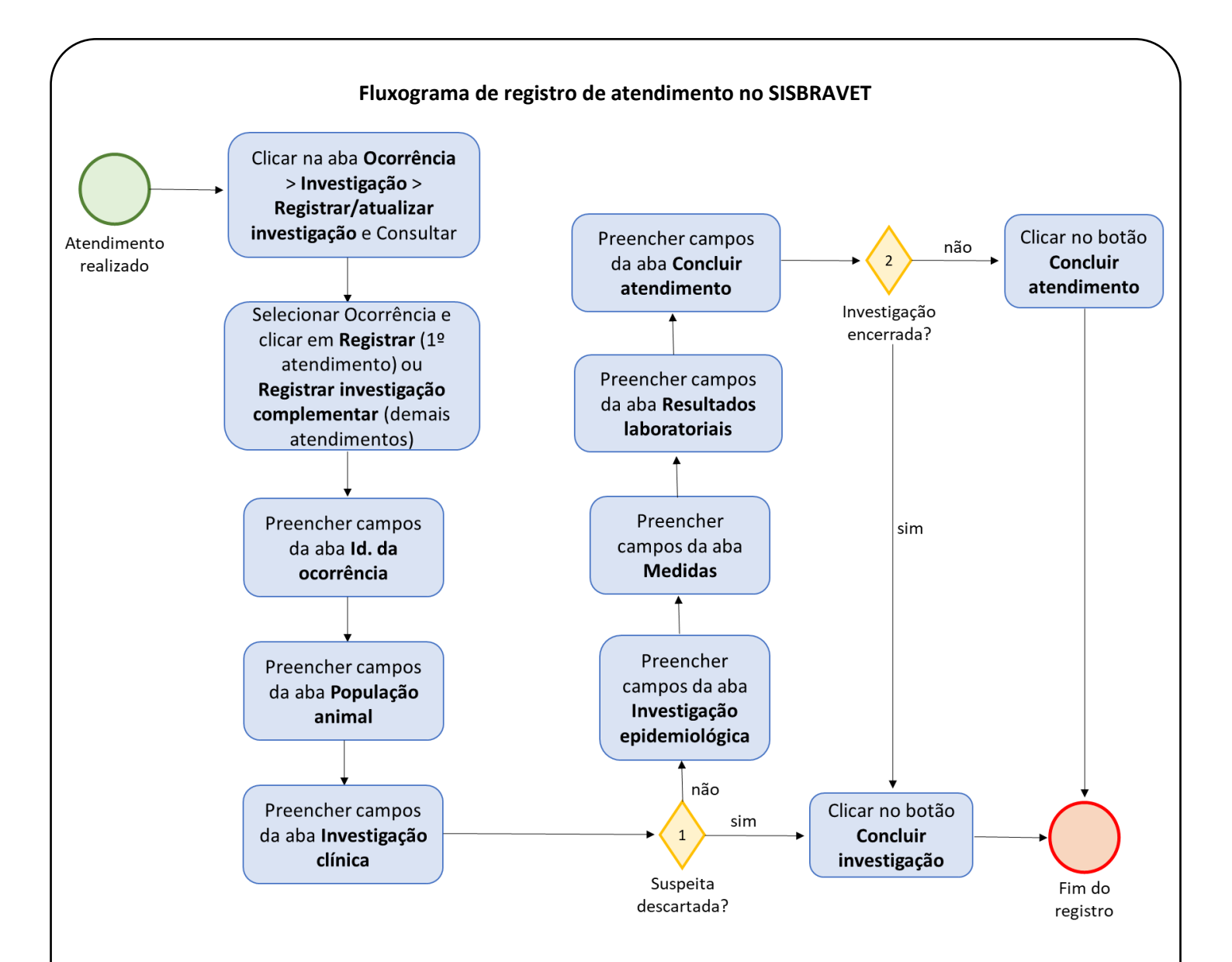

## 6.1 Atendimento inicial

| idimento                                                                                                    |                                                                                            |                      |                                       |                       |
|----------------------------------------------------------------------------------------------------|--------------------------------------------------------------------------------------------|----------------------|---------------------------------------|-----------------------|
| d. da ocorrência População animal Investiga                                                                    | ção clínica Investigação epidemiológica Medidas Resultados Laboratoriais Concluir Atendime | nto                  |                                       |                       |
| Número do atendimento                                                                                          | 1                                                                                          |                      |                                       |                       |
| UF<br>N' da ocomincia                                                                                          | DF<br>53001080018                                                                          |                      |                                       |                       |
| Data e hora da notificação                                                                                     | 08/01/2018 às 12h51m20s                                                                    |                      |                                       |                       |
| Data e hora da investigação do SVO                                                                             |                                                                                            |                      |                                       |                       |
| Investigação não continueta                                                                                    |                                                                                            |                      |                                       |                       |
| <ul> <li>Investigação não realizada</li> </ul>                                                                 |                                                                                            |                      |                                       |                       |
|                                                                                                    |                                                                                            |                      |                                       |                       |
|                                                                                                    |                                                                                            |                      |                                       |                       |
|                                                                                                    |                                                                                            |                      |                                       |                       |
| nformações sobre o estabelecimento/propried                                                                    | ade                                                                                        |                      |                                       |                       |
| LIF.                                                                                                    | DE                                                                                         |                      |                                       |                       |
| Município                                                                                                    | Brasilia                                                                                   |                      |                                       |                       |
| Tipo de estabelecimento                                                                                        | :: Selecione :: •                                                                          |                      |                                       |                       |
| Nome do estabelecimento                                                                                        | CHACARA SÃO CIPRIANO                                                                       |                      |                                       |                       |
| CEP                                                                                                    | Q                                                                                          |                      |                                       |                       |
| Bairro                                                                                                    |                                                                                            | Logradouro           |                                       |                       |
| Número                                                                                                    |                                                                                            | Complemento          |                                       |                       |
| Coordenadae                                                                                                    | Datum utilizado<br>SIRGAS2000 Latitude (Graus decimais)                                    | Ex: -15,8002916656   | Longitude (Graus decimais)            | Ex: -047,8711000000   |
| Contraction                                                                                                    | WGS 84     Latitude (Graus, minutos e segundos)                                            | Ex: S 15º 48' 01,05" | Longitude (Graus, minutos e segundos) | Ex: W 047º 52' 15,96' |
| Nome do proprietário                                                                                           | Inserir                                                                                    |                      |                                       |                       |
| CPF/CNPJ do proprietário                                                                                       |                                                                                            |                      |                                       |                       |
| Em caso de estabelecimento                                                                                     |                                                                                            |                      |                                       |                       |
|                                                                                                    |                                                                                            |                      |                                       |                       |
| CNPJ                                                                                                    |                                                                                            |                      |                                       |                       |
| Código do estabelecimento                                                                                      |                                                                                            |                      |                                       |                       |
| Informações sobre o contato principal no estal                                                                 | belecimento                                                                                |                      |                                       |                       |
| Nome                                                                                                    |                                                                                            | Talafon              | a fivo                                | and californ          |
| The second second second second second second second second second second second second second second second s | KUNIVUN LINU TEIXEIKA                                                                      | leieton              | / INO Telefo                          | are cerusar           |

e-SISBRAVET

## 6.2 Identificação da Ocorrência

Excepcionalmente, é possível informar nessa tela que o atendimento não foi realizado, por não se ter conseguido localizar o estabelecimento ou por impossibilidade de acesso. Se não haverá outra tentativa de atendimento, deve-se informar ainda que a investigação (Ocorrência) está encerrada, informar maiores detalhes no campo "Observação" e clicar em "Concluir investigação". Se ainda for ocorrer outra tentativa de atendimento, deve-se informar que a investigação não está encerrada e clicar em "Concluir atendimento".

| SISBRAVET<br>Rev.16348 - Sistema Brasileiro de Vigilância e Emo                                                                                                    | rgências Veterinárias                                                             | Urošelo Devinte Pathens de Lanorda<br>Data 540/2010 D 20<br>Accesso Rajado *<br>Barta Blancea |
|----------------------------------------------------------------------------------------------------|-----------------------------------------------------------------------------------|-----------------------------------------------------------------------------------------------|
| Tela inicial Cadastros Configuração Atividades Comu                                                                                                    | nicação Notificação Ocorrência Relatórios Usuários Operações realizadas           |                                                                                               |
| Você estê aqui: > Ocorrência > Investigação > Preparar para alendimento                                                                                                    |                                                                                   |                                                                                               |
| Atendimento                                                                                                    |                                                                                   | Ajuda                                                                                         |
| Id. da ocorrência População animal Investigação clínica                                                                                                    | Investigação epidemiológica Medidas Resultados Laboratoriais Concluir Atendimento |                                                                                               |
| Naimero do atendimento<br>W eta acorrienca<br>Data e hora da nottracijo<br>- Data e hora da nottracijo<br>- Data e hora da imeratigacijo do SVO<br>⊮ trvenstigacijo nilo realizada<br>In fortomorgene da invenstigacijo niko realizada | stanosona<br>dela contrata a toterazon                                            |                                                                                               |
| Motivo<br>Investigação encerrada                                                                                                    |                                                                                   |                                                                                               |
| Observação                                                                                                    |                                                                                   |                                                                                               |
| Anexar (documentos)                                                                                                    |                                                                                   |                                                                                               |
|                                                                                                    |                                                                                   |                                                                                               |
|                                                                                                    |                                                                                   | Concluir investigação Concluir atendimento                                                    |

Para o preenchimento das coordenadas geográficas, é necessário selecionar o "Datum utilizado" e informar Latitude e Longitude no modelo apresentado na tela. Preenchendo-se em um formato (Graus decimais ou Graus, minutos e segundos), o outro é automaticamente preenchido.

Para preenchimento do campo "nome do proprietário", é necessário informar o nome e clicar em "Inserir".

Se o usuário que estiver registrando a investigação for diferente do Médico Veterinário responsável pelo atendimento, é necessário selecionar o nome do Médico Veterinário responsável pelo atendimento na lupa.

| <ul> <li>O establecimento possul assistência veterinária</li> <li>Na<br/>Bin (Diso sin, prendrer os campos abaixo)</li> <li>Nome</li> <li>Informações do médico, veterinário responsável pelo atendimento</li> </ul> |                                        |
|----------------------------------------------------------------------------------------------------|----------------------------------------|
| • Vacé é o médico vetrinário responsável pelo atendimento?     © m % Não       • None     ©       • Kono     ©       • Manicula no SNO     ©       E mail     ©       Telefono     ©                                 |                                        |
|                                                                                                    | * Campos de preenchimento obrigatório. |
|                                                                                                    | Retificar Salvar rascunho Limpar       |

Ao "Salvar rascunho", a aba seguinte, **População animal**, é habilitada.

| 6348 - Sistema Brasileiro de Vigilância                                                | Emergências Veterinárias                                                   | Unater (Charles Fanders Fanders & Laured<br>content and the state of the state of the |
|----------------------------------------------------------------------------------------|----------------------------------------------------------------------------|----------------------------------------------------------------------------------------------------|
| icial Cadastros Configuração Atividades                                                | Comunicação Notificação Ocoméncia Relatórios Usuários Operações realizadas |                                                                                                    |
| está aquí » Ocorrência » Investigação » Preparar para atentême                         |                                                                            |                                                                                                    |
| endimento                                                                              |                                                                            | Ajuda                                                                                                    |
| Cadastro realizado com sucesso.                                                        |                                                                            |                                                                                                    |
| Nº da ocorrência<br>Data e hora da investigação do SVO<br>© Investigação não realizada | 50000001<br>0000/01 al 12061000<br>000/021 al 12061000<br>17764/2019 06 06 |                                                                                                    |
|                                                                                        |                                                                            |                                                                                                    |
|                                                                                        |                                                                            |                                                                                                    |
|                                                                                        |                                                                            |                                                                                                    |

e-SISBRAVET | Janeiro de 2020

## 6.3 População animal

O total existente de animais no estabelecimento deve ser preenchido com base na entrevista realizada no local e não apenas com base no levantamento das informações no cadastro dos SVOs. O total de animais no estabelecimento deve considerar o conjunto dos produtores rurais e das explorações pecuárias existentes.

Seleciona-se uma espécie da lista suspensa e clica-se no símbolo +.

| SISBRAVET<br>Rev. 16348 - Slotema Brasileiro de Vigilância e Emergências Veterinârias                                                                 | Usuário Danieta Pasheco de Laserda<br>Data: 16/07/0019 69 50<br>Accesso Rápido ¥<br>Sac do Esterna |
|----------------------------------------------------------------------------------------------------|----------------------------------------------------------------------------------------------------|
| Tela inicial Cadastros Configuração Atividades Comunicação Notificação Ocomência Relatórios Usuários Operações realizadas                             |                                                                                                    |
| Cannot Una está eu > Socrétea > Investigação > Present per atendentes                                                                                 |                                                                                                    |
| Atendimento                                                                                                    | Ajuda                                                                                              |
| M. de cooméncia População animal Investigação clinica Investigação estimina (Investigação estimatoria) (Investigação estimatoria)                     |                                                                                                    |
| <ul> <li>Informações sobre a população de animais terrestres e características predominantes da produção pecuária do estabelecimento rural</li> </ul> |                                                                                                    |
| *Expécies existentes na E: Selecione : • 0                                                                                                    |                                                                                                    |
|                                                                                                    | * Campos de preenchimento obrigatório.                                                             |
|                                                                                                    | Excluir Limpar                                                                                     |
|                                                                                                    |                                                                                                    |
|                                                                                                    | <ul> <li>Campos de preenchimento obrigatório.</li> </ul>                                           |
|                                                                                                    | Retificar Salvar rascunho                                                                          |

Ao selecionar uma espécie, são habilitados os campos para registro dos dados quantitativos de população animal, além das características de exploração pecuária para seleção, quando se aplicar.

| al Cadastros C                    | Configuração Atividades Comunicaçã                                                                                                    | io Notificação Ocorrência                                                                | Relatórios Usuár                    | ios Operações re    | salīzadas                                                                                                    |              |                                                           |                                   |             |                         |
|-----------------------------------|----------------------------------------------------------------------------------------------------|------------------------------------------------------------------------------------------|-------------------------------------|---------------------|----------------------------------------------------------------------------------------------------|--------------|-----------------------------------------------------------|-----------------------------------|-------------|-------------------------|
| o:<br>dá aqui: > Ocorrência > Inv | stigação + Preparar para alendimento                                                                                                    |                                                                                          |                                     |                     |                                                                                                    |              |                                                           |                                   |             |                         |
| dimente                           |                                                                                                    |                                                                                          |                                     |                     |                                                                                                    |              |                                                           |                                   |             |                         |
| Idimento                          |                                                                                                    |                                                                                          |                                     |                     |                                                                                                    |              |                                                           |                                   |             |                         |
| d. da ocorrência Po               | pulação animal Investigação clínica Im                                                                                                    | vestigação epidemiológica Medi                                                           | idas Resultados Labor               | atoriais Concluir J | Mendimento                                                                                                    |              |                                                           |                                   |             |                         |
| nformações sobre a                | população de animais terrestres e caract                                                                                                    | terísticas predominantes da pro                                                          | dução pecuária do est               | abelecimento rural  |                                                                                                    |              |                                                           |                                   |             |                         |
| Espècies existentes na            | ·· Selecione ··                                                                                                    |                                                                                          |                                     |                     |                                                                                                    |              |                                                           |                                   |             |                         |
| opriedades                        |                                                                                                    |                                                                                          | -                                   |                     |                                                                                                    |              |                                                           |                                   |             |                         |
|                                   |                                                                                                    |                                                                                          |                                     |                     | População animal                                                                                                    |              |                                                           |                                   |             |                         |
| Espècie                           | Faixa etária                                                                                                    | *Animais exist<br>Macho                                                                  | tentes no dia da inspeção<br>Férmea | Total               | *Casos<br>Confirmados                                                                                                    | Prováveis    | Mortos                                                    | Abatidos sob inspeção             | Destruidos  | Examinados              |
|                                   | de 13 a 24 Més(es)                                                                                                    |                                                                                          |                                     | 0                   |                                                                                                    |              |                                                           |                                   |             |                         |
|                                   | de 25 a 36 Més(es)                                                                                                    |                                                                                          |                                     | 0                   |                                                                                                    |              |                                                           |                                   |             |                         |
| Bovino                            | > 36 Més(es)                                                                                                    |                                                                                          |                                     | 0                   |                                                                                                    |              |                                                           |                                   |             |                         |
|                                   | Adè 12 Més(es)                                                                                                    |                                                                                          |                                     | 0                   |                                                                                                    |              |                                                           |                                   |             |                         |
|                                   | Total                                                                                                    | 0                                                                                        | 0                                   | 0                   | 0                                                                                                    | 0            | 0                                                         | 0                                 | 0           | 0                       |
|                                   |                                                                                                    |                                                                                          |                                     |                     |                                                                                                    |              |                                                           |                                   | * Campos de | preenchimento obrigatór |
|                                   |                                                                                                    |                                                                                          |                                     |                     |                                                                                                    |              |                                                           |                                   |             | Excluir Limpa           |
|                                   |                                                                                                    |                                                                                          |                                     |                     |                                                                                                    |              |                                                           |                                   |             |                         |
| Factors                           |                                                                                                    |                                                                                          |                                     | Caracteristica      | predominante da exploraçã                                                                                                    | o pecuária   |                                                           | fistore de citer la conducte colo |             |                         |
| Especie                           | Reportação                                                                                                    |                                                                                          | Finalidade/Fase de                  | produçao            | Destri                                                                                                    | to principal |                                                           | Sistema de chação predominante    | Ab          | vidade principal        |
| Bovino                            | l Recrait<br>Connecial code<br>Propriedade de espera de abate<br>Criaterecia<br>Emporta<br>Englista<br>Otras<br>Sabatatinoa<br>Nalo se aplica<br>Corte<br>Lette | Terminaçi     Cicle con     Cicle con     CriaRec     Enganda     Subustin     Não se aj | ăo<br>spleto<br>ia<br>Icla<br>Slica |                     | Comércio de animais<br>Comércio de produtos<br>Consumo próprio<br>Produção de balógico<br>Esportenta.zer<br>Trabalho<br>Nião se aplica | 6            | Semi-intenstvo<br>Não se aplica<br>Extensivo<br>Intensivo |                                   |             |                         |
|                                   |                                                                                                    |                                                                                          |                                     |                     |                                                                                                    |              |                                                           |                                   | * Campos de | preenchimento obrigatór |
|                                   |                                                                                                    |                                                                                          |                                     |                     |                                                                                                    |              |                                                           |                                   |             | illion Salvar rascunh   |
|                                   |                                                                                                    |                                                                                          |                                     |                     |                                                                                                    |              |                                                           |                                   |             | and an insection        |

O quadro deve ser preenchido com base nas seguintes orientações:

• Animais existentes no dia da inspeção: total de animais existentes no dia da inspeção, segundo gênero, quando se aplicar. A informação sobre o total de animais no estabelecimento deve incluir todas as espécies existentes, independentemente de envolvimento direto com a suspeita clínica.

As demais colunas devem ser preenchidas apenas para as espécies diretamente envolvidas na suspeita ou foco, de acordo com as definições abaixo:

Casos (prováveis ou confirmados, de acordo com a definição de caso da doença ou afecção investigada): animais doentes ou infectados em decorrência da síndrome ou doença investigada, desde o aparecimento dos sinais clínicos ou do resultado laboratorial. Incluem também os animais com resultados positivos a testes laboratoriais (indicando infecção) mesmo na ausência de sinais clínicos. Neste último caso, deverão ser consideradas as orientações específicas para cada tipo de doença ou síndrome envolvida na suspeita investigada, de acordo com as instruções dos setores responsáveis (Ver FICHAS TÉCNICAS, anexo);

Mortos: animais mortos em decorrência da síndrome ou doença investigada, desde o aparecimento dos sinais clínicos (estes devem estar incluídos entre os existentes desde o início da ocorrência e entre os doentes ou casos). Não devem ser incluídas mortes por causas distintas da doença investigada. Mortes devido à doença investigada não devem ser incluídas nas colunas Abatidos e Destruídos. Lembrar que os mortos devem estar incluídos entre os casos prováveis ou confirmados.

• **Abatidos**: animais enviados para abate como medida de controle ou erradicação da doença, sob supervisão do SVO. Os animais *Abatidos* em matadouros não se limitam aos *casos suspeitos ou prováveis e podem ser aproveitados para consumo a critério do serviço veterinário oficial.* 

Destruídos: animais eliminados, sob supervisão do SVO, com destruição total adotada como medida de controle ou erradicação da doença. Incluem também os animais abatidos para realização de necropsias visando a identificação de achados que possam contribuir para o diagnóstico. Observar que as colunas Abatidos e Destruídos representam campos excludentes, ou seja, a informação sobre determinado animal deve constar em apenas uma das colunas. A exemplo dos animais Abatidos, os animais Destruídos não se limitam aos animais doentes.

Para as doenças e espécies que necessitam identificação individual dos animais abatidos ou destruídos como medida de controle ou erradicação, o responsável pela atividade deverá manter relação específica. Deverá, também, elaborar autos de abate ou de destruição de acordo com modelos definidos pelas áreas e setores técnicos envolvidos.

• **Examinados**: animais submetidos à exame clínico ou necropsia durante o atendimento, incluindo exames em animais mortos não necropsiados.

| cies existentes na<br>idades | : Selecione ::                                                                                                    | 13                                                                                | •                                                                                                    |                                   |                                                                                                    |                                                                                                    |                                                                                                    |                                 |             |                    |
|------------------------------|----------------------------------------------------------------------------------------------------|-----------------------------------------------------------------------------------|----------------------------------------------------------------------------------------------------|-----------------------------------|----------------------------------------------------------------------------------------------------|----------------------------------------------------------------------------------------------------|----------------------------------------------------------------------------------------------------|---------------------------------|-------------|--------------------|
|                              |                                                                                                    |                                                                                   |                                                                                                    |                                   | População animal                                                                                                    |                                                                                                    |                                                                                                    |                                 |             |                    |
| Espècie                      | Fatxa otária                                                                                                    | "Animais exit                                                                     | stentes no dia da inspeçã                                                                                                    | •                                 | *Case                                                                                                    | 55                                                                                                    | Mortos                                                                                                    | Abatidos sob inspecão           | Destruidos  | Examinados         |
|                              |                                                                                                    | Macho                                                                             | Férnea                                                                                                    | Total                             | Confirmados                                                                                                    | Prováveis                                                                                                    |                                                                                                    |                                 |             |                    |
|                              | de 13 a 24 Més(es)                                                                                                    |                                                                                   |                                                                                                    | 0                                 |                                                                                                    |                                                                                                    |                                                                                                    |                                 |             |                    |
|                              | de 25 e 35 Més(es)                                                                                                    |                                                                                   |                                                                                                    | 0                                 |                                                                                                    |                                                                                                    |                                                                                                    |                                 |             |                    |
| Bovino                       | > 36 Més(es)                                                                                                    |                                                                                   |                                                                                                    | 0                                 |                                                                                                    |                                                                                                    |                                                                                                    |                                 |             |                    |
|                              | Até 12 Més(es)                                                                                                    |                                                                                   |                                                                                                    | 0                                 |                                                                                                    |                                                                                                    |                                                                                                    |                                 |             |                    |
|                              | Total                                                                                                    | 0                                                                                 | 0                                                                                                    | 0                                 | 0                                                                                                    | 0                                                                                                    | 0                                                                                                    | 0                               | 0           | 0                  |
| 9297                         | Adé 6 Més(es)                                                                                                    |                                                                                   |                                                                                                    | 0                                 |                                                                                                    |                                                                                                    |                                                                                                    |                                 |             |                    |
| Equino                       | > 6 Més(es)                                                                                                    |                                                                                   |                                                                                                    | 0                                 |                                                                                                    |                                                                                                    |                                                                                                    |                                 |             |                    |
|                              | Total                                                                                                    | 0                                                                                 | 0                                                                                                    | 0                                 | 0                                                                                                    | 0                                                                                                    | 0                                                                                                    | 0                               | 0           | 0                  |
|                              |                                                                                                    |                                                                                   |                                                                                                    |                                   |                                                                                                    |                                                                                                    |                                                                                                    |                                 |             |                    |
|                              |                                                                                                    |                                                                                   |                                                                                                    |                                   |                                                                                                    |                                                                                                    |                                                                                                    |                                 |             | Lin                |
|                              |                                                                                                    |                                                                                   |                                                                                                    | Característica                    | predominante da exploraç                                                                                                    | ão pecuária                                                                                                    |                                                                                                    |                                 |             | Eachier Lin        |
| Espècie                      | Tipo                                                                                                    |                                                                                   | Finalidade/                                                                                                    | Característica<br>ase de produção | predominante da exploraç                                                                                                    | ão pecuária<br>Destino principal                                                                                         |                                                                                                    | Sistema de criação predominante | A           | tividade principal |
| Espècie                      | Teor<br>Herrorucção<br>Herroria<br>Herroria<br>Herroria<br>Organização<br>Organização<br>Organização<br>Seconderca<br>Berroria<br>Herroria<br>He | 00000000000000000000000000000000000000                                            | Finalidade1<br>Terminação<br>Ciclo completo<br>Ciclo Completo<br>Ciclo Termina<br>Engorda<br>Substitência<br>Não se aptica                                                                                                    | Característica<br>ase de produção | Consicue da exploraç<br>Consicue da<br>Consicue da<br>Consicue da<br>Produção eta<br>Esportestare<br>Trabalho<br>Não se aplica                                                                                                    | l <mark>ão pecuária Destino principal Destino principal rodu</mark> os fo<br>roduos fo<br>ológicos                       | Semi-intons<br>Não se apic<br>Extensivo<br>Intensivo                                                           | Salama de crisção predominante  |             | Trvidade principal |
| Expècie                      | Tipe<br>Merodicybo<br>Network<br>Transmorte<br>Transmorte<br>Adda<br>Adda<br>Adda<br>Adda<br>Adda<br>Adda<br>Adda<br>Add                                                                                                    | 000000                                                                            | Pinalidade/<br>Terminação<br>Cicio competito<br>Cicio antegrada<br>Sigurada<br>Sigurada<br>Si | Característica<br>ese de produção | Comincio da exploraç<br>Comincio da p<br>Comincio da p<br>Consumo da Comincio da p<br>Comincio da p<br>Comincio da pa<br>Comincio da a<br>Comincio da a<br>Cominci da a<br>Comincio da a<br>Comincio da a<br>Comincio da a<br>Comincio da                                         | ão pecuária<br>Destino principal<br>nomais<br>rodatos<br>no<br>ológicos<br>nomais<br>nomais<br>notacos<br>no<br>ológicos | Sens-intend<br>Nilo se apic<br>Extensivo<br>Intensivo<br>Sens-intend<br>Nilo se apic<br>Extensivo<br>Intensivo | Statema de cração predormante   |             | Invidede principal |
| Expicie                      | Tipe<br>tero double<br>terosis<br>constructions appear de abate<br>particular de abate<br>particular de abate<br>de abate<br>de abate<br>terosis<br>terosis<br>ter                                                                                                    | 0<br>0<br>0<br>0<br>0<br>0<br>0<br>0<br>0<br>0<br>0<br>0<br>0<br>0<br>0<br>0<br>0 | Finalidade 1<br>formação<br>Costo compaño<br>Esporta<br>Suburstinica<br>Suburstinica<br>Suburstinica<br>Suburstinica                                                                                                    | Característica<br>ase de produção | Comerco de asploraç<br>Comerco de a<br>Comerco de a<br>Comerco de a<br>Comerco de a<br>Telasto<br>Nos e asúa<br>Comerco de a<br>Comerco de a<br>Comer | ilia pecularia<br>Destino principal<br>remais<br>no dologicos<br>namas<br>notados<br>polados<br>polados                  | Sters-intense<br>Nilo se este<br>E-betrev<br>Infersive<br>Nilo se apple<br>E-betrev<br>Infersivo               | Statuns de cração predominante  | * Campon de | Invidede principal |

As informações de "Faixa etária" e "Características predominantes da exploração pecuária" são itens configuráveis pelos Administradores do sistema. Sendo assim, eventuais necessidades de correção/inclusão podem ser solicitadas aos Administradores.

No ambiente de Homologação, algumas espécies, como bovinos e suínos, requerem ajustes na configuração das faixas etárias ou nas características predominantes da exploração pecuária. No ambiente de Produção, no entanto, elas serão apresentadas com a configuração correta.

Ao "Salvar rascunho", é habilitada a aba Investigação clínica.

## 6.4 Investigação clínica

Deve-se informar o "Provável início do evento" e a classifcação da investigação como:

a) Suspeita descartada – opção a ser selecionada quando a suspeita for descartada por "ausência de animais susceptíveis", "ausência de sinais clínicos compatíveis" ou "agravo não infeccioso", que requer o detalhamento do agravo. As demais abas do registro da investigação são desabilitadas e encerra-se a investigação ao clicar em "Concluir investigação". Se a suspeita da doença/síndrome investigada tiver sido descartada, mas tiver sido confirmada outra doença, assinalar "Foco" e especificar, na aba "Concluir atendimento", as doenças descartadas e a doença confirmada, conforme orientação abaixo.

| dimento                       |                                                                                                    |                               |
|-------------------------------|----------------------------------------------------------------------------------------------------|-------------------------------|
| da ocorrência População an    | Investigação clínica Investigação epidemiológica Medidas Resultados Laboratoriais Concluir Atendimento                                                                                                    |                               |
| lassificação Sinal clínico    | Amestra                                                                                                    |                               |
|                               |                                                                                                    |                               |
| Provável início da ocorrência |                                                                                                    |                               |
|                               | Suspeta descartada      Caso provével     Caso confirmado     Caso provével     Caso confirmado     Caso provével     Caso confirmado     Caso provével     Caso provével     Caso     Caso     C |                               |
| Motivo                        | E Selecione :: •                                                                                                    |                               |
| Observações                   | 〒 Códgo-Fante □ 3 品 1 司 (水) 1 約 第 第 4 (水) 例 会 1 副 1 年 1 年 1 年 1 日                                                                                                    |                               |
|                               | B/ 및 == X2 X2 / 2 프로너희 바이트 = 프로티너 이 응 (*) 프로요즘                                                                                                    |                               |
|                               | Extro 👻 Formate 👻 Forte 🔍 7a 🔍 🗛 🔥 🎄 🕵                                                                                                    |                               |
|                               |                                                                                                    |                               |
|                               |                                                                                                    |                               |
|                               |                                                                                                    |                               |
|                               |                                                                                                    |                               |
|                               |                                                                                                    |                               |
|                               |                                                                                                    |                               |
|                               |                                                                                                    |                               |
|                               |                                                                                                    |                               |
| incluir Documento(s) ?        | 0sm €Nio                                                                                                    |                               |
|                               |                                                                                                    |                               |
|                               |                                                                                                    | * Campos de preenchimento obr |

Motivos para descartar suspeita e detalhamento do agravo não infeccioso.

|                       | Suspeita descartada Caso provável Caso confirmado                                                                                                    |                                                | Suspeta descartada O Caso provi                                                                                                    | ável 🔍 Caso confirmado                            |
|-----------------------|----------------------------------------------------------------------------------------------------|------------------------------------------------|----------------------------------------------------------------------------------------------------|---------------------------------------------------|
| Motivo<br>Observações | Selectore :<br>Selectore :<br>Autorics de statut chica comparise<br>Autorics de statut chica comparise<br>Aut | Motivo<br>Agrano não inteccioso<br>Otservações | Agrano nile infections<br>Selections<br>Actions per animals percenters<br>Actions per animals percenters<br>Actions per animals percenters<br>Designations per animal<br>Designations per animal<br>Designations per animal<br>Protosensibilitação<br>Francis<br>Introducição per produto químico<br>Tranumieros<br>Designations per percenters<br>Actions per percenters<br>Designations per percenters<br>Designations per per per per per per per per per per | •<br>3<br>5 4 1 1 1 1 1 1 1 1 1 1 1 1 1 1 1 1 1 1 |

 b) Caso provável - opção a ser assinalada quando a suspeita é classificada como caso provável de doença-alvo de uma síndrome ou de outra doença. ( De acordo com definição de caso -Ver FICHAS TECNICAS, anexo)

| dimento                                                                                                    |                                                                                            |                            |              |   | Ajuda |
|----------------------------------------------------------------------------------------------------|--------------------------------------------------------------------------------------------|----------------------------|--------------|---|-------|
| da ocorrência População animal Investigação clínica                                                            | Investigação epidemiológica Medidas Resultados Laborato                                    | riais Concluir Atendimento |              |   |       |
| Classificação Sinal clínico Amostra                                                                            |                                                                                            |                            |              |   |       |
| Provável inicio da ocorrência                                                                                  | Caso provável     Caso confirmado                                                          |                            |              |   |       |
| Registrar dados do exame clínico e colheita de amostras                                                        |                                                                                            |                            |              |   |       |
| aso provável de doença alvo da síndrome<br>laso provável de outra doença                                       | Selecione ::     Selecione ::     Sintreme Hemertagica dos Suinos     Sintreme Neurológica |                            |              |   |       |
| unamese e descrição dos sinais clinicos, das tesces e dos<br>chados de necropisa (ôrgãos, lesões e atterações) | Sindrome Replinitória e Nervosa das Aves<br>Sindrome Vesicular                             |                            |              |   |       |
| lbservações                                                                                                    |                                                                                            |                            |              |   | Æ     |
| spécie                                                                                                    | Bovino                                                                                     | ×                          |              | * | li.   |
|                                                                                                    | Equino                                                                                     |                            | र<br>))<br>र |   |       |
|                                                                                                    |                                                                                            | *                          |              | ÷ |       |

Ou

c) Foco – opção a ser assinalada quando a investigação resultou em confirmação de uma doença. As informações da doença confirmada, da(s) doença(s) descartada(s) e do critério de definição de caso devem ser preenchidas na aba "Concluir atendimento". O critério de definição de caso aplicado para confirmação de foco deve estar em conformidade com a FICHA TÉCNICA da respectiva doença (Anexos) e comprovado pelos dados registrados na investigação clínicoepidemiológica e laboratorial.

Na aba **Investigação clínica**, deve-se ainda registrar a identificação de cada animal ou lote inspecionado que apresentou sinais clínicos/lesões ou teve amostras colhidas para teste laboratorial.

Ao salvar rascunho, são habilitadas as abas Sinal clínico e Amostra.

## 6.4.1 Sinal clínico

Na aba Sinal clínico, são listados os animais/lotes identificados na "Investigação clínica", devendo-se preencher as informações referentes aos sinais observados para cada um.

| è està aqui: ► Ocorrência ► Investigação ► Registrar/atualizar investigação |                                       |                                  |                                        |
|-----------------------------------------------------------------------------|---------------------------------------|----------------------------------|----------------------------------------|
| endimento                                                                   |                                       |                                  | Aju                                    |
| Id. da ocorrência População animal Investigação clínica                     | Vesicular Investigação epidemiológica | Medidas Resultados Laboratoriais | Concluir Atendimento                   |
| Classificação Sinal clínico Amostra                                         |                                       |                                  |                                        |
| Sinais clínicos                                                             |                                       |                                  |                                        |
|                                                                             | Sinais o                              | linicos                          |                                        |
| Identificação do animal ou lote                                             | Espécie                               | Duração dos sinais               | Sinal clínico                          |
| dfgrt                                                                       | Suíno                                 | :: SELECIONE :: •                | * <u>Vários</u>                        |
|                                                                             |                                       |                                  | * Campos de preenchimento obrigatório. |
|                                                                             |                                       |                                  | Retificar Salvar rascunho Limpar       |
|                                                                             |                                       |                                  |                                        |
|                                                                             |                                       |                                  |                                        |

e-SISBRAVET | Janeiro de 2020

#### 6.4.2 Amostra

Na sub-aba **Amostra**, são também listados os animais/lotes identificados na **Investigação clínica**, devendo-se preencher as informações referentes ao tipo de amostra coletada, nº da colheita, meio de conservação e previsão de collheita pareada para cada um. Para repetir o animal, basta clica no símbolo +. As informações inseridas nesta aba gerarão o FORM LAB. Todas as amostras a serem enviadas para laboratório serão acompanhadas de FORM LAB, inclusive as amostras de Síndrome Neurológica.

| . da ocorrência Pop                | ulação animal | Investigação clínica | Vesicular Investigação epider | niológica | Medidas Resu  | iltados Laboratoriai | s Concluir Atendi      | imento                          |      |                    |
|------------------------------------|---------------|----------------------|-------------------------------|-----------|---------------|----------------------|------------------------|---------------------------------|------|--------------------|
| Classificação Sinal c              | línico Amost  | tra                  |                               |           |               |                      |                        |                                 |      |                    |
| Colheita de amostra                |               | L                    |                               |           |               |                      |                        |                                 |      |                    |
|                                    |               |                      |                               | Amos      | tra           |                      |                        |                                 |      |                    |
| Identificação do<br>animal ou lote | Espécie       | Identif. amostra     | Tipo de amostra               |           | Total de soro | N° da<br>colheita    | Meio de<br>conservação | Previsão de<br>colheita pareada | Dias | Animal<br>medicado |
| DFGRT                              | Suíno         |                      | * :: SELECIONE ::             | ٣         |               | •                    | * Ver detalhe          |                                 |      | Não                |
|                                    |               |                      |                               |           |               |                      |                        |                                 |      | Exclu              |
|                                    |               |                      |                               |           |               |                      |                        |                                 |      |                    |

## 6.5 Anexos específicos

Dependendo da doença/síndrome assinalada na Classificação da Investigação Clínica, é habilitada uma aba referente ao formulário anexo específico - **Vesicular**, **Hemorrágica dos suínos**, **Aves** (SRN), **Nervosa** e **Equideos**. Estão contempladas nessas abas apenas as informações específicas de cada anexo. Aquelas informações comuns a todas as investigações estão distribuídas nas demais abas de registro do atendimento.

#### 6.5.1 Vesicular

| ndimento                   |                     |                 |                  |                              |                     |                                                                |                                                          |                                     |              |                     |
|----------------------------|---------------------|-----------------|------------------|------------------------------|---------------------|----------------------------------------------------------------|----------------------------------------------------------|-------------------------------------|--------------|---------------------|
| ld. da ocorrência          | População animal    | Investigação d  | clinica Ves      | icular Invest                | ligação epidemiológ | ca Medidas Resultados Laboratoriais                            | Concluir Atendimento                                     |                                     |              |                     |
| Informações do             | o animal            |                 |                  |                              |                     |                                                                |                                                          |                                     |              |                     |
| ara cada local: l          | boca, patas e tetos | informar com ba | ase na lesão     | mais recente                 |                     |                                                                |                                                          |                                     |              |                     |
| ade das lesões             | (dias) informar cor | m base na lesão | mais antiga      |                              |                     |                                                                |                                                          |                                     |              |                     |
|                            |                     |                 |                  |                              |                     |                                                                | Animais suspeitos                                        |                                     |              |                     |
| Identificação<br>do animal | Espècie             | Idade           | Nº de<br>vacinas | Nascido no<br>estabeleciment | to Sinal            | Boca                                                           |                                                          | Características das lesões<br>Patas | Tetos        | ldade i<br>lesõest  |
| BOV1                       | Bovino              | 6 meses         | •                |                              |                     | Selecione ::     Selecione ::     BO - Bolhas     CR - Crostas |                                                          | • Selecione :: •                    | Selecione :: | •                   |
|                            |                     |                 |                  |                              |                     | ER - Erosões sem cical<br>LC - Lesão cicatrizada               | rizações                                                 |                                     | * Campos de  | preenchimento obrig |
|                            |                     |                 |                  |                              |                     | PU - Pústulas<br>SEM - Sem lesão                               | trização parcial                                         |                                     | Retificar Sa | Ivar rascunho Lin   |
|                            |                     |                 |                  |                              |                     | VRcomEp - Vesiculas r<br>VRsemEp - Vesiculas r                 | ecém-rompidas com epitélio<br>ecém-rompidas sem epitélio |                                     |              |                     |

e-SISBRAVET

## 6.5.2 Hemorrágica dos suínos

| Atendimento                                                                                                    | AMBIENTE DE HOMOLOGAÇÃO                                                                                                    | Ajuda   |
|----------------------------------------------------------------------------------------------------|----------------------------------------------------------------------------------------------------|---------|
| Id, da ocorrência População animal Investigação clínica. Hemorrágica dos suinos                                                                                                    | Investigsçüe epidemiológica Minddar Resultados Laboratoriais Concluir Alandimento                                                                                                    |         |
| Informações sobre o establecimento Establecimento integrado Establecimento integrado Establecimento integradora Un Un Orarja ou local de origem dos animais                                                                                                    | * Município<br>Código no SVD                                                                                                    | Incluir |
| Levantamento de informações complementares     Aspectos relacionados à regão     Valumo de estabelecimento com suitos em um rato de 3 am     Databacia em motros do vestabelecimento com talento de suitos     Ostabacia em motros do vestabelecimento com suitos mais próximo     O propriedurio, produtor ou responsável tem relacitos em outro estabelecimento?     Aspectos produtivos                                                                                                    | Holo salao      No     Son      No     No                                                                                                    |         |
| ° Criação<br>° Reposição de animais<br>> Investinação e nidemiolônica                                                                                                    | Continados Beniconfrados A pastolecteralio<br>Paposição préprio<br>O Nunda o terceiros                                                                                                    |         |
| Origem da reglo formacida     Se utilizado, esto de lacevaras, qual a origem?     Se utilizado, esto de lacevaras, qual a origem?     Se utilizado, esto de lacevaras, qual a origem?     Se utilizado, esto de lacevaras, qual a origem?     Animalian com acesso a lacevara     Porteina de origem auntel com fore de alimentação?     Hal anclato com otos suíves dendrativo?     Se utilizado, esto de alimentação?     Hal contato com otos suíves dendrativo?     Se origem auntel com fore de alimentação?     Hal contato com otos suíves dendrativo?     Se origem auntel com fore de alimentação?     Se origem auntel com fore de alimentação?     Anima de consumo passa por algum tratamento?     Se resultado vasio autiliado entre toites?     Investigação clínica | Ração comercial       Fatricação prioral       Não se aplica         Instruction forma       Outros processores       Não se aplica         Instruction forma       Outros processores       Não se aplica         Instruction forma       Outros processores       Não se aplica         Instruction forma       Não se aplica       Expectificar atimento         Instruction forma       Não se aplica       Expectificar atimento         Instruction forma       Não se aplica       Expectificar atimento         Instruction forma       Não se aplica       Expectificar atimento da Agua         Instruction forma       Não se aplica       Detahara tratamento da Agua         Instruction forma       Não se aplica       Detahara tratamento da Agua         Instruction forma       Não se aplica       Detahara tratamento da Agua |         |
| Alta mortalidade de animais jovens?     Monte em 5 a 25 des após encico da doença?     Nonte em 5 a 25 des após encico da doença?     Lentegada com basico número de Netlee?     Tentero congularios e debididad?     Adminictação de e debididad?     Municitação de e debididad?                                                                                                    | Sm         Ndo         Ndo se statca           Sm         Ndo         Ndo se statca           Sm         Ndo         Ndo se statca           Sm         Ndo         Ndo se statca           Sm         Ndo         Ndo se statca           Sm         Ndo         Ndo se statca           Sm         Ndo         Ndo se statca           Sm         Ndo         Ndo se statca           Sm         Ndo         Ndo se statca           Sm         Ndo         Ndo se statca           Sm         Ndo         Ndo se statca           Sm         Ndo         Ndo se statca           Sm         Ndo         Ndo se statca                                                                                                    |         |

## 6.5.3 Aves

| tendimento                                                                                                    |                                                                               |                               |                                                                       |                        |           | Ajuda   |
|----------------------------------------------------------------------------------------------------|-------------------------------------------------------------------------------|-------------------------------|-----------------------------------------------------------------------|------------------------|-----------|---------|
| Id. da ocorrência População animal Investigação clínica A                                                                 | Investigação epidemiológica Medidas                                           | Resultados Laboratoriais Conc | cluir Atendimento                                                     |                        |           |         |
| <ul> <li>Informações sobre o estabelecimento</li> </ul>                                                                   |                                                                               |                               |                                                                       |                        |           |         |
| Estabelecimento integrado     Empresa integradora     Identificação do núcleo ou lote     'UF     erubatívico do criorm   | :: Selecione :: 🗸                                                             |                               |                                                                       | * Idade<br>* Município | (semanas) |         |
| bados da grania ou local de origem das aves                                                                               |                                                                               |                               |                                                                       |                        |           |         |
| UF<br>Granja ou local de origem das aves                                                                                  | :: Selecione :: 🔽                                                             |                               |                                                                       | Município              |           |         |
|                                                                                                    |                                                                               |                               |                                                                       |                        |           | Incluir |
| <ul> <li>Investigação epidemiológica</li> <li><sup>1</sup> Tipo de alimento utilizado</li> </ul>                          | □ Ração fomecida pela integradora ou cooperativa<br>□ Ração adquirida na loja |                               |                                                                       |                        |           |         |
| 0 alimento passa por algum tino de tratamento?                                                                            | Outro                                                                         | Especificar alimento          |                                                                       |                        |           |         |
| <ul> <li>A água de consumo das aves passa por algum tipo de tratamento?</li> <li>A água de lote é reutilizada?</li> </ul> | ⊂ Sim ⊂ Não<br>○ Sim ⊂ Não<br>○ Sim ⊂ Não                                     | Qual                          |                                                                       |                        |           |         |
| Cama de lote passa por algum tipo de tratamento?                                                                          | ○ Sim ○ Não                                                                   | Qual                          | Avestruz<br>Avoante<br>Canário                                        |                        |           |         |
| * Os vizinhos possuem aves?                                                                                               | ● Sim ○ Não                                                                   | * Tipo                        | Codorna europeia<br>Codorna japonesa<br>Ema<br>Faisão<br>Faisão verde |                        |           |         |
| Há histórico de alta mortalidade em lotes ou aves no<br>estabelecimento?                                                  | ⊖ Sim ⊖ Nilo                                                                  | Quando                        | MM/AAAA                                                               |                        |           |         |
| Há relato, na região, de alta mortalidade ou de aves com sinais<br>clínicos relacionados com a suspeita?                  | ○ Sim ○ Não                                                                   | Quando                        | MMIAAAA                                                               |                        |           |         |
| qual o motivo da mortalidade segundo o produtor?                                                                          |                                                                               |                               |                                                                       |                        |           |         |
| Assistência do médico veterinário permanente                                                                              |                                                                               |                               |                                                                       |                        |           |         |

## 6.5.4 Nervosa

| tendimento                                                                                                    |                                                                                                    |                |                                                |                                                                                              |                         |                |                        | Ajud                        |  |  |  |  |  |
|----------------------------------------------------------------------------------------------------|----------------------------------------------------------------------------------------------------|----------------|------------------------------------------------|----------------------------------------------------------------------------------------------|-------------------------|----------------|------------------------|-----------------------------|--|--|--|--|--|
| Id. da ocorrência         Populaçi           Informações gerais         -           Havia animais que se recup         -           Houve contato direto de per         - | ilo animat investigação clínica Neurológi<br>erraram dos sinais clínicos? ® Sim © Nã<br>soas com animais suspeitos? © Sim © Nã | nvestigação ep | idemiológica Mudicles Resultados Laboratoriais | Concluir Atendimento                                                                         | 56                      |                |                        |                             |  |  |  |  |  |
|                                                                                                    | Animals suspeitos                                                                                                    |                |                                                |                                                                                              |                         |                |                        |                             |  |  |  |  |  |
| Identificação do animal                                                                                                    | Espècie / Sexo                                                                                                    | Idade          | Pais de origem                                 | Método para estipular a idade                                                                | Categoria da vigilância | Dias com sinal | Colheita de<br>amostra | Morte<br>súbita Eutanasiado |  |  |  |  |  |
| BOV1                                                                                                    | Bovino / Macho                                                                                                    | 6 Meses        | Informe um País                                | Selecione ::     Selecione ::     Selecione ::     Anéis de chifre     Cronologia dentária   | * II Selecione II *     | •              | Não<br>* Campos de pre | enchimento obrigatório.     |  |  |  |  |  |
|                                                                                                    |                                                                                                    |                |                                                | Marca de vacina de brucelose<br>Registro genealógico<br>Registro na fazenda<br>Não se aplica |                         |                | Retificar Salva        | r rascunho Limpar           |  |  |  |  |  |

e-SISBRAVET | Janeiro de 2020

## 6.5.5 Equídeos

| tendimento         |             |          |                    |                |                    |                      |         |              |            |        |                               |            |                             |           |   |       |              | Ajue        |
|--------------------|-------------|----------|--------------------|----------------|--------------------|----------------------|---------|--------------|------------|--------|-------------------------------|------------|-----------------------------|-----------|---|-------|--------------|-------------|
| Id. da ocorrência  | População   | animal   | Investigação clini | ica Equideor   | Investigação e     | pidemiológica        | Medidas | Resultados L | aboratoria | isis C | Concluir Atendime             | nto        |                             |           |   |       |              |             |
| • Manejo dos anim  | ais no esta | belecim  | into               |                |                    |                      |         |              |            |        |                               |            |                             |           |   |       |              |             |
| 🖾 Alimentação rica | em carboide | atos 🗆 L | Jso compartilhado  | de fômites 🗐 ( | lso compartilhado  | de cochos e beb      | edouros |              |            |        |                               |            |                             |           |   |       |              |             |
|                    |             |          |                    |                |                    |                      |         |              |            | A      | Animais suspeit               | 05         |                             |           |   |       |              |             |
| Martiflere Te de   |             |          |                    |                |                    |                      |         | Sinal        |            |        |                               |            | Untilizione dia diseasana ( |           |   |       |              | 100         |
| animal             | Espècie     | Sexo     | Gestação           | Idade          | Con<br>Localização | imento nasal<br>Tipo | Sangue  | Cavidade     | Pelo       | 0      | lutros sinais<br>dentificados | Tratamento | vacinação                   | Origem    |   | UF    | Muni         | cipio       |
| EQUI1              | Equino      | Macho    | ::Selecione::      | * 10<br>Meses  | Selecione:: •      | ::Selecione:: *      | 0       | Sinais       | Sinais S   | Sinals |                               | 8          | Histórico da doença         | Selecione | • | BA    | Jequié       |             |
|                    |             |          |                    |                |                    |                      |         |              |            |        |                               |            |                             |           |   |       |              |             |
|                    |             |          |                    |                |                    |                      |         |              |            |        |                               |            |                             |           |   | jūnus | Salvar rascu | inho Limpar |
|                    |             |          |                    |                |                    |                      |         |              |            |        |                               |            |                             |           |   |       |              |             |

## 6.6 Investigação epidemiológica

A aba **Investigação epidemiológica** traz subabas, nas quais devem ser preenchidas as informações de para apoiar a investigação de causa e origem, e a identificação de vínculos epidemiológicos, além de movimentação animal, vacinações e administração de medicamentos.

## 6.6.1 Informações de apoio

Com objetivo de apoiar a investigação da causa da ocorrência e a identificação da provável origem, bem como apontar possíveis vínculos epidemiológicos e prioridades de vigilância, são apresentadas doze questões para as quais deverá ser respondido Sim, Não ou Sem informação.

Na subaba **Informações de apoio**, deve-se ainda informar se há ou não vínculos epidemiológicos para essa propriedade. Assinalando-se "Sim", após "Salvar rascunho", a sub-aba **Estabelecimentos vinculados** é habilitada.

| da ocorrência População animal Investigação clínica Vesicular Investigação epidemiológica Medidas Resultados Laboratoria                      | is Concluir Atendimento               |
|----------------------------------------------------------------------------------------------------|---------------------------------------|
| formações de apoio Estabelecimentos vinculados Movimentação Vacinação Medicamentos Provável origem                                            |                                       |
| xiste vinculos epidemiológicos para essa propriedade?                                                                                         |                                       |
| Sim 🔍 Não                                                                                                    |                                       |
| nformações para apoiar a investigação da causa e origem, e a identificação de vínculos epidemiológicos                                        |                                       |
| A) O estabelecimento é utilizado para atividade de turismo?                                                                                   | Sim Não Sem Informação                |
| B) Compartilha equipamentos ou instalações com outros estabelecimentos?                                                                       | Sim Não Sem Informação                |
| C) Houve ingresso recente de veículos que possam carrear agente infeccioso? (destaque para caminhões boladeiros ou de coleta de leite)        | Sim Não Sem Informação                |
| D) Os animais do estabelecimento participam de eventos de aglomerações (leilões, festas do laço, pesagem ou pousada de animais, entre outras) | Sim Não Sem Informação                |
| E) Alguém do estabelecimento com acesso aos animais suscetíveis visitou outro estabelecimento com animais suscetíveis nos últimos 30 dias?    | Sim Não Sem Informação                |
| F) Recebeu visitas de pessoas com acesso a animais suscetíveis de outros estabelecimentos?                                                    | Sim Não Sem Informação                |
| G) Há histórico de mudanças de alimentação ou manejo?                                                                                         | Sim Não Sem Informação                |
| H) Utiliza mão de obra de vizinhos ou vice-versa?                                                                                             | Sim Não Sem Informação                |
| <ol> <li>O estabelecimento é utilizado para aglomerações de animais? (Leilões, festas do laço, pesagem, pousada de animais, etc.)</li> </ol>  | Sim Não Sem Informação                |
| J) Proximidade/divisa do estabelecimento com rodovias, lixões, aeroportos, frigoríficos, laticínios, entre outros.                            | Sim Não Sem Informação                |
| K) Alguém do estabelecimento com acesso aos animais suscetíveis visitou outro país nos últimos 30 dias?                                       | Sim Não Sem Informação                |
| L) Há histórico de ingestão de plantas tóxicas que levam a sinais clínicos semelhantes aos casos investigados?                                | Sim Não Sem Informação                |
|                                                                                                    | * Campos de preenchimento obrigatório |

## 6.6.2 Estabelecimentos vinculados

Nesta subaba são incluídos os vínculos epidemiológicos, que ficarão disponíveis para consulta no menu Ocorrência > Vínculo epidemiológico > Registrar/Atualizar/Selecionar. Dependendo do resultado da inspeção nesses vínculos, será gerado FORM VIN (ausência de detecção de casos prováveis) ou nova ocorrência com registro em FORM IN. É possível consultar o Nome do estabelecimento vinculado na base de dados da PGA ou pode-se apenas preencher o campo manualmente. Após registrar os dados de cada estabalecimento vinculado, é necessário clicar em "Incluir estabelecimento".

| Id. da ocorrência População animal Ir                                                                                                    | nvestigação clínica Vesicular Investigação epidemiológica EDE HOMOLOGAÇÃOIIS Concluir Atendimento                                                                                                    |                            |
|----------------------------------------------------------------------------------------------------|----------------------------------------------------------------------------------------------------|----------------------------|
| Informações de apoio Estabelecimentos                                                                                                    | s vinculados Movimentação Vacinação Medicamentos Provável origem                                                                                                    |                            |
| Número da ocorrência 23042360002                                                                                                    |                                                                                                    |                            |
| <ul> <li>Assinalar os tipos de vinculo epidemio</li> </ul>                                                                                                    | iológico que levaram a investigação do estabelecimento vinculado                                                                                                    |                            |
| Viction de sercal Proximidade segoritifica (área de risco) Mesma noine díguia Mesma noine díguia Mesma noin | e origem animal com estabelecimento investigado<br>mais de estabelecimento investigado<br>I, bicnocia apricas trabatadores museros pado hisvestigação ou demais estabelecimentos com vínculo epidemiológico<br>I, bicnocia apricas, trabatadores museros, parentes ecito pateman contato com animais do estabelecimento sob investigação<br>vetores ou hospedeiros silvestres, bem como presença de abrigos de morcegos hematófisgos<br>investigado<br>os soltos<br>estalgado para manigar seus animais<br>estalgado para manigar seus animais<br>estalgado para manigar seus animais<br>estalgado para manigar seus animais<br>estalgado para manigar seus animais<br>estalgado para manigar seus animais<br>estalgado para manigar seus animais<br>estalgado para binvestigação |                            |
| * Nome do estabelecimento                                                                                                    |                                                                                                    |                            |
| • UF                                                                                                    | :: Selecione :: •                                                                                                    |                            |
| * Município                                                                                                    | :: Selecione :: *                                                                                                    |                            |
|                                                                                                    |                                                                                                    |                            |
| Referência de localização                                                                                                    |                                                                                                    |                            |
|                                                                                                    | R.                                                                                                    |                            |
|                                                                                                    | Incl                                                                                                    | uir estabelecimento Limpar |
|                                                                                                    |                                                                                                    |                            |

## 6.6.3 Movimentação

Subaba para o registro do trânsito de animais, seus produtos e subprodutos, possivelmente relacionados com a ocorrência sob investigação. Por limitação de performance, é possível consulta à base de dados da PGA por ingresso ou egresso, no período máximo de 90 dias. Se não forem encontrados registros de movimentação na PGA ou para inclusão de outras movimentações, é possível cadastrar cada movimentação individualmente. Destacamos, porém, que nenhum dado preenchido no e-SISBRAVET atualiza a base de dados da PGA. Para o levantamento das informações, considerar tempos compatíveis com a evolução da doença e período de incubação (o período considerado deverá ser especificado no campo "Período avaliado em dias"). No caso do trânsito de animais, os campos devem ser preenchidos principalmente com movimentações não registradas por guias de trânsito animal - GTAs, uma vez que para movimentação oficial, poderá ser anexada lista indicando número da guia, data de emissão, espécie envolvida, total de animais e informações sobre origem e destino. Quando não houver informação, assinalar a opção de Situação "Sem informação".

## 6.6.4 Vacinação

Indicar as últimas vacinações efetuadas no rebanho do estabelecimento, relacionadas com a síndrome ou doença investigada. É possível consultar o nome comercial da vacina na base do SIPEAGRO ou incluíla manualmente. A partida da vacina deve ser registrada da seguinte forma: NN/AAAAA, sendo N número e A, ano.

| enaimento                                                                                            |                                | AMBIENTE DE HOMOLOG               | AÇÃO                               |                                     |
|----------------------------------------------------------------------------------------------------|--------------------------------|-----------------------------------|------------------------------------|-------------------------------------|
| Id. da ocorrência População animal Investigação                                                      | clínica Vesicular Investigação | epidemiológica Medidas Resultados | Laboratoriais Concluir Atendimento |                                     |
| Informações de apoio Estabelecimentos vinculado                                                      | s Movimentação Vacinação       | Medicamentos Provável origem      |                                    |                                     |
| • Últimas vacinações (relacionadas com a suspensadas)                                                | ita ou foco)                   |                                   |                                    |                                     |
| Sem informação                                                                                       |                                |                                   |                                    |                                     |
| Não houve                                                                                            |                                |                                   |                                    |                                     |
| <ul> <li>Uso de vacinas relacionadas com a suspeita ou foco</li> </ul>                               |                                |                                   |                                    |                                     |
| Doenças (Espécies: Suino)                                                                            |                                |                                   |                                    |                                     |
| Lista de doenças 2<br>Febre aflosa 2<br>C<br>C<br>Para selecionar mais de uma doença na [Lista de do | Doenças selecionadas           | TRL] pressionada.                 |                                    |                                     |
| Dados da vacinação     Nome comercial da vacina                                                      | Q. Ø                           | * Data da última vacinação        |                                    |                                     |
| Fabricante                                                                                           |                                | Partida (nº/ano)                  |                                    |                                     |
|                                                                                                    |                                |                                   |                                    |                                     |
|                                                                                                    |                                |                                   |                                    | Campos de preenchimento obrigatório |
|                                                                                                    |                                |                                   |                                    | Incluir Limpar                      |
|                                                                                                    |                                |                                   |                                    | Detificant Calum can and a          |
|                                                                                                    |                                |                                   |                                    | Reuncal Salval Tasculino            |

## 6.6.5 Medicamentos

Informar os principais medicamentos que possam influenciar na manifestação de sinais clínicos ou no resultado dos testes laboratoriais da suspeita ou foco investigado. Indicar se foi efetuado tratamento e sua via de administração dentro de um período de até 30 dias anteriores ao provável início da ocorrência. É possível consultar o nome comercial do produto na base do SIPEAGRO ou incluí-lo manualmente.

| a. da ocorrencia População ani                     | inai investigação clínica   | invest              | iyayao epidemiologica      | indus Resultatios Laborato | Hais Conclus Atenuimento |                           |                        |
|----------------------------------------------------|-----------------------------|---------------------|----------------------------|----------------------------|--------------------------|---------------------------|------------------------|
| Informações de apoio Estabele                      | cimentos vinculados Movin   | nentação Vacinaç    | ção Medicamentos Pro       | vável origem               |                          |                           |                        |
| <ul> <li>Trânsito de animais, seus proc</li> </ul> | lutos e subprodutos, possiv | velmente relaciona  | do com a ocorrência        |                            |                          |                           |                        |
| * Espécie                                          | :: Selecione ::             |                     | *                          |                            |                          |                           |                        |
| * Período da movimentação na PG                    | A                           | a                   |                            |                            |                          |                           |                        |
| * Tipo de movimentação                             | :: Selecione :: •           |                     |                            |                            |                          |                           |                        |
|                                                    |                             |                     |                            |                            |                          |                           |                        |
| * Período avaliado em dias                         | 0                           |                     |                            |                            |                          |                           |                        |
| * Situação                                         | 🔍 Sem informação 🔍 Sem i    | trânsito 💿 Com trâr | isito                      |                            |                          |                           |                        |
| * Movimentação                                     | Animal Produto/Subpro       | oduto               |                            |                            |                          |                           |                        |
| * Movimentação com GTA                             | 🔍 Sim 🔍 Não                 |                     |                            |                            |                          |                           |                        |
| * Tipo de movimentação                             | Ingresso Egresso            |                     | * Data                     |                            |                          |                           |                        |
| * Procedência/Destino                              | Brasil Exterior             |                     |                            |                            |                          |                           |                        |
| * Tipo de estabelecimento                          | :: Selecione ::             | •                   | Nome do<br>estabelecimento |                            | (                        | Código do estabelecimento |                        |
| CEP                                                |                             |                     |                            |                            |                          |                           |                        |
| UF                                                 |                             |                     | Município                  |                            |                          |                           |                        |
| Bairro                                             |                             |                     | Logradouro                 |                            |                          |                           |                        |
| Número                                             |                             |                     | Complemento                |                            |                          |                           |                        |
|                                                    |                             |                     |                            |                            |                          |                           |                        |
|                                                    |                             |                     |                            |                            |                          | * Campos                  | de preenchimento obrig |
|                                                    |                             |                     |                            |                            |                          |                           | Incluir Li             |
|                                                    |                             |                     |                            |                            |                          |                           |                        |

e-SISBRAVET

| a ocorrencia População animal Investigação c                                                                            | línica Vesicular Investigação epidemiológica Medidas Resultado          | s Laboratoriais Concluir Atendimento    |                                     |
|----------------------------------------------------------------------------------------------------|-------------------------------------------------------------------------|-----------------------------------------|-------------------------------------|
| mações de apoio Estabelecimentos vinculados                                                                             | Movimentação Vacinação Medicamentos Provável origem                     |                                         |                                     |
| Principais medicamentos que possam influencia                                                                           | ar na manifestação de sinais clínicos ou no resultado dos testes labora | toriais da suspeita ou foco investigado |                                     |
| lização de medicamentos                                                                                                 |                                                                         |                                         |                                     |
| Sem informação                                                                                                    |                                                                         |                                         |                                     |
|                                                                                                    |                                                                         |                                         |                                     |
| Não utilizou                                                                                                    |                                                                         |                                         |                                     |
| Não utilizou<br>Utilizou medicamento no lote ou grupo de animais inves                                                  | tigados                                                                 |                                         |                                     |
| Não utilizou<br>Utilizou medicamento no lote ou grupo de animais inves<br>dos do medicamento                            | tigados                                                                 |                                         |                                     |
| Não utilizou<br>Utilizou medicamento no lote ou grupo de animais inves<br>dos do medicamento<br>me comercial do produto | tigados  Período da aplicação  a                                        | Dia(s)                                  | *Via de administração<br>Selecione▼ |
| Não utilizou<br>Utilizou medicamento no lote ou grupo de animais inves<br>dos do medicamento<br>me comercial do produto | tigados  Período da apticação a                                         | Dia(s)                                  | * Via de administração<br>Selecione |

#### 6.6.6 Provável Origem

A partir da investigação realizada, principalmente nos casos agudos, o médico veterinário deverá identificar elementos que representem as principais hipóteses para provável origem da ocorrência zoossanitária. Caso não haja qualquer hipótese consistente, assinalar a opção **Não identificada**.

| Id. da ocorrência População animal Investigação clínica Vesicular Investigação epidemiológica Medidos Resultados Laboratoriais Concluir Atendimento                                                                                                    |     |
|----------------------------------------------------------------------------------------------------|-----|
| Informações de apoio Estabelecimentos vinculados Movimentação Vacinação Medicamentos Provável origem                                                                                                    |     |
| Provável origem                                                                                                    |     |
| I darus au pastagens comuns     I protes     Peccas     Revisor       Contato com asimis silvestes     Londejetos     Providas talicat     Vecus       Contato com asimis silvestes     Londejetos     Providas talicat     Vecus       Contato com asimis silvestes     Material de multiplicação animal     Providas de vizinha     Vecus       Contato com agentes químicos ou físicos     Medicamentos     Providas de vizinha     Vecus       Eventos previsiónes     Medicamentos     Reação penealópica     Visual ordentes |     |
| Não identificada                                                                                                    | nho |

## 6.7 Medidas

Assinalar as opções disponíveis para indicar as medidas implantadas pelo SVO durante a investigação. Observar que, em algumas situações e para algumas espécies, atividades como destruição e vazio sanitário podem ter início logo na primeira visita do SVO. Caso não tenham sido realizadas medidas específicas pelo SVO, marcar a última opção: **Não se aplica**. A medida **Interdição** deve ser assinalada mesmo quando a proibição da movimentação/comercialização tenha ficado restrita a determinada espécie, e quando houver bloqueio de emissão de GTA para controle zoossanitário da propriedade.

As atividades referentes a *Abate sob inspeção* e *Destruição*, quando realizadas, deverão ser quantificadas na aba **População animal**. Quando for exigida a identificação individual dos animais abatidos ou destruídos, o profissional responsável deverá providenciar lista com a relação específica e anexar no registro do atendimento na aba **Concluir atendimento**.

| I. da ocorrência População animal  | Investigação clínica Vesicula    | r Investigação epidemiológica | Medidas | Resultados Laboratoriais | Concluir Atendimento |                           |
|------------------------------------|----------------------------------|-------------------------------|---------|--------------------------|----------------------|---------------------------|
| Medidas adotadas no estabeleciment | to pelo serviço veterinário ofic | ial                           |         |                          |                      |                           |
|                                    | _                                |                               |         |                          |                      |                           |
| Interdição                         | Isolamento                       | de animais                    |         | Limpeza e desinfecção    |                      |                           |
| Controle de vetores                | Sequestro                        | le produtos                   |         | Vacinação                |                      |                           |
| Destruição de produtos             | Vazio sanit                      | irio/quarentena               |         | Animais sentinelas       |                      |                           |
| Não se aplica                      |                                  |                               |         |                          |                      |                           |
|                                    |                                  |                               |         |                          |                      |                           |
|                                    |                                  |                               |         |                          |                      |                           |
|                                    |                                  |                               |         |                          |                      | Retificar Salvar rascunho |
|                                    |                                  |                               |         |                          |                      | <br>                      |

## 6.8 Resultados Laboratoriais

Na 1ª Versão do e-SISBRAVET, a inclusão dos laudos laboratoriais deverá ser feita dentro do registro de um atendimento, sendo necessário anexar um arquivo para cada doença e teste realizado. Deve-se informar ainda a **data do recebimento do laudo** (igual ou posterior à data do resultado) e a **data do resultado** (data de emissão do laudo).

À semelhança da solução adotada no SIGEP – Sistema de Gestão de Estudos Epidemiológicos, será desenvolvido conexão do e-SISBRAVET com os sistemas da rede de Laboratórios Federais de Defesa Agropecuária via HUB Laboratorial.

| di da concritancia População animali Investigação cínica Vesicular Investigação epideminológica Medidas Resultados Laboratoriais Concluir Atendimento   Resultado da teste de cílegnóstico Escie Selecione::                                                                                                    | ndimento                      |                                                                                                    |  |
|----------------------------------------------------------------------------------------------------|-------------------------------|----------------------------------------------------------------------------------------------------|--|
| Resultado de recebinento   Densora   Selecione:::   Data do recebinento   Identificação do laudo   Ester relizado   Tótal de amostra   Postivas   Negativas                                                                                                    | d da ocorrância Donulação ar  | mal Investigação clínica Masicular Investigação apidemiológica Madidas Pacultados Laboratoriais Concluir Mandimanto |  |
| Existe faudo diagnóstico ?     Sim Chão       Espècie     Selecione:        Dosnça     Selecione:        Data de recebimento        Data de recebimento        Idantificação do laudo        Teste realizado        Selecione:         Total de amostra     Postivas       Negativas     inconclusivas                                                                                                    | Resultado de teste de diagnós |                                                                                                    |  |
| Existe eluzióo dagiosetto 2 villa<br>Especial<br>Dença Selecione:<br>Dença Selecione:<br>Data de recebimento<br>Selecione:<br>Tota de resultado<br>Selecione:<br>Selecione:<br>Tota de anostra Postivas Inconclusivas Inadeguadas<br>Total de anostra Postivas Inadeguadas<br>Selecione:<br>Selecione:<br>Selecion | Entre lands atom (atom 6      |                                                                                                    |  |
| Espècie     Selecione:       'Dença     Selecione::       'Data de reabinento     ····································                                                                                                    | Existe laudo diagnostico ?    | .©Sim UNão                                                                                                    |  |
| Donga     ::Selecione::       Data de resolimento                                                                                                    | Espécie                       | ::Selecione:: •                                                                                                    |  |
| Data de recebimento                                                                                                    | Doença                        | ::Selecione::                                                                                                    |  |
| Data do resultado     Escother arquivo       Identificação do laudo     Escother arquivo       Teste realizado     ::::::::::::::::::::::::::::::::::::                                                                                                    | Data de recebimento           |                                                                                                    |  |
| Identificação do laudo     Escolher arquivo       Teste realizado     :::Selecione:: •       Total de amostra     Positivas       Negativas     Inconclusivas                                                                                                    | Data do resultado             |                                                                                                    |  |
| Teste realizado ::Selecione::  Total de amostra Positivas Negativas Inconclusivas Inadequadas                                                                                                    | Identificação do laudo        | Escolher arquivo                                                                                                    |  |
| Total de amostra Positivas Negativas Inconclusivas Inadequadas                                                                                                    | Teste realizado               | ::Selecione::                                                                                                    |  |
|                                                                                                    | Total de amostra              | Positivas Inconclusivas Inadequadas                                                                                 |  |

## 6.9 Concluir Atendimento – Caso Provável

Tendo-se selecionado **Caso Provável** na investigação clínica, o sistema não permite a conclusão da investigação. Assim, a aba **Concluir Atendimento** prevê apenas inclusão de anexos e observações, além do botão **Concluir atendimento**.

| d. da ocorrência Populaç               | ão animal Investigação clínica | Vesicular Investigação epidemioló | gica Medidas Resultados | Laboratoriais Concluir Atendime | nto                              |
|----------------------------------------|--------------------------------|-----------------------------------|-------------------------|---------------------------------|----------------------------------|
| Documentos complement                  | tares                          |                                   |                         |                                 |                                  |
| Existem documentos<br>complementares ? | ●Sim ○Não                      |                                   |                         |                                 |                                  |
| Tipo de documento                      | :: Selecione :: •              | Escolher arquivo                  |                         |                                 |                                  |
| Observações                            | FORM LAB<br>FORM SV            |                                   |                         |                                 |                                  |
|                                        | FORM COM<br>Outro              |                                   |                         |                                 |                                  |
|                                        |                                |                                   |                         | <i>I</i> 2                      |                                  |
|                                        |                                |                                   |                         |                                 | Campos de preenchimento obrigate |
|                                        |                                |                                   |                         |                                 |                                  |

## 6.10 Concluir Atendimento – Foco ou Caso descartado

A aba **Concluir Atendimento** assume outra configuração quando é selecionada a opção **Foco** ou **Caso descartado** (em atendimentos complementares) na Investigação clínica.

Deve-se preencher nesta tela a **doença confirmada**; **a(s) doença(s) descartada(s)**, se aplicável; o **critério de definição de caso** (seleção de um a partir das opções configuradas pelo DSA para cada doença), a **data do diagnóstico conclusivo** e informar se a **investigação está encerrada ou não**.

Tanto Foco quanto Caso descartado são considerados diagnósticos conclusivos de uma Ocorrência, portanto, quando houver doenças a serem descartadas e uma doença a ser confirmada, todas devem ser registradas no mesmo Atendimento.

| nicial               | Cadastros                                     | Configuração         | Atividades                                                                                                    | Comunicação                                                                        | Notificação    | Ocorrência   | Relatórios  | Usuários         | Operações realizadas   |                                                      |
|----------------------|-----------------------------------------------|----------------------|----------------------------------------------------------------------------------------------------|------------------------------------------------------------------------------------|----------------|--------------|-------------|------------------|------------------------|------------------------------------------------------|
| minho:<br>sê está aq | ui: ) Ocorrência )                            | Investigação + Regis | trar/atualizar invest                                                                                                    | igação                                                                             |                |              |             |                  |                        |                                                      |
| tendir               | nento                                         |                      |                                                                                                    |                                                                                    |                |              |             |                  |                        | Ajud                                                 |
|                      |                                               |                      |                                                                                                    |                                                                                    |                |              | _           |                  |                        |                                                      |
| Id. da               | ocorrência                                    | População anima      | l Investigaçã                                                                                                    | o clínica Investi                                                                  | gação epidemio | ógica Medida | as Resultad | os Laboratoriai  | S Concluir Atendimento |                                                      |
| Exis<br>comp         | stem documen<br>Iementares ?<br>agnóstico fin | tos 🧉                | Sim ®Não                                                                                                    |                                                                                    |                |              |             |                  |                        |                                                      |
| * Des                | cartado                                       |                      | Adenovirose A<br>Anemia infecci<br>Antraz<br>Brucelose (Bru<br>Brucelose (Bru<br>Clostridiose<br>Doença de Au<br>Doença de Gla<br>Doença de Ma | viária<br>iosa equina<br>icella abortus)<br>icella suis)<br>ieszky<br>isser<br>rek |                |              | *           | ><br><<br>*<br>* |                        |                                                      |
| * Con                | firmado                                       |                      | ::Selecione::                                                                                                    |                                                                                    |                | ۲            |             |                  |                        |                                                      |
| * Crite              | erio de definiça                              | to de caso           | ::Selecione::                                                                                                    | •                                                                                  |                |              |             |                  |                        |                                                      |
| Inve                 | estigação ence                                | rrada                | ⊖Sim ONão                                                                                                    |                                                                                    |                |              |             |                  |                        |                                                      |
|                      |                                               |                      |                                                                                                    |                                                                                    |                |              |             |                  |                        | Retificar Concluir investigação Concluir atendimento |

Nas ocorrências de vigilância sindrômica, deve-se priorizar descartar as doenças-alvo da síndrome em questão. Se, uma vez descartadas as doenças-alvo, for possível confirmar outra doença, selecionar as doenças-alvo na dual list de "Descartado" e a outra doença na lista "Confirmado".

## 6.11 Registro de Ocorrência identificada pelo SVO

Para registrar no e-SISBRAVET uma Ocorrência que não foi decorrente de notificação, mas sim identificada diretamente pelo SVO durante alguma atividade de vigilância ativa, deve-se selecionar a opção **Sim** na tela Registrar/Atualizar investigação.

| SIS                     | BRA                 | VEL                   |               |                  |             |            |            |          |  |
|-------------------------|---------------------|-----------------------|---------------|------------------|-------------|------------|------------|----------|--|
|                         |                     |                       |               |                  |             | rias       |            |          |  |
|                         |                     |                       |               |                  |             |            |            |          |  |
| Tela inicial<br>Caminho | Cadastros           | Configuração          | Atividades    | Comunicação      | Notificação | Ocorrência | Relatórios | Usuários |  |
| Você está a             | qui: ) Ocorrência ) | Investigação 🕨 Regist |               |                  |             |            |            |          |  |
| Deviat                  |                     |                       | ~ -           |                  |             |            |            |          |  |
| Regist                  | rar / Atuai         | izar investiga        | içao          |                  |             |            |            |          |  |
| * Reg                   | jistrar ocorrênci   | a identificada pelo   | svo 💿 s       | im 🔍 Não         |             |            |            |          |  |
|                         |                     |                       |               |                  |             |            |            |          |  |
| ▶ Filtr                 | os para consu       | ilta de notificaçõe   | s recebidas e | ocorrências em i | nvestigação |            |            |          |  |
| * Nún                   | nero do protoco     | lo                    |               |                  |             |            |            |          |  |
| * Nún                   | nero da ocorrên     | cia                   |               |                  |             |            |            |          |  |
| * Peri                  | íodo                |                       |               | a                | 3           |            |            |          |  |
| * Esp                   | écie afetada        |                       | ::Se          | elecione::       |             | <b>v</b>   |            |          |  |
| * Síno                  | drome               |                       |               | lecione          |             | v          |            |          |  |
| * Doe                   | enca                |                       |               | le dene          |             |            |            | _        |  |
| * Situ                  | iação               |                       | ::56          | elecione         |             |            |            | v        |  |
| Situ                    | layau               |                       | ::Se          | elecione:: 🔻     |             |            |            |          |  |
| * UF                    |                     |                       | ::Se          | elecione:: 🔻     |             |            |            |          |  |
|                         |                     |                       |               |                  |             |            |            |          |  |

Na tela seguinte, o número da Ocorrência será gerado apenas após o registro da UF e município. As demais abas para registro do atendimento seguem a estrutura detalhada anteriormente.

| SISBR/                                                     | WET                            |                             |               |              |             |                                          |
|------------------------------------------------------------|--------------------------------|-----------------------------|---------------|--------------|-------------|------------------------------------------|
| Rev.16661 - Sistema                                        | a Brasileiro de Vig            | ilância e Emergênc          | ias Veterinái | rias         |             |                                          |
| Tela inicial Cadastros                                     | Configuração Ativ              | vidades Comunicação         | Notificação   | Ocorrência   | Relatórios  | Usuários                                 |
| Caminho:<br>Você estă aqui: + Ocorrência                   | + Investigação + Registrar/atu | alizar investigação         |               |              |             |                                          |
| Atendimento                                                |                                |                             |               |              |             |                                          |
| Id. da ocorrência                                          | População animal de            | minitipação clínica - Inver |               | lógica Medid | as Secultad | Sex Laboratoriais Concluir Atministrente |
| * Data e hora da inv                                       | estigação do SVO               |                             |               |              |             |                                          |
| Atendimento                                                | não realizado                  |                             |               |              |             |                                          |
|                                                            |                                |                             |               |              |             |                                          |
| Informações sol                                            | ore o estabelecimento/p        | propriedade                 |               |              |             |                                          |
| UF<br>Município<br>Tipo de estabelec<br>* Nome do estabele | imento<br>cimento              | GO<br>:: Sel                | • acione ::   | ٠            |             |                                          |

## 6.12 Atendimentos complementares

Para registrar um atendimento complementar, deve-se acessar **Ocorrência > Registrar/atualizar investigação**, pesquisar o número da ocorrência e clicar em **Registrar investigação complementar**.

| strar    | / Atualizar inves                                                                                                    | stigação                                                                                 |                 |                                                                                                    |                                                                                                    |                                                                                                    |                                                                                                    |                                                                                                    |                                                                                                    |
|----------|----------------------------------------------------------------------------------------------------|------------------------------------------------------------------------------------------|-----------------|----------------------------------------------------------------------------------------------------|----------------------------------------------------------------------------------------------------|----------------------------------------------------------------------------------------------------|----------------------------------------------------------------------------------------------------|----------------------------------------------------------------------------------------------------|----------------------------------------------------------------------------------------------------|
| begistra | ar ocorrência identificada                                                                                                    | pelo SVO                                                                                 | Sim 🖲 Nå        |                                                                                                    |                                                                                                    |                                                                                                    |                                                                                                    |                                                                                                    |                                                                                                    |
| iltros p | para consulta de notific                                                                                                    | ações recel                                                                              | idas e ocorréno | ias em investigação                                                                                                    |                                                                                                    |                                                                                                    |                                                                                                    |                                                                                                    |                                                                                                    |
| úmero    | do protocolo                                                                                                    |                                                                                          | -               | 6                                                                                                    |                                                                                                    |                                                                                                    |                                                                                                    |                                                                                                    |                                                                                                    |
| imero    | da ocorréncia                                                                                                    |                                                                                          |                 |                                                                                                    |                                                                                                    |                                                                                                    |                                                                                                    |                                                                                                    |                                                                                                    |
| riodo    |                                                                                                    |                                                                                          |                 |                                                                                                    |                                                                                                    |                                                                                                    |                                                                                                    |                                                                                                    |                                                                                                    |
| pécie    | afetada                                                                                                    |                                                                                          | Calaciana       |                                                                                                    |                                                                                                    |                                                                                                    |                                                                                                    |                                                                                                    |                                                                                                    |
| ndron    | ie .                                                                                                    |                                                                                          | Selecione       |                                                                                                    | •                                                                                                    |                                                                                                    |                                                                                                    |                                                                                                    |                                                                                                    |
| oença    |                                                                                                    |                                                                                          | Selecione       |                                                                                                    | •                                                                                                    |                                                                                                    |                                                                                                    |                                                                                                    |                                                                                                    |
| ituacă   | 0                                                                                                    |                                                                                          | Abuda           | 21                                                                                                    |                                                                                                    |                                                                                                    |                                                                                                    |                                                                                                    |                                                                                                    |
|          |                                                                                                    |                                                                                          | Aberta          | 2.1                                                                                                    |                                                                                                    |                                                                                                    |                                                                                                    |                                                                                                    |                                                                                                    |
|          |                                                                                                    |                                                                                          |                 |                                                                                                    |                                                                                                    |                                                                                                    |                                                                                                    | * Pelo menos um dos campos é                                                                                                    | de preenchimento obrigati<br>Consultar Limp                                                                                                    |
|          |                                                                                                    |                                                                                          |                 |                                                                                                    | List                                                                                                    | de ocorrências                                                                                                    |                                                                                                    | * Pelo menos um dos campos é                                                                                                    | de preenchimento obrigati<br>Consultar Limp                                                                                                    |
|          | Número da ocorrência                                                                                                    | Situação                                                                                 | Observação      | Recebimento da notificação                                                                                                    | Liste<br>Esoluties                                                                                                    | de ocorrêncies<br>Sindrome.Doença                                                                                                    | UE Município                                                                                                    | * Pelo menos um dos campos é<br>Nome do estabelecimento                                                                                                    | de preenchimento obrigat<br>Consultar Limp<br>N' de atendimento                                                                                                 |
|          | Número da scorrência<br>S13035600002                                                                                                    | Situação<br>Aberta                                                                       | Observação      | Recebimento da notificação<br>25/03/2019 - 15.00                                                                                                    | Liste<br>Frango, Gainha-d'angola                                                                                                    | de ocorrências<br>Sindrome:Doença<br>Sindrome Respiratoria a Navosa das Aves                                                                                                    | UE Município<br>AM Rio Preto da Eva                                                                                                    | * Pelo menos um dos campos é<br>Nome do estabelecimento<br>Unidos pelo Progresso                                                                                                    | de preenchimento obrigati<br>Consultar Limp<br>N' de atendimentor<br>1                                                                                          |
|          | Número da ocorrência<br>S13035600002<br>S1600300001                                                                                                    | Situação<br>Aberta<br>Aberta                                                             | Observação      | Recebimento da notificação<br>25/03/2019 - 15 00<br>15/04/2019 - 15 19                                                                                                    | Lista<br>Franço, Galinha-d'angoa<br>Ezazino                                                                                                    | de ocorrênciae<br>Sindrome Doesça<br>Sindrome Respretôria e Nervosa das Aves<br>Mormo                                                                                                  | LIE Municipio<br>AM Ro Preto da Eva<br>AP Macapá                                                                                                    | * Pelo menos um dos campos 4<br>Nome do estabelecimento<br>Undos pelo Progreso<br>EZENDA FRANSO                                                                                                    | de preenchimento obrigat<br>Consultar Limp<br>N° de atendimento<br>1                                                                                            |
|          | Número da ocorrência<br>513015690002<br>515003030001<br>552001000004                                                                                                    | Situação<br>Aberta<br>Aberta<br>Aberta                                                   | Observação      | Resebimento da notificação<br>25/03/2019 - 15:00<br>15/04/2019 - 15:19                                                                                                    | Listi<br>Esolcius<br>Franța, Galinte-Erançoa<br>Equino                                                                                                   | de ocorréncies<br>Sindrome Doesso<br>Sindrome Respiratória e Nervosa das Aves<br>Jatomo                                                                                                | LIE Municipio<br>AM Ro Preto de Eva<br>AP Macapá<br>OO Abadilma                                                                                                    | * Pelo menos um dos campos d<br>Nome do estabelicimento<br>Unidos pelo Progreso<br>FAZENDA RARIASO<br>CONDOMINO ANGORECUARIO FAZENDA MIS                                                                                                    | de preenchimento obrigat<br>Consultar Limp<br>Nº de atendimento<br>1<br>1<br>1                                                                                  |
|          | Número da ocorrência<br>513035690002<br>515003030001<br>552001000004<br>531067050001                                                                                                    | Situação<br>Aberta<br>Aberta<br>Aberta<br>Aberta                                         | Claervação      | Recebimento da notificação<br>25/03/2019 - 15 00<br>15/04/2019 - 15:19                                                                                                    | Esolcios<br>Franço, Galinha-d'argola<br>Eguno                                                                                                    | de ocerritecias<br>Sindromo Domiçã<br>Gindromo Respiratória e Nerrosa das Aves<br>Momo                                                                                                 | UE Município<br>AM Ro Preto da Eva<br>AP Macapá<br>OO Abadinia<br>MG Betm                                                                                                    | * Pelo menos um dos campos d<br>Nome do estabelecimiento<br>Unides pelo Pagraso<br>FAZENDA PARAISO<br>CONDOMINO ARIO-ECUARIO FAZENDA MS<br>HARAS CARPICURA                                                                                                    | de preenchimento obrigati<br>Consultar Ling<br>Nº de atendimento<br>1<br>1<br>1                                                                                 |
|          | Número da ocorrência<br>51303590902<br>516003030901<br>5520010001<br>531057050001<br>531456020901                                                                                                    | Situação<br>Aberta<br>Aberta<br>Aberta<br>Aberta<br>Aberta                               | Claervação      | Receimento da notificação<br>25/03/2019 - 15/00<br>15/04/2019 - 15/19<br>27/08/2019 - 10/00                                                                                                    | Liste<br>França, Galinte-Bargora<br>Eguno<br>Asamo, Boliteis, Ceptris, Eguine, Ovine, Sultre                                                             | de ocerréncies<br>Sindrome/Doesga<br>Sindrome Reparatoria e Nervosa das Alees<br>Narmo                                                                                                 | UE Mumicipio<br>AM Ro Preto da Eva<br>AP Macapá<br>OO Abadúnia<br>MG Betim<br>MG Orga de Pitangui                                                                                                    | * Pelo menos um dos campos d<br>Nome do estabelecimento<br>Unidos pelo Progreso<br>PAZENDA PARAISO<br>CONDOMINO A DIRIÓPECUARIO PAZENDA MIS<br>HARAS GAMPOLINA<br>PAZENDA SAMPOLINA<br>PAZENDA SAMPOLINA                                                                                                    | de preenchimento obrigat<br>Consultar Ling<br>Nº de atendimento<br>1<br>1<br>1<br>1                                                                             |
|          | Número da ocorrência<br>51303500002<br>5150030001<br>552001000004<br>531067050001<br>5314650001<br>5510170640027                                                                                                    | Situeção<br>Aberta<br>Aberta<br>Aberta<br>Aberta<br>Aberta                               | Coservação      | Resetimento da notificação<br>25/03/2019 - 15:00<br>15/04/2019 - 15:19<br>27/08/2019 - 10:00<br>0106/2019 - 17:34                                                                                  | Esolcias<br>Franço, Galinta-Jangos<br>Esarro<br>Aanne, Bolne, Boltein, Caprino, Eguino, Ovine, Suíno<br>Beeiro                                           | de ocorrências<br>Sindrome Respiratoria e Narvisa das Aves<br>Marmo<br>-<br>-                                                                                                    | UE Município<br>AM Ro Preto da Eva<br>AP Macapă<br>O Abaduha<br>MO Belem<br>MO Orça de Pitangui<br>AT Barra do Bugues                                                                                          | * Pelo menos um dos campos d<br>Nome do estabelecimiento<br>Unido pelo Progreso<br>FAZENDA PRARASO<br>CONDOMINO ARCIONECUARIO FAZENDA MS<br>IMARIS CAROCINIA<br>FAZENDA SANTA CRUZ<br>ARGIOVECUARIA BACURO EM MOCOCA LITIA                                                                                                    | de preenchimento obrigat<br>Consultar Ling<br>N° de atendimento<br>1<br>1<br>1<br>1<br>1<br>1<br>1<br>1                                                         |
|          | Número da scorrência<br>5130500002<br>51200100001<br>53200100001<br>531067050001<br>531067050001<br>531067050001<br>53105705001<br>531057050027<br>551017040027                                                                                                    | Situação<br>Aberta<br>Aberta<br>Aberta<br>Aberta<br>Aberta<br>Aberta                     | Observação      | Recelemento da andificação<br>2503/2019 - 15 00<br>150/402019 - 15 19<br>2708/2019 - 10 00<br>0106/2019 - 17,34<br>0306/2019 - 16 51                                                               | Liste<br>Franje, Gainhe-dragola<br>Eaurio<br>Aamine, Bovine, Bulteis, Caprine, Eguine, Ovine, Buline<br>Bevine<br>Bovine                                 | de ocernências<br>Sindrome Domoja<br>Dindrome Reparation e Nervosa das Aves<br>Jalomo<br>-<br>-<br>-                                                                                   | UF Musicinio<br>AM Ro Preto da Eva<br>AP Macapá<br>OO Abadúnia<br>MO Betim<br>MO Orça de Pitangui<br>MT Barra do Bugres<br>AT Barra do Bugres                                                                  | * Pelo menos um dos campos d<br>Norte do estatoleicomento<br>Unidor pelo Progreso<br>(PAZENDA SARTA CINUZ<br>ARGINOLARIO FAZENDA ME<br>SARSOCIANO DOS SERVIDORES DO INCELANT<br>ARGINOLARIA CINUZ<br>ARGINOLARIA CINUZ<br>ARGINOLARIA CINUZ<br>ARGINOLARIA CINUZ<br>ARGINOLARIA DO INCELANT                                                                                                    | de preenchimento obrigat<br>Consultar Ling<br>1<br>1<br>1<br>1<br>1<br>1<br>1<br>1<br>1                                                                         |
|          | Número da ocorrência<br>5130360002<br>5130360002<br>5140600001<br>5145602001<br>5145602001<br>5145602001<br>51107706027<br>5110260021                                                                                                    | Situação<br>Aberta<br>Aberta<br>Aberta<br>Aberta<br>Aberta<br>Aberta<br>Aberta           | Observação      | Recelemento da notificação<br>25/03/2019 - 15/00<br>15/04/2019 - 15/19<br>27/06/2019 - 15/19<br>0/06/2019 - 10/00<br>0/06/2019 - 17.34<br>0/06/2019 - 16/51<br>26/06/2019 - 14/26                  | Listi<br>Esolicita<br>França, Calinta-d'angoa<br>Equino<br>Asenno, Bovino, Bulaio, Capino, Eguino, Bulino<br>Bovino<br>Bovino<br>Bovino                  | de ocerrências<br>Sindrome Doença<br>Gindrome Respetible a Nervosa des Aves<br>Mormo<br>-<br>-<br>-<br>-<br>Bindrome Vescular                                                          | UE Municipio<br>AA Ro Preto da Eva<br>AP Mecejo<br>Oo Abeddinia<br>MO Orga de Ptangui<br>MT Barra do Bugres<br>RO Roim de Moara                                                                                | * Pelo menos um dos campos d<br>Nome do estabelecimiento<br>Unidos pelo Progreso<br>FAZENDA FRANSIO<br>CONDOMINO ANORECULAND FAZENDA MIS<br>HRABS CAMPOLINA<br>FAZENDA SANTR CINIZ<br>JADIORECULANA<br>ASSOCIACIÓN ES DI INDEA MIT<br>ASSOCIACIÓN LA II                                                                                                    | de preenchimento obrigat<br>Consultar Limp<br>1<br>1<br>1<br>1<br>1<br>1<br>1<br>1<br>1<br>1<br>1<br>1<br>1                                                     |
|          | Námero da ocorrência<br>5:10:3560002<br>5:20:030001<br>5:20:0100004<br>5:10:0705001<br>5:11:050001<br>5:10:0706027<br>5:11:0500021<br>5:11:0500001                                                                                                    | Situação<br>Aberta<br>Aberta<br>Aberta<br>Aberta<br>Aberta<br>Aberta<br>Aberta<br>Aberta | Observação      | Receivements da potificação<br>25/03/2019 - 15:00<br>15/04/2019 - 15:19<br>27/06/2019 - 17:00<br>01/06/2019 - 17:34<br>02/06/2019 - 16:51<br>26/06/2019 - 14:26                                    | Liste<br>Esoticies<br>Franço, Galinha-d'angola.<br>Esumo<br>Assino, Boltalo, Caprino, Eguino, Ovino, Bulino<br>Boltino<br>Boltino<br>Boltino<br>Sultano. | de ocernéncies<br>Sindrome Doesça<br>Dindrome Reparation a Nanrosa dis Aves<br>Jacimo<br>-<br>-<br>-<br>Bindrome Vescular<br>Bindrome Vescular<br>Bindrome Vescular                    | UE Município<br>AM Ro Preto da Eve<br>AP Macapá<br>GO Abadaha<br>MO Betim<br>MO Doga de Pitanga<br>MT Bara do Bugeis<br>RO Rolm de Noura<br>SC Jaborá                                                          | * Pelo menos um dos campos d<br>Notre do estadelecimiento<br>Unitor pelo Proyento<br>(извор раб. PRAVASO<br>Солосомно оконосессиино Frazenco MRS<br>извор Симосомно сессиино Frazenco MRS<br>изворски со во всягноства до поелимт<br>изворски симо во всягноства до поелимт<br>изворски симо во всягноства до поелимт<br>изворски симо во всягноства до поелимт<br>изворски симо во работи си симосо и симо<br>сотектори изворси симо симо симо симо<br>сотектори изворси симо симо симо<br>сотектори изворси симо симо симо<br>сотектори изворси симо симо симо симо<br>сотектори изворси симо симо симо симо<br>сотектори изворси симо симо симо<br>сотектори изворси симо симо симо<br>сотектори изворси симо симо симо<br>сотектори изворси симо<br>сотектори изворси симо симо<br>сотектори изворси симо<br>сотектори изворси сотектори изворси симо<br>сотектори изво | de preenchimento obrigat<br>Consultar Linni<br>N° de atendimento<br>1<br>1<br>1<br>1<br>1<br>1<br>1<br>1<br>1<br>1<br>1<br>1<br>1<br>1<br>1<br>1<br>1<br>1<br>1 |
|          | Námero da scorréncia<br>51:30:560002<br>51:20:500003<br>51:10:20:00<br>51:10:20:00<br>51:10:10:10:10:10:10:10:10:10:10:10:10:10 | Situação<br>Aberta<br>Aberta<br>Aberta<br>Aberta<br>Aberta<br>Aberta<br>Aberta<br>Aberta | Côservação      | Receimento da políficação<br>2503/2019 - 15:00<br>1504/2019 - 15:10<br>2708/2019 - 10:00<br>9108/2019 - 10:00<br>9108/2019 - 15:31<br>2806/2019 - 16:31<br>2806/2019 - 16:31<br>00:00:2019 - 10:00 | Listi<br>Esolicita<br>França, Calina-d'argos<br>Esumo<br>Bourno<br>Bourno<br>Bourno<br>Bourno<br>Bourno<br>Bourno<br>Suino<br>Suino<br>Suino             | de ocorrências<br>Sindrome Toesty a<br>Gindrome Repetatória e Nervosa des Aves<br>Mormo<br>-<br>-<br>-<br>-<br>-<br>-<br>-<br>-<br>-<br>-<br>-<br>-<br>-<br>-<br>-<br>-<br>-<br>-<br>- | LE Marschol<br>AM Ro Pres de Lea<br>AP Macija<br>00 Andelma<br>Mo Betm<br>Mo Betm<br>Mo Betm<br>Mo Betm<br>Mo Betm<br>Mo Betm<br>Mo Betm<br>Mo Betm<br>Mo Betm<br>Mo Betm<br>Sc Jatorá<br>C Jatorá<br>C Jatorá | * Pelo menos um dos campos d<br>Nome do estabelicimiento<br>Undos pelo Progresio<br>FAZENDA ANALO FORCUMARIO FAZENDA MIS<br>HARAS CAMPOLINA<br>AZEXINA SANCI CILIZ<br>ARGIORECUMARI DE DO INDEA MIT<br>ARGIORECUMARI ALI<br>COFERDA JABIORA<br>FAZINICA SANCIA                                                                                                    | de preenchimento obrigat<br>Consultar Linn<br>1<br>1<br>1<br>1<br>1<br>1<br>1<br>1<br>1<br>1<br>1<br>1<br>1<br>1<br>1<br>1<br>1<br>1                            |

As únicas alterações de tela entre o registro de atendimento inicial e de atendimentos complementares estão na **População Animal** e na **Investigação Clínica**. As demais telas apresentam a mesma estrutura e seus campos podem ser atualizados, se necessário.

## 6.12.1 População animal

A subaba **Suspeita clínica** é reservada para atualizar as informações populacionais e zoossanitárias, a partir da visita anterior, referentes apenas às espécies suscetíveis relacionadas à suspeita ou foco investigado, e segundo as faixas etárias ou espécies de aves disponíveis. A primeira coluna é carregada pelo sistema com o total de animais existentes no atendimento anterior, sem possibilidade de edição. Deve-se preencher então o total de animais existentes no dia da inspeção. Para as colunas: Casos confirmados; Casos prováveis; Mortos; Abatidos sob inspeção e Destruídos, deverão ser informados *apenas os novos dados*. Os dados acumulados desde a primeira inspeção são calculados pelo sistema. Para as demais colunas – Examinados (animais submetidos à inspeção clínica ou necropsia durante a visita), Ingressos e Egressos – deverão ser informados apenas os dados referentes à inspeção em curso.

Destaca-se que nas duas últimas colunas devem ser computados tanto ingressos e egressos por **Movimentação animal** quanto por **Ocorrências**.

Lembrar que os animais mortos em consequência da ocorrência investigada devem estar incluídos entre os *casos confirmados* ou *prováveis*; as colunas *Abatidos sob inspeção* e *Destruídos* representam campos excludentes, ou seja, a informação sobre determinado animal deve constar em apenas uma das colunas; e que tanto os animais *Abatidos sob inspeção* como os *Destruídos* não se limitam aos casos confirmados ou prováveis.

Obs.: especialmente em grandes explorações pecuárias sem identificação individual de animais, o reconhecimento de casos novos de determinada ocorrência trata-se de atividade de difícil execução. Para melhorar a qualidade da informação, deve-se contar com apoio dos responsáveis pelo manejo dos animais. Esses profissionais devem ser orientados a acompanhar e registrar o total de novos animais com sinais compatíveis com a doença investigada para informar ao SVO.

| tendir                     | nento                         |                    |                                |                                |             |               |                  |                |            |            |        |              |            |             |                               | Aj                                  |
|----------------------------|-------------------------------|--------------------|--------------------------------|--------------------------------|-------------|---------------|------------------|----------------|------------|------------|--------|--------------|------------|-------------|-------------------------------|-------------------------------------|
| ld. da                     | ocorrência                    | População animal   | Investigação clínica Vesicular | Investigação epidemiológica    | Medidas     | Resultados Li | aboratoriais Con | cluir Atendime | nto        |            |        |              |            |             |                               |                                     |
| Regi                       | outra                         | s atendimentos     |                                |                                |             |               |                  |                |            |            |        |              |            |             |                               |                                     |
| Sus                        | eita clínica                  | Ocorrências        |                                | tulda an anna dha allalan an i |             |               |                  |                |            |            |        |              |            |             |                               |                                     |
| * Espé<br>existe<br>propri | cies<br>ntes na 💠 S<br>edades | Selecione ::       | v +                            | nnoa na suspena cinica apo     | s utano ate | endimento     |                  |                |            |            |        |              |            |             |                               |                                     |
|                            |                               |                    |                                |                                |             |               | População        | animal         |            |            |        |              |            |             |                               |                                     |
|                            | Espècie                       | Faixa etária       | Total de animais existentes    | Total de animais existentes    |             | Casos confir  | mados            |                | Casos prov | áveis      | Mortos | Abatidos sob | Destruidos | Examinados  | Após o últim                  | o atendimento                       |
|                            | Copeen                        |                    | no atendimento anterior        | no dia da inspeção             | Anterior    | Novo          | Acumulados       | Anterior       | Novo       | Acumulados |        | inspeção     | Destratos  | CABINITOUUS | Ingressos                     | Egressos                            |
|                            |                               | Até 12 Més(es)     | 2                              | 2                              | 0           | 0             | 0                | 1              | 0          | 1          | 0      | 0            | 0          | 2           | 0                             | 0                                   |
|                            | Dúfala                        | de 13 a 24 Més(es) | 0                              | 0                              | 0           | 0             | 0                | 0              | 0          | 0          | 0      | 0            | 0          | 0           | 0                             | 0                                   |
|                            | Buialo                        | de 25 a 36 Mês(es) | 0                              | 0                              | 0           | 0             | 0                | 0              | 0          | 0          | 0      | 0            | 0          | 0           | 0                             | 0                                   |
|                            |                               | > 36 Mēs(es)       | 0                              | 0                              | 0           | 0             | 0                | 0              | 0          | 0          | 0      | 0            | 0          | 0           | 0                             | 0                                   |
|                            |                               | Totais             | 2                              | 2                              | 0           | 0             | 0                | 1              | 0          | 1          | 0      | 0            | 0          | 2           | 0                             | 0                                   |
|                            |                               |                    |                                |                                |             |               |                  |                |            |            |        |              |            | Exc         | iuir espécies Co<br>Retificar | nfirmar espécies<br>Salvar rascunho |

Na subaba **Ocorrências**, informar as ocorrências observadas após atendimento anterior nas espécies suscetíveis, no que diz respeito a nascimento, morte por outra causa, furto, fuga ou extravio, e contrabando ou descaminho. Para cada espécie suscetível deverá ser informada a ocorrência o código da ocorrência e o total envolvido de animais. As ocorrências deverão ser computadas nas colunas **Ingressos** ou **Egressos** no quadro disponível na subaba **Suspeita clínica**.

| Atendimento                                                                                   |                                                                                      | Ajuda                     |
|-----------------------------------------------------------------------------------------------|--------------------------------------------------------------------------------------|---------------------------|
| Id. da ocorrência População animal Investigação clínica Vesicular Investigação epidemiológica | Medidas Resultados Laboratoriais Concluir Atendimento                                |                           |
| Registro Outras atendimentos                                                                  |                                                                                      |                           |
| Suspeita clínica Ocorrências                                                                  |                                                                                      |                           |
| Ocorrências observadas após atendimento anterior                                              |                                                                                      |                           |
| Nada a declarar                                                                               |                                                                                      |                           |
| * Espécie 🗄 Selecione 🗄 🛩                                                                     | *Ocorrência Selectione ::                                                            | * Número de animais       |
|                                                                                               | Morte (outras causas)                                                                |                           |
|                                                                                               | Ingresso (descaminho/contrabando)<br>Egresso (furto, fuga ou descaminho/contrabando) | Incluir ocorrência        |
|                                                                                               |                                                                                      |                           |
|                                                                                               |                                                                                      | Retificar Salvar rascunho |

Na subaba **Outros atendimentos**, é possível visualizar os dados de população animal registrados em atendimento anterior.

|               | cla População animal Inve                                                                  | stigação clínica 🛛 W                 | esicular Investig                                 | pação epidemició                  | gica Medidas Resultados La            | boratoriais Concluir Atend          | otnemio               |                         |                  |                                                                                                    |                               |                                                                                                    |                            |
|---------------|--------------------------------------------------------------------------------------------|--------------------------------------|---------------------------------------------------|-----------------------------------|---------------------------------------|-------------------------------------|-----------------------|-------------------------|------------------|----------------------------------------------------------------------------------------------------|-------------------------------|----------------------------------------------------------------------------------------------------|----------------------------|
| gistro        | Outras atendimentos                                                                        |                                      |                                                   |                                   |                                       |                                     |                       |                         |                  |                                                                                                    |                               |                                                                                                    |                            |
| Centra cilina | ca Deorebacias                                                                             |                                      |                                                   |                                   |                                       |                                     |                       |                         |                  |                                                                                                    |                               |                                                                                                    |                            |
| órico de      | atendimentos da ocorriência                                                                | População animal                     |                                                   |                                   |                                       |                                     |                       |                         |                  |                                                                                                    |                               |                                                                                                    |                            |
| ALCO DE       | atenumentos da ocorrencia                                                                  | · · opulação aminar                  |                                                   |                                   |                                       |                                     |                       |                         |                  |                                                                                                    |                               |                                                                                                    |                            |
| cione o a     | tendimento a consultar 05/01/2                                                             | 0 🖂                                  | >>                                                |                                   |                                       |                                     |                       |                         |                  |                                                                                                    |                               |                                                                                                    |                            |
|               |                                                                                            |                                      |                                                   |                                   | Provide State                         |                                     | and a strength        |                         |                  |                                                                                                    |                               |                                                                                                    |                            |
|               |                                                                                            |                                      |                                                   |                                   | Popular                               | ao animal da investigação           | selecionada           |                         |                  |                                                                                                    | Tale                          |                                                                                                    |                            |
|               |                                                                                            | Exister                              | stee on die de inene                              | in the                            |                                       |                                     |                       | Abalidos sob            | March 1997       | and the second second se |                               | a de la constante de la constante de la consta |                            |
| pécie         | Faixa etária                                                                               | Exister                              | tes no dia da inspe<br>Férnea                     | ição<br>Total                     | Casos confirmados                     | Casos prováveis                     | Mortos                | inspeção                | Destruidos       | Examinados                                                                                                    | Ingressos                     | Foressos                                                                                                    | Ocorrência                 |
| pècie         | Faixa etária<br>Alà 12 Més(es)                                                             | Exister<br>Macho<br>2                | ttes no dia da inspe<br>Fêmea<br>0                | rção<br>Total<br>2                | Casos confirmados                     | Casos prováveis                     | Mortos                | inspeção<br>0           | 0                | Examinados<br>2                                                                                                    | Ingressos<br>0                | Egressos                                                                                                    | Ocorrência                 |
| pécie         | Faixa etária<br>Até 12 Més(es)<br>de 13 a 24 Més(es)                                       | Exister<br>Macho<br>2<br>0           | stes no dia da inspe<br>Férnea<br>0<br>0          | Total<br>2<br>0                   | Casos confirmados<br>0<br>0           | Casos prováveis<br>1<br>0           | Mortos<br>0<br>0      | inspeção<br>0<br>0      | 0<br>0           | Examinados<br>2<br>0                                                                                                    | Ingressos<br>0<br>0           | Egressos<br>0<br>0                                                                                                    | Ocorrência                 |
| pècie         | Faixa etária<br>Alti 12 Métr(es)<br>de 13 a 24 Métr(es)<br>de 25 a 36 Métr(es)             | Exister<br>Macho<br>2<br>0<br>0      | tes no dia da inspe<br>Fêmea<br>0<br>0<br>0       | Total<br>2<br>0<br>0              | Casos confirmados<br>0<br>0<br>0      | Casos prováveis<br>1<br>0<br>0      | 0<br>0<br>0           | inspeção<br>0<br>0      | 0<br>0<br>0      | Examinados<br>2<br>0<br>0                                                                                                    | Ingressos<br>0<br>0<br>0      | Egressos<br>0<br>0<br>0                                                                                                    | Ocorrência<br>Sem ocorrênc |
| spēcie        | Faixa etária<br>Atê 12 Mês(es)<br>de 13 a 24 Mês(es)<br>de 25 a 36 Mês(es)<br>> 36 Mês(es) | Exister<br>Macho<br>2<br>0<br>0<br>0 | ntes no dia da inspe<br>Fêmea<br>0<br>0<br>0<br>0 | rção<br>Total<br>2<br>0<br>0<br>0 | Casos confirmados<br>0<br>0<br>0<br>0 | Casos prováveis<br>1<br>0<br>0<br>0 | Mortos<br>0<br>0<br>0 | inspeção<br>0<br>0<br>0 | 0<br>0<br>0<br>0 | 2<br>0<br>0<br>0                                                                                                    | Ingressos<br>0<br>0<br>0<br>0 | Egressos<br>0<br>0<br>0<br>0                                                                                                    | Ocorrência<br>Sem ocorrênc |

## 6.12.2 Investigação clínica

Em atendimento complementar, não se aplica a opção **Suspeita descartada**, mas é incluída a opção **Caso descartado**. O sistema prevê ainda a possibilidade de carregar os dados de animais ou lote com inspeção registrados em atendimento anterior.

| endimento                                                  |                         |                           |                            |                      |       |               |                     |          |
|------------------------------------------------------------|-------------------------|---------------------------|----------------------------|----------------------|-------|---------------|---------------------|----------|
| Id. da ocorrência População animal Investigação clínica    | Vesicular Investigaç    | ção epidemiológica Medida | s Resultados Laboratoriais | Concluir Atendimento |       |               |                     |          |
| Classificação Sinal clínico Amostra                        |                         |                           |                            |                      |       |               |                     |          |
| •                                                          |                         |                           |                            |                      |       |               |                     |          |
| * Provável início do evento 01/01/2020                     |                         |                           |                            |                      |       |               |                     |          |
| Caso provável 💿                                            | Caso descartado 🛛 🔿 For | co                        |                            |                      |       |               |                     |          |
| Registrar dados do exame clínico e colheita de amostra     | s                       |                           |                            |                      |       |               |                     |          |
| Anamnese e descrição dos sinais clínicos, das lesões e dos |                         |                           |                            |                      |       |               |                     |          |
| acnados de necropsia (orgaos, lesões e alterações)         |                         |                           |                            |                      |       |               |                     |          |
|                                                            |                         |                           |                            |                      |       |               |                     |          |
| Observações                                                |                         |                           |                            |                      |       |               |                     |          |
| Contrayour -                                               |                         |                           |                            |                      |       |               |                     |          |
|                                                            |                         |                           |                            |                      |       |               |                     |          |
|                                                            |                         |                           |                            |                      |       |               |                     |          |
| Quer trazer animais da investigação anterior?              | ● Sim ○ Não             |                           |                            |                      |       |               |                     |          |
| Especie                                                    |                         | Búfalo                    |                            | ^                    | >     |               | ^                   |          |
|                                                            |                         |                           |                            |                      | <     |               |                     |          |
|                                                            |                         |                           |                            |                      | >>    |               |                     |          |
|                                                            |                         |                           |                            |                      | <*>   |               |                     |          |
|                                                            |                         |                           |                            | ~                    |       |               | ~                   |          |
|                                                            |                         |                           | Dado                       | s da espécie         |       |               |                     |          |
| Animais ou lote com inspeção                               |                         | Espér                     | cie                        | Sexo                 | Idade | Sinal clínico | Colheita de amostra | Medicado |
|                                                            |                         |                           |                            |                      |       |               |                     | Excluir  |

## 6.13 Retificação de registro de atendimento

Para retificar o registro de um atendimento, é necessário consultar a Ocorrência no menu **Ocorrência** > **Registrar/Atualizar investigação**, clicar no link do atendimento a ser retificado e no botão **Retificar**. Quando há apenas o registro de um atendimento, é necessário apenas selecionar a Ocorrência e o sistema já habilita o botão **Retificar**.

Só é possível retificar o registro de atendimento mais recente, uma vez que sua situação seja **Registrado**, em uma Ocorrência com situação **Aberta** ou **Reaberta**. Se necessário, o ponto focal de Epidemiologia do SVE ou da SFA pode solicitar à CIEP a reabertura de uma Ocorrência, exceto daquelas classificadas como Suspeita descartada.

Atendimentos em situação **Em edição** equivalem a rascunhos, mas ficam disponíveis para visualização dos demais usuários, de acordo com a permissão de acesso. Diante disso, sugere-se que o atendimento seja mantido **Em edição** quando o profissional do SVO tiver dúvidas quanto ao conteúdo do registro. Dessa forma, é garantida a comunicação imediata às instâncias superiores – nível Central do SVE, SFA e DSA –, as quais podem contribuir para o esclarecimento das dúvidas. Deve-se atentar, no entanto, que com um registro **Em edição**, não é possível registrar atendimento posterior.

| gistrar / Atualizar inves                                                                                                    | stigação                                                                                                    |                                                                                                    |                                                                                                    |                              | Ajuda                                                                  |
|----------------------------------------------------------------------------------------------------|----------------------------------------------------------------------------------------------------|----------------------------------------------------------------------------------------------------|----------------------------------------------------------------------------------------------------|------------------------------|------------------------------------------------------------------------|
| Registrar ocorrência identificada<br>elo SVO                                                                                                    | Sim  Não                                                                                                    |                                                                                                    |                                                                                                    |                              |                                                                        |
| iltros para consulta de notific                                                                                                    | ações recebidas e ocorrências em inv                                                                                                    | restigação                                                                                                    |                                                                                                    |                              |                                                                        |
| Número do protocolo                                                                                                    |                                                                                                    |                                                                                                    |                                                                                                    |                              |                                                                        |
| Número da ocorrência                                                                                                    |                                                                                                    |                                                                                                    |                                                                                                    |                              |                                                                        |
| Período                                                                                                    | a                                                                                                    |                                                                                                    |                                                                                                    |                              |                                                                        |
| Espécie afetada                                                                                                    | ::Selecione::                                                                                                    | T                                                                                                    |                                                                                                    |                              |                                                                        |
| Sindrome                                                                                                    | ::Selecione::                                                                                                    | Ŧ                                                                                                    |                                                                                                    |                              |                                                                        |
| Doença                                                                                                    | ::Selecione::                                                                                                    | •                                                                                                    |                                                                                                    |                              |                                                                        |
|                                                                                                    |                                                                                                    |                                                                                                    |                                                                                                    | Dele secondo a secondo       |                                                                        |
|                                                                                                    |                                                                                                    |                                                                                                    |                                                                                                    | Pelo menos um dos campos e   | de preenchimento obrigatorio.                                          |
|                                                                                                    |                                                                                                    |                                                                                                    |                                                                                                    |                              | Consultar Limpar                                                       |
|                                                                                                    |                                                                                                    |                                                                                                    |                                                                                                    |                              |                                                                        |
| Data do atendimento                                                                                                    | UF Município                                                                                                    | Estabelecimento Síndrome/Doenca                                                                                                    | Espécie                                                                                                    | Tipo de investigação         | Situação de edição                                                     |
| 10/03/2010 - 12:25:00                                                                                                    | DO AND Florente DiOcede                                                                                                    |                                                                                                    | 200 C. C. C. C. C. C. C. C. C. C. C. C. C.                                                                                                    | Inicial                      | Registrado                                                             |
| at Cadastros Configura                                                                                                    | RU Alla Fiotesia UUesie                                                                                                    | Sillo Monte Sião Bovino Quantidade de registros encontrados: 1 Primeiro Anterior Página: 1 /1 Próxima Notificação Ocorrência Relatórios Usuários Opera                                                                                                    | , Equino, Galinha<br>LUtime                                                                                                    | unce                         | Retificar                                                              |
| al Cadastros Configuração »<br>tá aqu: » Coorénce » Investigação »                                                                                                    | RU Alla Hofesia UUesia                                                                                                    | Sillo Monte Sillo<br>Quantidade de registros encontrados: 1<br>Primeira Antorior Página: 1 /1 Proxima<br>Notificação Ocorrência Relatórios Usuários Opera                                                                                                    | , Equino, Galinha<br>Ottima<br>ções realizadas                                                                                                    | unde                         | Retificar                                                              |
| al Cadastros Configura<br>no<br>tá saul > Coordincia > Investopação ><br>istrar / Atualizar invest                                                                                                    | RU Alla Floresia U Vesia<br>ão Atividades Comunicação<br>Registranhustar investopajo                                                                                                    | Silio Monte Silio Bovino Quantidade de registros encontrados: 1 Primeira Antorior Página: 1 /1 Próxima Notificação Ocorrência Relatórios Usuários Opera                                                                                                    | L Equino, Galinha                                                                                                    |                              | Retificar                                                              |
| al <u>Cadastros Configuraç</u><br>tel aqué » Coorrinola » Investopação »<br>istrar / Atualizar invest<br>registror acorrência identificada<br>ajo sVO                                                                                                    | RU Alla Floresia U'Ueste                                                                                                    | Sillo Monte Sillo<br>Quantidade de registros encontrados: 1<br>Primeira Anterior Página: 1/1 Proxima<br>Notificação Ocorrência Relatórios Usuários Opera                                                                                                    | Citima                                                                                                    |                              | Retificar                                                              |
| al Cadastros Configuraç<br>te aqui - Coordincia - Investgação -<br>istrar / Atualizar inves<br>Registrar ocorrência identificada<br>do SVO                                                                                                    | RU Alla Floresia U Veste<br>ao Athvidades Comunicação<br>Registrantastras investopação<br>titigação<br>© Sim ® Não<br>actões recebidas e ocorrências em Inv                                                                                                    | Silio Monte Silio<br>Quantidade de registros encontrados: 1<br>Primeira Antorior Página: 1/1 Próxima<br>Notificação Ocorrência Relatórios Usuários Opera                                                                                                    | Citima<br>Citima<br>ções realizadas                                                                                                    |                              | Retificar                                                              |
| al Cadastros Configuraç<br>te aqui - Coordincia - Investgação -<br>istrar / Atualizar inves<br>Registrar ocorrência identificada<br>lo SVO<br>Filtros para consulta de notific                                                                                                    | RO Althvidades Comunicação<br>Tragistrantastras investoração<br>stigação<br>Sim ® Não<br>acções recebidas e ocorrências em inv                                                                                                    | Silo Monte Silo<br>Quantidade de registros encontrados: 1<br>Primeira Antorior Página: 1/1 Prostma<br>Notificação Ocorrência Relatórios Usuários Opera<br>restigação<br>Confirmação ×                                                                                                    | Citima<br>Citima<br>ções realizadas                                                                                                    |                              | Retificar                                                              |
| al <u>Cadastros Configuraç</u><br>tá aqui > Coorrinola > Investigação ><br>istrar / Atualizar invest<br>Registrar ocorrência identificada<br>silo SVO<br>cilitros para consulta de notific<br>Número do protocolo<br>Número do corrência                                                                                             | RO     Alla Floresta D'Ueste       ão     Atividades       Comunicação       Registra riskatasi nestapação       stigação       Sm<® Não                                                                                                    | Silio Monte Silio<br>Quantidade de registros encontrados: 1<br>Primeira Anterior Página: 1/1 Próxima<br>Notificação Ocorrência Relatórios Usuários Opera<br>estigação<br>Confirmação ×<br>Ao retificar um atendimento o                                                                                                    | cões realizadas                                                                                                    |                              | Retificar                                                              |
| al Cadastros Configurar<br>to<br>ta aqui: > Coordinota + Investigação +<br>istrar / Atualizar invest<br>Registrar ocorrência identificada<br>ilo SVO<br>ilitros para consulta de notific<br>Número do protocolo<br>Número do porotocolo<br>Número do acorrência                                                                      | RU Alla Floresia UUesia<br>ão Atividades Comunicação<br>tegesteriduateur investopelo<br>stigação<br>© Sm ⊛ Não<br>acções recebidas e ocorrências em inv                                                                                                    | Sito Monte Sião     Bovino       Quantidade de registros encontrados: 1     Primeira       Primeira     Antorior Página: 1     /1       Primeira     Antorior Página: 1     /1       Notificação     Ocorrência     Relatórios     Usuários       restigação     Confirmação     x       Imagina     An retificar um atendimento, o<br>sistema ria realizar uma cópia do     x                                                                                                    | cões realizadas                                                                                                    |                              | Retificar                                                              |
| al Cadastros Configurar<br>to<br>ta aqui > Ceenincia > Investigação ><br>istrar / Atualizar invest<br>Registrar ocorrência identificada<br>to SVO<br>Filtros para consulta de notific<br>Número do protocolo<br>Número do a ocorrência<br>Periodo<br>Espécie afetada                                                                 | RU Alla Floresia U'Ueste                                                                                                    | Silo Monte Silo Bovino Quantidade de registros encontrados: 1 Primeira Antorior Página: 1 /1 Próxima Notificação Ocorrrência Relatórios Usuários Opera estigação Confirmação x Ao retificar um atendimento, o sistema ria realizar uma cópia do atendimento selecionado para que v ocê possa alterar suas alterar suas informações                                                                                                    | cões realizadas                                                                                                    |                              | Retificar                                                              |
| al Cadastros Configuraç<br>tă açui > Ocentincia > Investigação ><br>İstrar / Atualizar invest<br>Registrar coorrência identificada<br>alo SVO<br>Piltros para consulta de notific<br>Número do protocolo<br>Número do acocrrência<br>Periodo<br>Espécie afetada<br>Sindrome                                                          | RO     Alla Floresia Ul Ueste       ão     Atividades       Comunicação       Registraritulatest investospão       stigação       Sm @ Não       aações recebidas e ocorrências em inv                                                                                          | Silio Monte Silio     Bovino       Quantidade de registros encontrados: 1     Primeira       Primeira     Anterior Página: 1 / 1 Próxina   Notificação       Ocorréncia     Relatórios       Usuários     Opera   estigação       Confirmação     ×   Sistema irá realizar uma atendimento, o atendimento selecionado para que você possa alterar suas informações.       Não é possível cancelar uma reatingario dencia do nationa dencia do nationa do nationa do nationa                                                                                                    | cões realizadas                                                                                                    |                              | Retificar                                                              |
| al Cadastros Configurad<br>ta aqui > Coortincia > Investigação ><br>istrar / Atualizar invest<br>Registrar coorrência identificada<br>elo SVO<br>Piltros para consulta de notific<br>Número do protocolo<br>Número do ocorrência<br>Periodo<br>Espêcie afetada<br>Sindrome<br>Doença                                                 | RU Alla Flotesia U Vesia<br>alla Atividades Comunicação<br>Alla Atividades Comunicação<br>stigação<br>Sim ® Não<br>ações recebidas e ocorrências em inv<br>a liselecione:<br>Selecione:<br>Selecione:                                                                           | Silio Monte Silio     Bovino       Quantidade de registros encontrados: 1     Primeira       Primeira     Anterior       Página: 1     /1       Primeira     Anterior       Página: 1     /1       Primeira     Anterior       Página: 1     /1       Primeira     Relatórios       Usuários     Opera       estigação     Confirmação       Particar altrar autendimento, a     atendimento selecionado para que você possa alterar suas informações.       Não é possível cancelar uma retificação após ser iniciada, deseja prosseguir com essa retificação?                                                                                                    | ções realizadas                                                                                                    |                              | Retificar                                                              |
| al Cadastros Configurar<br>to<br>ta aqui > Ocorrância > Investigação ><br>iistrar / Atualizar invest<br>Registrar ocorrência identificada<br>elo SVO<br>Filtros para consulta de notific<br>Número do protocolo<br>Número do protocolo<br>Número do acocrrência<br>Período<br>Espêcie afetada<br>Síndrome<br>Doença                  | RU Alla Potesia D'Uesia<br>a Atividades Comunicação<br>Regestaritadatear investigação<br>strigação<br>Sim ® Não<br>ações recebidas e ocorrências em inv<br>a<br>Selecione::<br>Selecione::                                                                                      | Silo Monte Silo     Bovino       Quantidade de registros encontrados: 1     Primeira       Primeira     Anterior       Página: 1     /1       Primeira     Anterior       Página: 1     /1       Primeira     Anterior       Página: 1     /1       Primeira     Anterior       Página: 1     /1       Primeira     Relatórios       Usuários     Opera       Pestigação     Confirmação       Particação     A retificar um atendimento, o<br>atendimento selecionado para que<br>você possa alterar suas informações.<br>Não é posse alterar suas informações.<br>Não é posse alterar suas informações.<br>Prosseguir com essa retificação?"                                                                                                    | ções realizadas                                                                                                    |                              | Retificar                                                              |
| al Cadastros Configuraç<br>no<br>tid aqui > Ocominos > Investgação ><br>istrar / Atualizar inves<br>Registrar o corrência identificada<br>elo SVO<br>Número da ocorrência<br>Periodo<br>Espécie afetada<br>Sindrome<br>Doença                                                                                                    | RU Alla Poresia D'Ueste                                                                                                    | Silo Monte Silo Bovino Quantidade de registros encontrados: 1 Primeira Anterior Página: 1 /1 Pródma Notificação Ocorráncia Relatórios Usuários Opera estigação Confirmação x A o retificar um atendimento, o sistema irá realizar uma cópia do sistema irá realizar uma cópia do sistema irá realixar uma cópia do siste | ções realizadas                                                                                                    | "Pelo menos um dos campos 6  | Retificar<br>Ajuda                                                     |
| al Cadastros Configuraç<br>ta aqui - Comincia - Investgação -<br>istrar / Atualizar invest<br>Registrar / Atualizar invest<br>Registrar ocorrência identificada<br>elo SVO<br>SVO<br>SVO<br>SVO<br>SVO<br>SVO<br>SVO<br>SVO                                                                                                    | RU     Alle Foresta D'Ueste       ão     Athvidades       Comunicação       Itégação       Sim<® Não                                                                                                    | Silo Monte Silo<br>Quantidade de registros encontrados: 1<br>Primeira Antorior Página: 1 /1 Pródma<br>Notificação Ocorrência Relatórios Usuários Opera<br>estigação<br>Confirmação x<br>Ao retificar um atendimento, o<br>sistema irá realizar uma cópia do<br>sistema irá realizar uma cópia do<br>sistema irá realizar uma cópia do<br>sistema irá realizar uma cópia do<br>sistema irá realizar uma cópia do<br>sistema irá realizar uma cópia do<br>sistema irá realizar uma cópia do<br>sistema siter a suas informações.<br>Não é possa alterar suas informações.<br>Não é possa ser iniciada, deseja<br>prosseguir com essa retificação?*                                                                                                    | ções realizadas                                                                                                    | "Pelo menos um dos campos d  | Retificar<br>Ajuda<br>de preenchimento obrigatório<br>Consultar Limpar |
| al Cadastros Configuraç<br>estă aqui - Ceenéncia + Investgașile -<br>istrar / Atualizar invest<br>Registrar coorrência identificada<br>elo SVO<br>SVO<br>SVO<br>SVO<br>SVO<br>SVO<br>SVO<br>SVO                                                                                                    | RU     Alla Floresia D'Ueste       ão     Atividades       ão     Atividades       Comunicação       Registra relativast investopação       stigação       Sm<@ Não                                                                                                    | Sito Monte Silo Bovino Quantidade de registros encontrados: 1 Primeira Antarior Página: 1 / 1 Procima Notificação Ocorrência Relatórios Usuários Opera estigação Confirmação x A o retificar um atendimento, o sistema irá realizar uma cópia do atendimento selecionado para que você possa alterar suas informações. Não é possivel cancelar uma retificação pos ser iniciação?* Sim Não                                                                                                    | cões realizadas                                                                                                    | "Pelo menos um dos campos d  | de preenchimento obrigatório.                                          |
| al Cadastros Configuraç<br>estă aquel > Confincia > Investgașila ><br>istrar / Atualizar invest<br>Registrar coorrência identificada<br>elitros para consulta de notific<br>Número da ocorrência<br>Período<br>Espécie afetada<br>Sindrome<br>Doença                                                                                 | RU Alla Potesia D'Uesia<br>ao Atividades Comunicação<br>Registra riskutará investopado<br>stigação<br>Sm ® Não<br>acções recebidas e ocorrências em inv<br>Selecione::<br>Selecione::                                                                                           | Silo Monte Silo Bovino Quantidade de registros encontrados: 1 Primeira Anterior Página: 1 /1 Procima Notificação Ocorrência Relatórios Usuários Opera estigação Confirmação x Ao retificar um atendimento, o sistema ria relaizar uma cópia do atendimento selecionado para que você possa aterar suas informações. Não é possivel cancelar uma retificação que dos ser iniciada, deseja prosseguir com essa retificação?* Sim Não Lista de Investigações da ocorrência S11000150                                                                                                    | cões realizadas                                                                                                    | "Pelo menos um dos campos d  | de preenchimento obrigatório.                                          |
| al Cadastros Configurar<br>to<br>ta aqui + Ocerrénce + Investigação +<br>gistrar / Atualizar invest<br>Registrar ocorréncia identificada<br>eto SVO<br>Número do protocolo<br>Número do portocolo<br>Número do accorrência<br>Período<br>Espécie afetada<br>Sindrome<br>Doença<br>Data do netendimento<br>e portocolo e do portocolo | RO     Alla Profesia D'Ueste       ão     Atividades       ão     Atividades       Comunicação       Repstoriduitará interfosção       stigação       Sm     Não       ações recebidas e ocorrências em inv       Selecione:       Selecione:       Selecione:       Selecione: | Silo Monte Silo Bovino                                                                                                    | contemporaria de la contemporaria de la contem | " Pelo menos um dos campos d | Retificar     Ajuda                                                    |

## 7. Validação

Ocorrências classificadas como foco de doenças que requerem validação pelo DSA, ao serem encerradas, ficam disponíveis para consulta no menu Ocorrência > Aguardando validação.

|                                                                      | simento                         | AMB                   | IENTE DE HOMOLOGAÇÃO                                      |                |                                                          |                                                                                         |                                                                          |
|----------------------------------------------------------------------|---------------------------------|-----------------------|-----------------------------------------------------------|----------------|----------------------------------------------------------|-----------------------------------------------------------------------------------------|--------------------------------------------------------------------------|
| SBRAVET                                                              |                                 |                       |                                                           |                |                                                          | Usuário:E<br>Data:189                                                                   | Daniela Pacheco de L<br>19/2019 04:10                                    |
| 611 - Sistema Brasileiro de Vigil                                    | lância e Emergências Veterinári | las                   |                                                           |                |                                                          | Sair do Si                                                                              | aterna                                                                   |
| ial Cadastros Configuração Ativi                                     | dades Comunicação Notificação   | Ocorrência Relatórios | Usuários Operações realizadas                             |                |                                                          |                                                                                         |                                                                          |
| no:<br>astá aqui: + Ocorréncia + Aguardando validação                |                                 |                       |                                                           |                |                                                          |                                                                                         |                                                                          |
| prrências aguardando validaçã                                        | ăo                              |                       |                                                           |                |                                                          |                                                                                         | Aj                                                                       |
| Número da ocorrência                                                 |                                 |                       |                                                           |                |                                                          |                                                                                         |                                                                          |
| UF                                                                   | MG 🔹                            |                       |                                                           |                |                                                          |                                                                                         |                                                                          |
| Municipio                                                            |                                 |                       |                                                           |                |                                                          |                                                                                         |                                                                          |
| Espécie afetada                                                      | :: Selecione ::                 |                       |                                                           |                |                                                          |                                                                                         |                                                                          |
| -                                                                    |                                 |                       |                                                           |                |                                                          |                                                                                         |                                                                          |
| Doença                                                               | :: Selecione ::                 | 7.1                   | •                                                         |                |                                                          |                                                                                         |                                                                          |
| Doença                                                               | :: Selecione ::                 |                       |                                                           |                | * Pelo menos um                                          | i dos campos é de preenct                                                               | himento obrigatóri                                                       |
| Doença                                                               | :: Selecione ::                 |                       |                                                           |                | * Pelo menos um                                          | n dos campos é de preenct                                                               | himento obrigatór<br>onsultar Limpa                                      |
| Doença                                                               | Selecione ::                    |                       | •<br>Lista de ocorrências pendente de validação           |                | * Pelo menos um                                          | h dos campos é de preench                                                               | himento obrigatóri<br>onsultar Limpa                                     |
| Doença<br>Ocorrência                                                 | :: Selecione ::<br>Espécie      |                       | •<br>Lista de ocorrências pendente de validação<br>Doença | UF             | * Pelo menos um<br>Municipio                             | n dos campos é de preench<br>Co<br>Nome do<br>estabelecimento                           | himento obrigatóri<br>onsultar Limpa<br>Nº de<br>investigações           |
| Ocorréncia<br>S337/12030001 Galinha                                  | :: Selecione ::<br>Espécie      |                       | •<br>Lista de ocorrências pendente de validação<br>Doença | UF<br>MG       | * Pelo menos um<br>Município<br>Viçosa                   | t dos campos é de preench<br>Co<br>estabiliscimento<br>SITIO VISTA<br>ALEGRE            | himento obrigatóri<br>onsultar Limpa<br>Nº de<br>investigações<br>2      |
| Doença<br>Coorrência<br>5317/13030001 Galênha<br>533062000025 Bovino | Espécie                         |                       | •<br>Lista de ocorrências pendente de validação<br>Doença | UF<br>MG<br>MG | * Peio menos um<br>Município<br>Viçosa<br>Belo Horizonte | Nome do<br>establecimento<br>STITO VISTA<br>ALEGRE<br>FAZENDA<br>CACHOEIRADO<br>SANTANA | himento obrigatóri<br>onsultar Limpa<br>Nº de<br>Investigações<br>2<br>2 |

A validação é realizada apenas por usuários com perfil Nacional, para as doenças referentes a sua competência, após o encerramento da investigação. Se for detectada alguma pendência, como a classificação como foco baseada apenas em teste de triagem, por exemplo, a Ocorrência assumirá a situação "Não validada" até que a pendência seja corrigida e a validação concluída.

| d. da ocorrência População animal | Investigação clínica Investigação epidemiológica Medidas Resultad                                                                                                    | os Laboratoriais Concluir Atendimento |  |
|-----------------------------------|----------------------------------------------------------------------------------------------------|---------------------------------------|--|
| Documentos complementares         |                                                                                                    |                                       |  |
| Existem documentos complementares | Sim ®Não                                                                                                    |                                       |  |
| Diagnóstico final                 |                                                                                                    |                                       |  |
| Descartado                        | Adenovirose Aviària  Dença de Marek Donça de Marek Inducta avialencia em aves domésticas) Inducta aviaria Inducta aviaria de alta patogenicidade Laringotraquelle infecciosa aviana |                                       |  |
| Confirmado                        | Doença de Newcastle (alta virulência em aves domésticas) 🔻                                                                                                    |                                       |  |
| Critério de definição de caso     | Detecção de ácido nucleico                                                                                                    | Ŧ                                     |  |
| Data do diagnóstico conclusivo    |                                                                                                    |                                       |  |
| nvestigação encerrada             | ® Sim Não                                                                                                    |                                       |  |

## 8. Vínculos epidemiológicos

No menu **Ocorrência > Vínculo epidemiológico > Registrar/Atualizar/Selecionar**, é possível consultar Ocorrências com vínculos epidemiológicos com base nos dados da Ocorrência original ou na UF de localização dos vínculos epidemiológicos a serem inspecionados.

| ela inicial               | Cadastros        | Configuração            | Atividades         | Comuni        | ação Notifica    | ação Oco  | orrência | Relatórios | Usuários    | Operações realizadas                                   |                 |                                                            |
|---------------------------|------------------|-------------------------|--------------------|---------------|------------------|-----------|----------|------------|-------------|--------------------------------------------------------|-----------------|------------------------------------------------------------|
| Caminho<br>Vocé esté acui | i a Ocernáncia a | Vinculo esidemistificio | n • Resistrariátua | Sear Salarine |                  |           |          |            |             |                                                        |                 |                                                            |
|                           |                  |                         |                    |               |                  |           |          |            |             |                                                        |                 |                                                            |
| Vínculo                   | s epidem         | iológicos               |                    |               |                  |           |          |            |             |                                                        |                 | Ajuda                                                      |
| Consi                     | ultar ocorrên    | cias com vinculo        | os epidemiológ     | jicos         |                  |           |          |            |             |                                                        |                 |                                                            |
| • Área o                  | da unidade inf   | ormante                 | Area               | a de atuac    | 0 7              |           |          |            |             |                                                        |                 |                                                            |
| * Nome                    | do estabeleci    | mento                   |                    |               |                  |           |          |            |             |                                                        |                 |                                                            |
| " UF                      |                  |                         | ::Sel              | lecione:: 1   |                  |           |          |            |             |                                                        |                 |                                                            |
| * Munic                   | ipio             |                         | ::Sel              | lecione: 1    |                  |           |          |            |             |                                                        |                 |                                                            |
| " Nº da                   | ocorrência       |                         |                    |               |                  |           |          |            |             |                                                        |                 |                                                            |
| * Period                  | áo               |                         |                    |               |                  |           |          |            |             |                                                        |                 |                                                            |
| * Espéc                   | ie afetada:      |                         | ::Sel              | lecione::     | -                |           | -        |            |             |                                                        |                 |                                                            |
| * Sindre                  | ome              |                         | ::Sel              | lecione::     |                  |           |          |            |             |                                                        |                 |                                                            |
| * Doeng                   | ça               |                         | ::Sel              | lecione::     |                  |           |          |            | •           |                                                        |                 |                                                            |
| * UF do                   | estabelecime     | nto vinculado           | ::Sel              | lecione: 1    |                  |           |          |            |             |                                                        |                 |                                                            |
|                           |                  |                         |                    |               |                  |           |          |            |             |                                                        |                 |                                                            |
|                           |                  |                         |                    |               |                  |           |          |            |             |                                                        |                 | * Pelo menos um dos campos é de preenchimento obrigatório. |
|                           |                  |                         |                    |               |                  |           |          |            |             |                                                        |                 | Consultar Incluir novos vinculos Limpar                    |
|                           |                  |                         |                    |               |                  |           |          |            |             |                                                        |                 |                                                            |
|                           |                  |                         |                    |               |                  |           |          |            | Lista de    | ocorrências com vinculos epidemiológicos para inspeção |                 |                                                            |
|                           | ,                | P da ocorrência         |                    | UE            |                  | Municípie | 0        |            |             | Nome do estabelecimento                                | Sindrome/Doença | Pendentes/Existentes                                       |
| 0                         |                  | S11000230001            |                    | RO Ar         | quemes           |           |          |            | FAZ NOVA E  | PERANÇA                                                |                 | 3/10                                                       |
| 0                         |                  | S11002050002            |                    | RO Po         | to Velho         |           |          |            | AGROPECU    | RIA ARAUJO E CIA LTDA                                  |                 | 1/3                                                        |
| 0                         |                  | S11002880001            |                    | RO RI         | im de Moura      |           |          |            | AGROPECU    | RIA JE I                                               |                 | 3 / 12                                                     |
|                           |                  | S11008090001            |                    | RO Ca         | ndeias do Jamari |           |          |            | Coronel     |                                                        |                 | 1/1                                                        |
| 0                         |                  | S11014760001            |                    | RO Pr         | mavera de Rondôr | nia       |          |            | FAZ. NAVIRA |                                                        |                 | 1/1                                                        |

e-SISBRAVET

Fluxograma de vínculos epidemiológicos no SISBRAVET

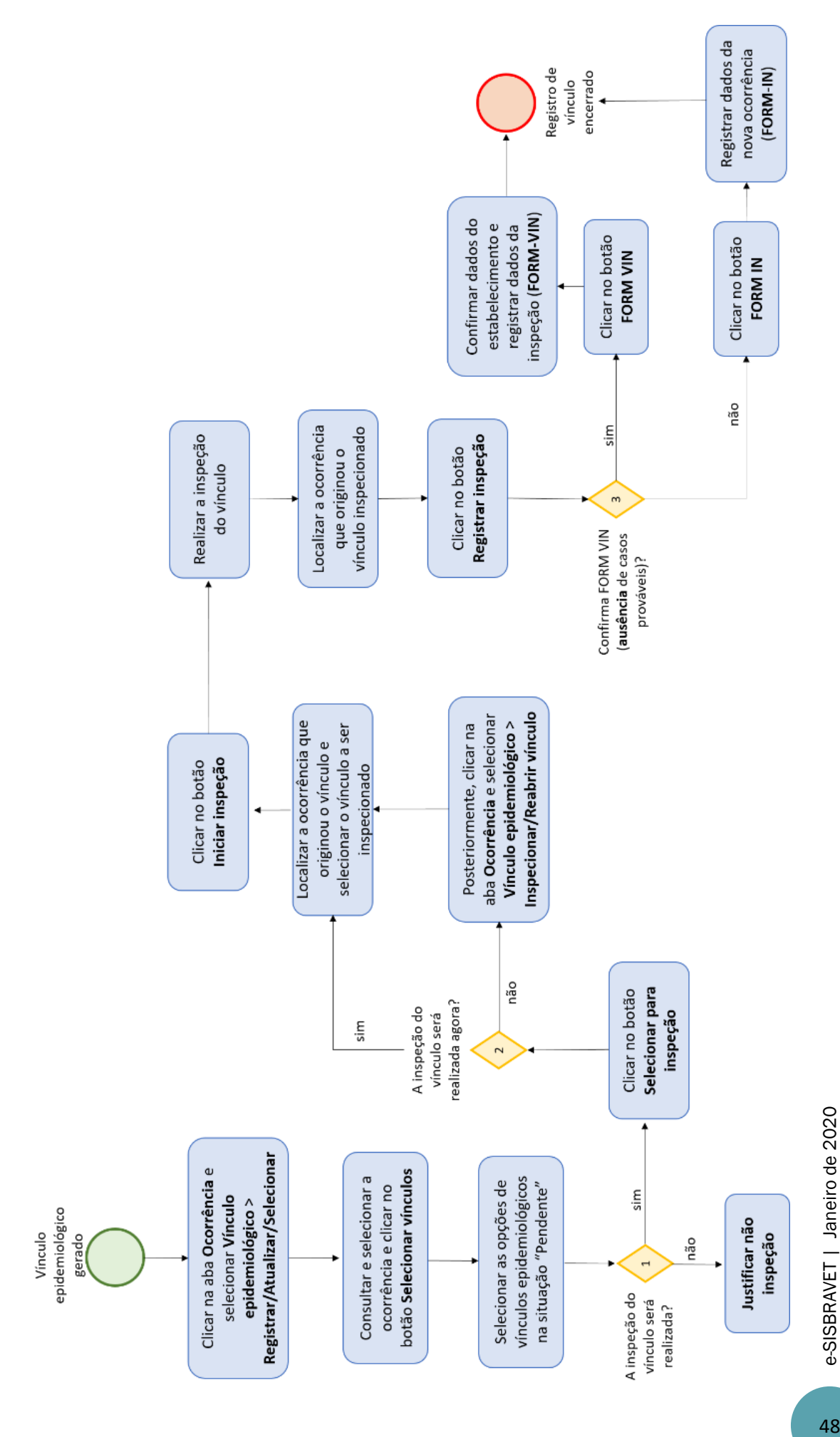

Ao selecionar uma Ocorrência e clicar em **Selecionar vínculos**, segue-se para tela com detalhamento dos dados de localização e situação dos vínculos epidemiológicos referentes àquela Ocorrência.

| culos epidemioló                                                                                                    | ógicos                                                                                                    |                                                           |                                                                                                    | AMBIENTE DE HOMOLOGAÇÃO                                                                                                    |                     |                                                                                                    |
|----------------------------------------------------------------------------------------------------|----------------------------------------------------------------------------------------------------|-----------------------------------------------------------|----------------------------------------------------------------------------------------------------|----------------------------------------------------------------------------------------------------|---------------------|----------------------------------------------------------------------------------------------------|
| Consultar ocorrências o                                                                                                    | com vinculos epidem                                                                                                    | niológicos                                                |                                                                                                    |                                                                                                    |                     |                                                                                                    |
| Área da unidade informan                                                                                                    | ante                                                                                                    | Àrea de atua                                              | ção 🔻                                                                                                    |                                                                                                    |                     |                                                                                                    |
| Nome do estabelecimento                                                                                                    | to                                                                                                    |                                                           |                                                                                                    |                                                                                                    |                     |                                                                                                    |
| UF                                                                                                    |                                                                                                    | ::Selecione::                                             | •                                                                                                    |                                                                                                    |                     |                                                                                                    |
| Município                                                                                                    |                                                                                                    | -Selecione                                                |                                                                                                    |                                                                                                    |                     |                                                                                                    |
| 4ª da ocorrência                                                                                                    |                                                                                                    |                                                           |                                                                                                    |                                                                                                    |                     |                                                                                                    |
| Período                                                                                                    |                                                                                                    |                                                           |                                                                                                    |                                                                                                    |                     |                                                                                                    |
| spècie afetada                                                                                                    |                                                                                                    | - Palaslana                                               |                                                                                                    |                                                                                                    |                     |                                                                                                    |
| Sindrome                                                                                                    |                                                                                                    | selecione:                                                | •                                                                                                    |                                                                                                    |                     |                                                                                                    |
| sinchonie                                                                                                    |                                                                                                    | ::Selecione::                                             | •                                                                                                    |                                                                                                    |                     |                                                                                                    |
| Doença                                                                                                    |                                                                                                    | ::Selecione::                                             |                                                                                                    | •                                                                                                    |                     |                                                                                                    |
| UF do estabelecimento vir                                                                                                    | vinculado                                                                                                    | ::Selecione::                                             | •                                                                                                    |                                                                                                    |                     |                                                                                                    |
|                                                                                                    |                                                                                                    |                                                           |                                                                                                    |                                                                                                    |                     | Consultar Incluir novos vinculos Limp                                                                                                    |
|                                                                                                    |                                                                                                    |                                                           |                                                                                                    | Lista de ocorrências com vinculos epidemiológicos para inspeção                                                                                                    |                     | Consultar Incluir novos vinculos Lim                                                                                                    |
| N" da                                                                                                    | la ocorrência                                                                                                    | IJE                                                       | Município                                                                                                    | Lista de scontércias com vinculos epidemiológicos para inspeção<br>Nora do estableicomete                                                                                                    | Síndrome/Doença     | Consultar Incluir novos vinculos Lim<br>Eendentes/Existentes                                                                                                    |
| N da<br>S230                                                                                                    | la ocorrência<br>3049050001                                                                                                    | <u>UE</u><br>CE                                           | Município<br>Groeiras                                                                                                    | Lista de ocorrências com vínculos epidemiológicos para inspeção<br>Nome do estabetecomento<br>Sito Bauonta inagi                                                                                                    | Sindrome/Doença     | Consultar Incluir novos vinculos Lim<br>Pendentes/Existentes<br>-/2                                                                                                    |
| N" da<br>0 \$236<br>0 \$291                                                                                                    | la.ocorrência<br>3049050001<br>9136060002                                                                                                    | UE<br>CE<br>BA                                            | Municipio<br>Groeiras                                                                                                    | Lista de ocorrências com vinculos epidemiológicos para inspeção<br>Nome de estabelecemento<br>Silve Baroma Ingá<br>FAZENGA VIRIA                                                                                                    | Sindrome Doen ça    | Consultar Incluir novos vinculos Lim<br>Pendentes Existentes<br>-/2<br>-/1                                                                                                    |
| N° da<br>9 5230<br>9 5291<br>9 5310                                                                                                    | la ocorrência<br>3049050001<br>9136060002<br>1052000003                                                                                                    | UE<br>CE<br>BA<br>MG                                      | Municipio<br>Groeiras<br>Ilhéus<br>Belo Hoizonte                                                                                                    | Lista de ocorréncias com vinculos epidemiológicos para inspeção<br>Nome do estabelecimento<br>Silo Baionha regá<br>FAZENDA:XINLM<br>cara                                                                                                    | 3 indrome Doença    | Consultar Incluir novos vinculos Lino<br>Pendentes:Existentes<br>-/2<br>-/1<br>-/1                                                                                                    |
| N° da<br>S233<br>S297<br>S310<br>S310<br>S310                                                                                                    | la.ocorrência<br>3049050001<br>9136060002<br>106200003<br>106200004                                                                                                    | UE<br>CE<br>BA<br>MG<br>MO                                | Municipio<br>Groairas<br>Inñeus<br>Belo Horizonte<br>Belo Horizonte                                                                                                    | Lista de ocorrências com vinculos spidemiológicos para inspeção<br>Nome do estátelecimento<br>RATIDACANAM<br>casa<br>Terio<br>Satelina e decembro hos astratas                                                                                                    | Ministrame Theen ça | Consultar Incluir news vinculos Lino<br>Pendentes Latituites<br>-/2<br>-/1<br>-/1<br>-/4<br>-/4                                                                                                    |
| NC da<br>S230<br>S29<br>S310<br>S310<br>S310<br>S310                                                                                                    | la poprifincia<br>3049050001<br>9130590002<br>105200003<br>1052000004<br>1052000005<br>1052000055                                                                           | UE<br>CE<br>BA<br>MG<br>MG<br>MG                          | Municipio<br>Groairas<br>Ilmikus<br>Belo Horzconte<br>Belo Horzconte<br>Belo Horzconte                                                                                                    | Lista de ocorráncias com vinculos epidemiológicos para inspação<br>Nom do estabelicomento<br>PAZERIOA XINUM<br>cara<br>Terio<br>FAZERIOA COLOCITA DO SANTANA<br>Karaman Ancara na serima                                                                                                    | SintroneDoneça      | Consultar Incluir novos vinculos 1 km<br>Pandentes Existentes<br>-12<br>-13<br>-14<br>-14<br>-12<br>13                                                                                                    |
| Nº da<br>3234<br>3299<br>3316<br>3316<br>3316<br>3316<br>3316                                                                                                    | a.ocorréncia<br>304050001<br>9136060002<br>106200003<br>106200005<br>106200005<br>106200005<br>1062000015                                                                   | UE<br>CE<br>BA<br>MG<br>MG<br>MG                          | Municipio<br>Groans<br>Inhus<br>Belo Horizonte<br>Belo Horizonte<br>Belo Horizonte<br>Belo Horizonte<br>Belo Horizonte<br>Belo Horizonte                                                                                                    | Lista de ocorrências com vinculos epidemiológicos para inspeção<br>Nome do astatolecomento<br>Sito Baionha Ingá<br>FAZIDACACHOEIRA OO SANTANA<br>FAZIDACACHOEIRA OO SANTANA<br>FAZIDACACHOEIRA OO SANTANA<br>FAZIDACACHOEIRA OO SANTANA                                                                                                    | Sinitone Doesça     | Consults Incluir novae vinculas ILin<br>Productors Lasteries<br>-12<br>-13<br>-14<br>-14<br>-14<br>-12<br>113<br>-11<br>-12<br>113                                                                                          |
| N° da<br>2324<br>2329<br>23316<br>3316<br>3316<br>3316<br>3316<br>3316<br>3316                                                                                                    | la.ocorrências<br>304/050001<br>913/00003<br>106200003<br>106200004<br>106200005<br>1062000015<br>1067050001<br>1262050001                                                  | UE<br>CE<br>BA<br>MG<br>MG<br>MG<br>MG                    | Municipio<br>Groana<br>Initius<br>Belo Instromte<br>Belo Instromte<br>Belo Instromte<br>Belo Instromte<br>Betim<br>Delo Instromte<br>Betim                                                                                                    | Lista de ocorrências com vinculos epidemiológicos para inspeção<br>Nome do estábelecomento<br>PAZENDA XINUM<br>Gais<br>Teste<br>FAZENDA ACHOERA DO SANTANA<br>FAZENDA DONTA DA SERINA<br>HAMADA CAMPOLINA<br>CARECERA DAVARDENA ACETE MINIM                                                                                                    | Sindrome Domya      | Consultar Incluir novos vinculos 1 km<br>                                                                                                    |
| NC da<br>9234<br>93516<br>93516<br>935 | a ocorrência<br>3049050001<br>1942000002<br>196200003<br>196200004<br>196200005<br>196200005<br>196200001<br>192100001<br>121605001                                         | UF<br>CE<br>BA<br>MG<br>MG<br>MG<br>MG<br>MG              | Municipio<br>Growins<br>Belo Horcordie<br>Belo Horcordie<br>Bel | Lista de ocorréncias com vinculos epidemiológicos para inspeção<br>Nom do estableccimento<br>Sito Balenha Ingál<br>PAZERIGA NUMA<br>cara<br>Teria<br>Teria<br>Frazimida Cochecera do Santrana<br>PAZERIGA CACHECERIA DO SANTRANA<br>PAZERIDA COCHECERIA DO SANTRANA<br>PAZERIDA CACHECERIA DO SANTRANA<br>PAZERIDA COCHECERIA DO SANTRANA<br>PAZERIDA COCHECIDA OCUER DE MINIM<br>CARECERIA CALARZERIDA CALEÉ MINIM<br>CORALIC CARPOREISA | Sinitone/Doesce     | Consultar Incluir novos vinculos 1 km<br>Pandentes Existentes<br>-12<br>-11<br>-11<br>-14<br>-12<br>13<br>-11<br>-11<br>-12<br>13<br>-11<br>-11<br>-11<br>-12<br>13<br>-11<br>-11<br>-12<br>-12<br>-12<br>-12<br>-12<br>-12 |
| NC da           S234           S336           S316           S316           S316           S316           S317           S318           S318           S318           S311           S311           S312           S313           S314           S315           S317                                                                                                    | a scotténcia<br>394000001<br>919000002<br>106200003<br>106200005<br>106200005<br>106200015<br>10700001<br>121900001<br>137205001                                            | JJE<br>CE<br>BA<br>MG<br>MG<br>MG<br>MG<br>MG<br>MG<br>MG | Municipio<br>Groness<br>Imhos<br>Belo Horcorde<br>Belo Horcorde<br>Belo Horcorde<br>Belo Horcorde<br>Beten<br>Lagos de Printa<br>Machado                                                                                                    | Lista de acontriancias com vinculos epidemiológicos para inspeção<br>Nome de salabelecimento<br>Sito Bannha Ingla<br>RAZIDAXINUM<br>MARIA CAMPORIA DO SANTANA<br>PAZIDAS BORINA DO SANTANA<br>PAZIDAS DOMONIA DO SANTANA<br>PAZIDAS CAMPORIDA CAREE MIRIM<br>GRANAL CAMPORESA.                                                                                                    | Sindrome Doença     | Consultar Incluir novus visculas Lin<br>Presidente Laisteelas<br>-/2<br>-/1<br>-/1<br>-/1<br>-/1<br>-/1<br>2/3<br>1/2<br>-/1<br>-/1                                                                                         |
| NC da           0         S230           0         S310           0         S311           0         S316           0         S316           0         S317           0         S316           0         S317           0         S312           0         S312           0         S312           0         S312           0         S312                                                                                                    | a scorténcia<br>3046050001<br>108200003<br>108200003<br>108200004<br>108200005<br>108200005<br>108200005<br>108200005<br>108200001<br>1218050001<br>137205002<br>1380030001 | LLE<br>CE<br>BA<br>MG<br>MG<br>MG<br>MG<br>MG<br>MG       | Municipio<br>Oronas<br>Belo Ancorde<br>Belo Honcorde<br>Belo Honcorde<br>Belo Honcorde<br>Belor<br>Deamentha<br>Lapo de Pres<br>Machado                                                                                                    | Lista de acontrências com vinculos epidemológicos para inspeção<br>Nome do existênciencento<br>Sito Benoma regis<br>FAZENGAXINAM<br>Gais<br>Pazelina Acontroçues Acontro An Serrini<br>HUMAS CANPOLINA<br>CARECERTA ANAZERIANA ALEM MINIS<br>ORANIA CANPOLISA<br>CARECERTA ANAZERIANA ALEM MINIS<br>ORANIA CANPOLISA<br>PEDREIRA                                                                                                    | Sindrome Doenya     | Consultar Incluir novon visculus I (in<br>- /2<br>- /1<br>- /1<br>- /1<br>- /1<br>- /1<br>- /1<br>- /2<br>1/3<br>- /1<br>2/3<br>1/2<br>- /1                                                                                 |

Deve-se selecionar os vínculos com situação Pendente para selecioná-los para inspeção ou para justificar a não realização de inspeção.

| f" da oc<br>forme de | orrência<br>o estabelecimento | S3137205-0002<br>GRANJA CAMP | ONESA                                                    |                                                        |                 |                                                  |                           |
|----------------------|-------------------------------|------------------------------|----------------------------------------------------------|--------------------------------------------------------|-----------------|--------------------------------------------------|---------------------------|
| Aunicipi             | io / UF<br>ie/Doença          | Lagoa da Prata /<br>- / -    | MG                                                       |                                                        |                 |                                                  |                           |
|                      |                               |                              |                                                          | Lista de vinculos epidemiológicos da ocorrência        |                 |                                                  |                           |
|                      | Registro                      | UE                           | Localização dos estabelecimentos vinculados<br>Município | Nome do estabelecimento                                | Tipo de vinculo | Unidade informante responsável                   | Situação                  |
| 2                    | 03/09/2019 08 14              | MG                           | Lagoa da Prata                                           | SÍTIO MARIA JOAQUINA                                   | 0               | Lagoa da Prata                                   | Pendente                  |
|                      | 03/09/2019 08:14              | MO                           | Lagoa da Prata                                           | SÍTIO MARIA JOADUINA                                   | 0               | UVL de Lagoa da Prata                            | Pendente                  |
|                      | 03/09/2019 08:18              | 60                           | Alto Paraiso de Golás                                    | Fazenda Almécegas                                      | 0               | Alto Paraíso de Golás                            | Em inspeção               |
|                      | 03/09/2019 08:18              | 60                           | Alto Paraiso de Goiás                                    | Fazenda Aimécegas                                      | 0               | UVL de Alto Paraiso de Golás                     | Em inspeção               |
|                      |                               |                              | 255                                                      | Quantidade de registros encontrados: 4<br>Página: 2 /1 | · Bodorko a     | ar salacionados vidos vinculos ando sus todos do | uarão ter a mesma SITIJAO |

Na sequência, ao selecionar o vínculo a ser inspecionado, é necessário clicar em Iniciar inspeção e, posteriormente, em Registrar inspeção.

e-SISBRAVET

| peciona   | ar/reabrir vínculo e                         | pidemiológico     |                                      |                                                                                                    |                                                                                                    |                        |              |                              |                                         |                  |
|-----------|----------------------------------------------|-------------------|--------------------------------------|----------------------------------------------------------------------------------------------------|----------------------------------------------------------------------------------------------------|------------------------|--------------|------------------------------|-----------------------------------------|------------------|
| N° da oco | rrência                                      | 31372050002       |                                      |                                                                                                    |                                                                                                    |                        |              |                              |                                         |                  |
| Estabelec | imento vinculado                             |                   |                                      |                                                                                                    |                                                                                                    |                        |              |                              |                                         |                  |
| UF        |                                              | :: Selecione :: 🔻 |                                      |                                                                                                    |                                                                                                    |                        |              |                              |                                         |                  |
| Município | •                                            |                   |                                      |                                                                                                    |                                                                                                    |                        |              |                              |                                         |                  |
| Período d | le registro                                  | a                 |                                      |                                                                                                    |                                                                                                    |                        |              |                              |                                         |                  |
| Situação  | do vinculo                                   | :: Selecione ::   | Ŧ                                    |                                                                                                    |                                                                                                    |                        |              |                              |                                         |                  |
|           |                                              |                   |                                      |                                                                                                    |                                                                                                    |                        |              | 10.1                         |                                         |                  |
|           |                                              |                   |                                      |                                                                                                    |                                                                                                    |                        |              | Pelo menos um dos campo      | os e de preencrimer                     | nto obną         |
|           |                                              |                   |                                      |                                                                                                    |                                                                                                    |                        |              |                              | Consu                                   | iltar Li         |
|           |                                              |                   |                                      | u                                                                                                    | ista de vínculos epidemiológicos                                                                      |                        |              |                              |                                         |                  |
|           | Ocorrência origem                            | Ocorrência perada | Registro                             | Localização do<br>estabelecimento vinculado<br>ME Municipie                                                                                                    | Nome do estabelecimento                                                                               | <u>Tipo de vinculo</u> | Proprietário | UVL responsável              | Situação                                | <u>N</u><br>insp |
|           | Second services                              |                   |                                      | NO Lassa da Dasta                                                                                                    | SÍTIO MARIA JOAQUINA                                                                                  | 0                      |              | UVL de Lagoa da Prata        | Selecionado<br>(Aguardando<br>inspecão) |                  |
| 9         | <u>\$31372050002</u>                         |                   | 03/09/2019 08:14                     | MG Lagoa da Prata                                                                                                    |                                                                                                    |                        |              |                              |                                         |                  |
|           | <u>\$31372050002</u><br><u>\$31372050002</u> |                   | 03/09/2019 08:14<br>03/09/2019 08:15 | GO Alto Paraíso de Golás                                                                                                    | Fazenda Almécegas                                                                                     | 0                      |              | UVL de Alto Paraíso de Goiás | Em inspeção                             |                  |
|           | <u>5311372050002</u><br>5311372050002        |                   | 03/09/2019.08.14<br>03/09/2019.08.15 | GO Ato Paraiso de Colás Quan Primeira Capado da Primeira Capado da Pri | Fazenda Almicegas<br>Itidade de registros encontrados: 2<br>Iterior Página: 1 7/1 Provinsi<br>Difensa |                        | ·            | UVL de Alto Paraiso de Goiás | Em inspeção                             |                  |

| Tela inicial    | Cadastros     | Configuração          | Atividades         | Comunicação       | Notificação | Ocorrência       | Relatório | s Usuá            | ios Operaçõe                                | s realizadas                                                             |                               |                                     |                                   |                                         |                    |
|-----------------|---------------|-----------------------|--------------------|-------------------|-------------|------------------|-----------|-------------------|---------------------------------------------|--------------------------------------------------------------------------|-------------------------------|-------------------------------------|-----------------------------------|-----------------------------------------|--------------------|
| Você estê aquit | » Ocománcia » | Vínculo epidemiológio | o + RegistraniAdus | ilizar/Selecionar |             |                  |           |                   |                                             |                                                                          |                               |                                     |                                   |                                         |                    |
| Inspecio        | nar/reab      | rir vínculo e         | pidemioló          | gico              |             |                  |           |                   |                                             |                                                                          |                               |                                     |                                   |                                         | Ajuda              |
| " Nº da o       | corrência     |                       |                    | 31372050002       |             |                  |           |                   |                                             |                                                                          |                               |                                     |                                   |                                         |                    |
| • Listade       | recimento vin | culado                |                    |                   |             |                  |           |                   |                                             |                                                                          |                               |                                     |                                   |                                         |                    |
| * Municia       | pio           |                       |                    | :: Selecione ::   | Ŧ           |                  |           |                   |                                             |                                                                          |                               |                                     |                                   |                                         |                    |
| * Período       | o de registro |                       |                    |                   |             |                  |           |                   |                                             |                                                                          |                               |                                     |                                   |                                         |                    |
| Situaçã         | ão do vínculo |                       |                    | :: Selecione ::   |             | ٣                |           |                   |                                             |                                                                          |                               |                                     |                                   |                                         |                    |
|                 |               |                       |                    |                   |             |                  |           |                   |                                             |                                                                          |                               |                                     |                                   |                                         |                    |
|                 |               |                       |                    |                   |             |                  |           |                   |                                             |                                                                          |                               |                                     | * Pelo menos um dos campo         | os e de preenchimen                     | to obrigatorio.    |
|                 |               |                       |                    |                   |             |                  |           |                   |                                             |                                                                          |                               |                                     |                                   | Consu                                   | tar Limpar         |
|                 |               |                       |                    |                   |             |                  |           |                   | l                                           | ista de vinculos epidemiológicos                                         |                               |                                     |                                   |                                         |                    |
|                 | Ocorri        | ncia origem           | 00                 | orrência gerada   |             | Registro         |           | Loc<br>stabelecia | alização do<br>nento vinculado<br>Município | Nome do estabelecimento                                                  | Tipo de vínculo               | Pronrietário                        | UVL responsável                   | Situação                                | N°.de<br>Inspeções |
| 2               | 831           | 72050002              |                    |                   |             | 03/09/2019 08:14 |           | MG                | Lagoa da Prata                              | SÍTIO MARIA JOAQUINA                                                     | 0                             |                                     | UVL de Lagoa da Prata             | Selecionado<br>(Aguardando<br>inspeção) |                    |
|                 | 831           | 72050002              |                    |                   |             | 03/09/2019 08:15 | 1         | GO At             | o Paraíso de Golá                           | Fazenda Almécegas                                                        | 0                             |                                     | UVL de Alto Paraiso de Golás      | Em inspeção                             |                    |
|                 |               |                       |                    |                   |             |                  |           |                   | Qua<br>Primeira A                           | tidade de registros encontrados: 2<br>terior Página: 1 /1 Próxima Última |                               |                                     |                                   |                                         |                    |
|                 |               |                       |                    |                   |             |                  |           |                   | Poderão ser seleci                          | nados vários vínculos, sendo que, todos deverão ter a mesma              | SITUAÇÃO, exceto para as situ | apões (Em inspeção) ou (Registrado) | em que a opção (Registrar inspeçã | o] deverá ser acionada                  | individualmente.   |
|                 |               |                       |                    |                   |             |                  |           |                   |                                             |                                                                          |                               |                                     | Iniciar inspeção Regist           |                                         | brir vinculo       |
|                 |               |                       |                    |                   |             |                  |           |                   |                                             |                                                                          |                               |                                     |                                   |                                         |                    |

Ao clicar em Registrar inspeção, o sistema exibe mensagem para confirmar o registro de FORM VIN (ausência de casos prováveis) ou para direcionar para o registro de FORM IN, gerando nova Ocorrência.

| P a contraci       5337269002         Statisticaniem       Sistericanie         P a contraci       Sistericanie         Sistericanie       Sistericanie         Sistericanie       Sistericanie                                                                                                    |                          |                     |                                         |                                 |                                  |                                                                                                    |                                     |                     |                   |                      | <i>.</i> |
|----------------------------------------------------------------------------------------------------|--------------------------|---------------------|-----------------------------------------|---------------------------------|----------------------------------|----------------------------------------------------------------------------------------------------|-------------------------------------|---------------------|-------------------|----------------------|----------|
| state       State       State <td< th=""><th></th><th></th><th></th><th></th><th></th><th></th><th></th><th></th><th>31372050002</th><th>orrência</th><th>f" da oc</th></td<>                                                                                                    |                          |                     |                                         |                                 |                                  |                                                                                                    |                                     |                     | 31372050002       | orrência             | f" da oc |
| Image: Control is a registry is in the control is a registry is in the control is a registry is in the control is a registry is in the control is a registry is in the control is a registry is in the control is a registry is in the control is a registry is in the control is a registry is in the control is a registry is in the control is a registry is in the control is a registry is in the control is a registry is in the control is a registry is in the control is a registry is in the registry is in the control is a registry is in the control is a registry is in the control is a registry is in the registry is in the registry is in                             |                          |                     |                                         |                                 |                                  |                                                                                                    |                                     |                     |                   | cimento vinculado    | stabele  |
| Standa do sincalo                                                                                                    |                          |                     |                                         |                                 |                                  |                                                                                                    |                                     |                     | _ Selecione _ *   | 0                    | funicipi |
| Confision or with the global do with column or with the global do with column or with the global do with column or with the global do with column or with the global do with column or with the global do with column or with the global do with column or with the global do with column or with the global do with column or with the global do with column or with the global do with column or with the global do with column or with the global do with column or with the global do with the global do withe global do with the global do with the global do with                                     |                          |                     |                                         |                                 |                                  |                                                                                                    |                                     |                     |                   | de registro          | eriodo   |
| ***********************************                                                                                                    |                          |                     |                                         |                                 |                                  |                                                                                                    |                                     | ٣                   | Selecione :       | do vínculo           | Situação |
| Execution production producting production producting producting producting producting                             | rento obrigatóri:        | é de preenchimer    | * Pelo menos um dos campos              |                                 |                                  |                                                                                                    |                                     |                     |                   |                      |          |
| State State S                                        | sultar Limpar            | Consu               |                                         |                                 |                                  |                                                                                                    |                                     |                     |                   |                      |          |
| Occurrincial account         Occurrincial account         Benintstra         Localização do<br>las de extenses perminenços         Tato de visculo         Pasotestato         Statucio         Statucio         Sta                                                                                                    |                          |                     |                                         |                                 |                                  | ta de vínculos anidamiológicos                                                                                        | Lie                                 |                     |                   |                      |          |
| 8       83.1122/050002       00.0000119.01.14       MG       Lopos de Prate       STIC MARIA ACACUMANA.       Image de Prate       Em respeção         1       000       Ados Paratios de Godos       Pecenda Ainteixagas       Image de Prate       MML de Lagoa de Prate       Em respeção         1       000       Ados Paratios de Godos       Pecenda Ainteixagas       Image de Prate       MML de Ados Paratios de Godos       Em respeção         Comantidades de registros encontrados: 2         * Potencias Jinterios Paratinos Paratinos de codos tor a neuros STUAÇÃO, execto para as a shaples (Im menyclo) to Paratinos de m dos eras eras as trabajões (Im menyclo) to Paratinos de m dos eras eras eras as trabajões (Im menyclo) to Paratinos de m dos eras eras eras as trabajões (Im menyclo) to Paratinos de m dos eras eras eras as trabajões (Im menyclo) to Paratinos de m dos eras eras eras eras eras eras eras era                                                                                                    | <u>Nº de</u><br>inspeçõe | Situação            | UVL responsivel                         | Proprietário                    | Tipo de vinculo                  | Nome do estabelecimento                                                                                               | ocalização do<br>ecimento vinculado | Registro estal      | Ocorrência perada | Ocorrência origem    |          |
| 1 01172255002 01002011 28.15 00 Ato Paraiso de Goais Pacenda Américagas 0 - VAL de Alto Paraiso de Goais Em moseda<br>Carantilidade de registros encontrados: 2<br>Protectos ar selectorados vácos vácostos, sendo çeu totos devado tar a mesar STUAÇÃO, enceto para as abaçãos (2m mosejão) ou (Registrator) mosejão) (deverdo tar a seguio (Registrator) mosejão) (deverdo tar a seguio (Regist |                          | Em inspeção         | UVL de Lagoa da Prata                   | 4                               | 0                                | SÍTIO MARIA JOAQUINA                                                                                                  | Lagoa da Prata                      | 03/09/2019 08:14 MC |                   | <u>\$31372050002</u> | 9        |
| Grannifeledo de registros encontrados: 2<br>Promision Antonico Página <u>1</u> 1 Principae Utimas<br>- Poterio ser alexiconados vidos vinculos, sendo que totos develio ter a mesma STUAÇÃO, enceto para as shaqões (Em impoção) ou (Registrato) en que a opção (Registrato impoção) devendo ere alexi                                                                                                    |                          | Em inspeção         | UVL de Alto Paraíso de Golás            |                                 | 0                                | Fazenda Almècegas                                                                                                    | Atto Paraiso de Goiás               | 03/09/2019 08:15 66 |                   | 831372050002         |          |
|                                                                                                    | da individualmenti       | deverå ser acionada | loj em que a opção (Registrar inspeção) | es (Em inspeção) ou (Registrado | SITUAÇÃO, exceto para as situaçõ | idade de registros encontrados: 2<br>Página: 1 /1 foreiros<br>tos vários vínculos, sendo que, todos deverão ter a mes | Quanti<br>Primeira Ann              |                     |                   |                      |          |
| Registrar inspirebo                                                                                                    |                          | ar inspeção         | Registra                                |                                 |                                  |                                                                                                    |                                     |                     |                   |                      |          |
|                                                                                                    |                          |                     |                                         |                                 |                                  |                                                                                                    |                                     |                     |                   |                      |          |

e-SISBRAVET | Janeiro de 2020

| Tela inicial         | Cadastros Configuração                                     | Atividades Comunicação No | tificação Ocorrência | Relatórios Usuários Operações      | s realizadas                                                 | -                | -                | _                                 | _                                  | _                        | -               |
|----------------------|------------------------------------------------------------|---------------------------|----------------------|------------------------------------|--------------------------------------------------------------|------------------|------------------|-----------------------------------|------------------------------------|--------------------------|-----------------|
|                      | <ul> <li>Ocorrência &gt; Vinculo epidemiológico</li> </ul> |                           |                      |                                    |                                                              |                  |                  |                                   |                                    |                          |                 |
| Inspecio             | nar/reabrir vínculo epi                                    | idemiológico              |                      |                                    |                                                              |                  |                  |                                   |                                    |                          | Ajuda           |
| Atu                  |                                                            |                           |                      |                                    |                                                              |                  |                  |                                   |                                    |                          |                 |
|                      |                                                            |                           |                      |                                    |                                                              |                  |                  |                                   |                                    |                          |                 |
| " Nº da o            | corrência                                                  | 53001080002               |                      |                                    |                                                              |                  |                  |                                   |                                    |                          |                 |
| * Estabe             | lecimento vinculado                                        |                           |                      |                                    |                                                              |                  |                  |                                   |                                    |                          |                 |
| * UF                 |                                                            |                           |                      | Confirmação                        |                                                              |                  |                  |                                   |                                    |                          |                 |
| * Munici             | pio                                                        |                           |                      | Commução                           |                                                              |                  |                  |                                   |                                    |                          |                 |
| - Periodi<br>Situaci | o de registro<br>ão do vinculo                             | a                         |                      | Confirma FORM VIN para prováveis)? | registro da inspeção realizada (ausência de                  | casos            |                  |                                   |                                    |                          |                 |
|                      |                                                            |                           |                      | Se houve detecão de casos pr       | pváveis selecione "não", para que você pos                   | sa               |                  |                                   |                                    |                          |                 |
|                      |                                                            |                           |                      | registrar uma nova ocorrência      | (FORM IN)                                                    |                  |                  |                                   | * Pelo menos um dos campo          | s é de preenchiment      | o obrigatório.  |
|                      |                                                            |                           |                      |                                    |                                                              |                  |                  |                                   |                                    | Consult                  | ar Limpar       |
|                      |                                                            |                           |                      |                                    | Form VIN Form                                                | n IN             |                  |                                   |                                    |                          |                 |
|                      |                                                            |                           |                      | Localização do                     |                                                              |                  |                  |                                   |                                    |                          |                 |
|                      |                                                            |                           |                      | estabelecimento vinculado          |                                                              |                  |                  |                                   |                                    |                          | inspeções       |
| 2                    |                                                            |                           |                      | DF Brasilia                        | CHACARA 36 - GRANJA S1                                       |                  |                  |                                   | UVL de de Brasília                 | Em inspeção              |                 |
|                      |                                                            |                           |                      |                                    |                                                              |                  |                  |                                   |                                    |                          |                 |
|                      |                                                            |                           |                      | Quantie                            | dade de registros encontrados: 1                             |                  |                  |                                   |                                    |                          |                 |
|                      |                                                            |                           |                      |                                    | rtor Pagina: 1 /1 Proxima Ultima                             |                  |                  |                                   |                                    |                          |                 |
|                      |                                                            |                           |                      | * Poderão ser selecionado          | os vários vínculos, sendo que, todos deverão ter a mesma SIT | TUAÇÃO, exceto p | iara as situaçõe | s [Em inspeção] ou [Registrado] ( | em que a opção (Registrar inspeção | ] deverá ser acionada ir | idividualmente. |
|                      |                                                            |                           |                      |                                    |                                                              |                  |                  |                                   |                                    |                          |                 |
|                      |                                                            |                           |                      |                                    |                                                              |                  |                  |                                   | Iniciar inspeção Registr           | ar inspeção Real         |                 |
|                      |                                                            |                           |                      |                                    |                                                              |                  |                  |                                   |                                    |                          |                 |

## Confirmando-se o registro de FORM VIN, é apresentada a tela a seguir.

| lentificação da ocorrência de origem                                                                                                    |                                                                                                    |                                                                                        |                                         |                     |                                    |                                                                           |
|----------------------------------------------------------------------------------------------------|----------------------------------------------------------------------------------------------------|----------------------------------------------------------------------------------------|-----------------------------------------|---------------------|------------------------------------|---------------------------------------------------------------------------|
|                                                                                                    |                                                                                                    | Dados da oco                                                                           | rrência de origem                       |                     |                                    |                                                                           |
| Ocorrência                                                                                                    | UF Município                                                                                                    | Est                                                                                    | belecimento                             | Cíndromo Mosicular  | Sindrome/Doença                    | Espécies                                                                  |
| <u>antificação do vínculo opidemiciónic</u>                                                                                                    | RO Anquernes                                                                                                    | FAZ NOVA ESPERANÇA                                                                     |                                         | Sindrome vesicular  |                                    | Bovino                                                                    |
| renuncação do vinculo epidemiologico                                                                                                    | 0                                                                                                    |                                                                                        |                                         |                     |                                    |                                                                           |
|                                                                                                    |                                                                                                    | Dados do víno                                                                          | ulo epidemiológico                      |                     | Contate principal                  |                                                                           |
| Registro UF Município                                                                                                    | Estabelecimento                                                                                                    | Nome - CPF/CNP                                                                         |                                         | Nome Tel            | efone fixo Celular                 | Condição/Função                                                           |
| 9/08/2019 02:43:58 RO Ariquemes AGI                                                                                                    | ROPECUARIA ANCORA EIRELI                                                                                                    |                                                                                        | Inserir                                 |                     |                                    | :: Selecione :: •                                                         |
|                                                                                                    |                                                                                                    |                                                                                        |                                         |                     |                                    |                                                                           |
|                                                                                                    |                                                                                                    | Coordenadas geográficas                                                                | do estabelecimento vino                 | culado              |                                    |                                                                           |
| Datum utilizado                                                                                                    | Formate                                                                                                    | sexagesimal                                                                            |                                         |                     | Formato grau decimal               |                                                                           |
|                                                                                                    | Latitude                                                                                                    | Longitude                                                                              |                                         | Latitude            |                                    | Longitude                                                                 |
| V SIRGAS2000 V WGS                                                                                                    | Ex: S 15º 48'                                                                                                    | Đ                                                                                      | W 047° 52' 15,96"                       | Ex: -15,            | 8002916666                         | Ex: -047,871100000                                                        |
|                                                                                                    |                                                                                                    |                                                                                        |                                         |                     | Confirmar dados do                 | estabelecimento vinculado                                                 |
|                                                                                                    |                                                                                                    |                                                                                        |                                         |                     | Commun addos do                    |                                                                           |
| Registrar dados da inspe                                                                                                    | ção                                                                                                    |                                                                                        |                                         |                     |                                    |                                                                           |
| Cessão de instalações para manejo de anim<br>ormações sobre a vistoria geral e o e                                                                                                    | ais do estabelecimento investigado<br>exame de animais realizados dura                                                                                                    | inte a inspeção no estabelecimen                                                       | to                                      |                     |                                    |                                                                           |
| Cessão de Instalações para manejo de anim<br>formações sobre a vistoria geral e o e<br>Não foram identificados casos provável<br>spécie ::: Selecione ::                                                                                                    | ais do estabelecimento investigado<br>exame de animais realizados dura<br>is ou confirmados da doença ou sind<br>v                                                                                                    | nte a inspeção no estabelecimen<br>rome investigada                                    | lo                                      |                     |                                    |                                                                           |
| Cessão de instalações para manejo de anim<br>iformações sobre a vistoria geral e o e<br>Não foram identificados casos provável<br>spècie [:: Selecione ::                                                                                                    | ais do estabelecimento investigado<br>exame de animais realizados dura<br>is ou confirmados da doença ou sind                                                                                                    | nte a inspeção no estabelecimen<br>rome investigada<br>Dados de                        | to<br>agrupamento                       |                     |                                    |                                                                           |
| Cessão de instalações para manejo de anim<br>formações sobre a vistoria geral e o c<br>Não foram identificados casos provável<br>apècie [:: Selecione ::<br>* Tipo                                                                                                    | ais do estabelecimento investigado<br>exame de animais realizados dura<br>is ou confirmados da doença ou sind<br>v                                                                                                    | inte a inspeção no estabelecimen<br>rome investigada<br>Dados do<br>istente            | to<br>agrupamento<br>Total vi           | storiado            | Total e                            | xaminado                                                                  |
| Cessão de instalações para manejo de anim<br>formações sobre a vistoria geral e o «<br>Não foram identificados casos provável<br>pécie Estelcione ::<br>• Tipo                                                                                                    | ais do estabelecimento investigado<br>exame de animais realizados dura<br>is ou confirmados da doença ou sind<br>v<br>r<br>Agrupamentos                                                                                                    | nte a inspeção no estabelecimen<br>rome investigada<br>Dados do<br>istente<br>Animais  | agrupamento<br>Agrupaments              | storiado<br>Animais | Total e<br>Agrupamentos            | xaminado<br>Animais                                                       |
| Cessão de instalações para manejo de anim<br>formações sobre a vistoria geral e o e<br>Não foram identificados casos provável<br>spécie :: Selecione ::<br>* Tipo<br>:: Selecione :: *                                                                                                    | ais do estabelecimento investigado exame de animais realizados dura s ou confirmados da doença ou sind  v  r  Total ex Agrupamentos                                                                                                    | nte a inspeção no estabelecimen<br>rome investigada<br>Dados do<br>istente<br>Animais  | agrupamento<br>Total vi<br>Agrupamentos | storiado<br>Animais | Total e<br>Agrupamentos            | xaminado<br>Animais                                                       |
| Cessão de instalações para manejo de anim<br>nformações sobre a vistoria geral e o e<br>Não foram identificados casos provável<br>spécie :: Selecione ::<br>* Tipo<br>:: Selecione :: *                                                                                                    | ais do estabelecimento investigado exame de animais realizados durzo s ou confirmados da doença ou sínd v r rotal ex Agrupamentos                                                                                                    | nte a inspeção no estabelecimen<br>rome investigada<br>Dados do<br>istente<br>Animais  | agrupamento<br>Agrupamentos             | storiado<br>Animais | Total «<br>Agrupamentos<br>* Campo | xaminado<br>Animais<br>s de preenchimento obrigatóri                      |
| Cessão de instalações para manejo de anim<br>formações sobre a vistoria geral e o e<br>Não foram identificados casos provável<br>upécie [:: Selecione :: *<br>Tipo<br>[:: Selecione :: *]                                                                                                    | ais do estabelecimento investigado<br>exame de animais realizados dura<br>s ou confirmados da doença ou sínd<br>v<br>formados da doença ou sínd<br>realizados da doença ou sínd<br>realizados da doença doença do sínd<br>realizados da doença do sínd<br>realizados da do sínd<br>realizados da do sínd<br>realizados da do sínd<br>realizad | inte a inspeção no estabelecimen<br>rome investigada<br>Dados do<br>istente<br>Animais | agrupamento<br>Total vi<br>Agrupamentos | storiado<br>Animais | Total e<br>Agrupamentos<br>* Campo | xaminado<br>Animais<br>se de preenchimento obrigatóri<br>Incluir especie  |
| Cessão de instalações para manejo de anim<br>formações sobre a vistoria geral e o e<br>Não foram identificados casos provávei<br>spècie [:: Selecione :: *<br>* Tipo<br>[:: Selecione :: *                                                                                                    | ais do estabelecimento investigado<br>exame de animais realizados dura<br>s ou confirmados da doença ou sind<br>*<br>*<br>*<br>*<br>*<br>Total ex<br>Agrupamentos                                                                                                    | inte a inspeção no estabelecimen<br>rome investigada<br>Dados do<br>istente<br>Animais | agrupamento<br>Total vi<br>Agrupamentos | storiado<br>Animais | Total e<br>Agrupamentos<br>* Campo | xaminado<br>Animais<br>os de preenchimento obrigatóri<br>Incluir espécie  |
| Cessão de instalações para manejo de anim<br>formações sobre a vistoria geral e o e<br>Não foram identificados casos provável<br>spècie [: Selecione ::<br>* Tipo<br>[:: Selecione :: *]                                                                                                    | ais do estabelecimento investigado exame de animais realizados dura es ou confirmados da doença ou sind                                                                                                    | inte a inspeção no estabelecimen<br>rome investigada<br>Istente<br>Animais             | agrupamento<br>Total vi<br>Agrupamentos | storiado<br>Animais | Total e<br>Agrupamentos<br>* Campo | xaminado<br>Animais<br>so de preenchimento obrigatóri<br>Incluir especie  |
| Cessão de instalações para manejo de anim<br>formações sobre a vistoria geral e o o<br>Não foram identificados casos provávei<br>spècie [:: Selecione :: *<br>* Tipo<br>[:: Selecione :: *]<br>escrição das atividades realizadas e p                                                                                                    | ais do estabelecimento investigado exame de animais realizados dura es ou confirmados da doença ou sind                                                                                                    | inte a inspeção no estabelecimen<br>rome investigada<br>Istente<br>Animais             | agrupamento<br>Total vi<br>Agrupamentos | storiado<br>Animais | Total e<br>Agrupamentos<br>* Campo | xaminado<br>Animais<br>os de preenchimento obrigatóri<br>Incluir espécie  |
| Cessão de instalações para manejo de anim<br>formações sobre a vistoria geral e o o<br>Não foram identificados casos provável<br>spècie [::Selecione :: *<br>* Tipo<br>[::Selecione :: *]                                                                                                    | ais do estabelecimento investigado exame de animais realizados dura es ou confirmados da doença ou sind                                                                                                    | inte a inspeção no estabelecimen<br>rome investigada<br>Istente<br>Animais             | agrupamento<br>Total vi<br>Agrupamentos | storiado<br>Animais | Total e<br>Agrupamentos<br>* Campo | xaminado<br>Animals<br>os de preenchimento obrigatóri<br>Inchur espécie   |
| Cessão de instalações para manejo de anim<br>formações sobre a vistoria geral e o o<br>Não foram identificados casos provável<br>spècie [::Selecione ::<br>* Tipo<br>[::Selecione :: *]<br>escrição das atividades realizadas e p                                                                                                    | ais do estabelecimento investigado exame de animais realizados dura es ou confirmados da doença ou sind v formados da doença ou sind v formados da doença ou sind v formados da doença ou sind v formados da doença da doença da doenç                                                                                                    | inte a inspeção no estabelecimen<br>rome investigada<br>Dados do<br>istente<br>Animais | agrupamento<br>Total vi<br>Agrupamentos | storiado<br>Animais | Total e<br>Agrupamentos<br>* Campo | xaminado<br>Animais<br>so de preenchimento obrigatóri<br>Incluir espécie  |
| Cessão de instalações para manejo de anim<br>formações sobre a vistoria geral e o e<br>Não foram identificados casos provável<br>spácie :: Selecione :: *<br>:: Selecione :: *<br>escrição das atividades realizadas e p                                                                                                    | ais do estabelecimento investigado exame de animais realizados dura es ou confirmados da doença ou sind v r r Agrupamentos vrincipais observações                                                                                                    | inte a inspeção no estabelecimen<br>rome investigada<br>Dados do<br>istente<br>Animais | agrupamento<br>Agrupamento              | storiado<br>Animais | Total e<br>Agrupamentos<br>* Campo | xaminado<br>Animais<br>s de preenchimento obrigatóri<br>Incluir espécie   |
| Cessão de instalações para manejo de arim<br>formações sobre a vistoria geral e o e<br>Não foram identificados casos provávei<br>spácie :: Selecione :: *<br>* Tipo<br>::: Selecione :: *<br>escrição das atividades realizadas e p<br>ituação da inspeção                                                                                                    | ais do estabelecimento investigado exame de animais realizados dura es ou confirmados da doença ou sínd ev racional establicada establicada establicad                                                                                                    | inte a inspeção no estabelecimen<br>rome investigada<br>Dados do<br>istente<br>Animais | agrupamento<br>Total vi<br>Agrupamentos | storiado<br>Animais | Total e<br>Agrupamentos<br>* Campo | xaminado<br>Animais<br>se de preenchimento obrigatóri<br>Incluir especie  |
| Cessão de instalações para manejo de anim<br>formações sobre a vistoria geral e o e<br>Não foram identificados casos provávei<br>spècie [::Selecione ::<br>* Tipo<br>[::Selecione :: *]<br>escrição das atividades realizadas e p<br>ituação da inspeção                                                                                                    | ais do estabelecimento investigado exame de animais realizados dura es ou confirmados da doença ou sind                                                                                                    | inte a inspeção no estabelecimen<br>rome investigada<br>Dados do<br>istente<br>Animais | agrupamento<br>Total vi<br>Agrupamentos | storiado<br>Animais | Total e<br>Agrupamentos<br>* Campo | xaminado<br>Animais<br>so de preenchimento obrigatóri<br>Tinchin' espècie |
| Cessão de instalações para manejo de arim<br>formações sobre a vistoria geral e o e<br>Não foram identificados casos provável<br>spècie [: Selecione :: *<br>* Tipo<br>:: Selecione :: *<br>escrição das atividades realizadas e p<br>ituação da inspeção<br>speção de vinculo encerrada? © Sim                                                                                                    | ais do estabelecimento investigado exame de animais realizados dura es ou confirmados da doença ou sind  v  rancipais observações  Nilo Nilo                                                                                                    | inte a inspeção no estabelecimen<br>rome investigada<br>istonte<br>Animais             | agrupamento<br>Total vi<br>Agrupamentos | storiado<br>Animais | Total e<br>Agrupamentos<br>* Campo | xaminado<br>Animais<br>so de preenchimento obrigatóri<br>Incluir espècie  |
| Cessão de instalações para manejo de anim<br>formações sobre a vistoria geral e o e<br>Não foram identificados casos provávei<br>spècie [:Selecione ::<br>* Tipo<br>[:Selecione :: *]<br>escrição das atividades realizadas e p<br>ituação da inspeção<br>speção de vinculo encerrada? © Sim<br>didicação de novos estabelecimentos p                                                               | ais do estabelecimento investigado exame de animais realizados dura es ou confirmados da doença ou sind v r Confirmados da doença ou sind v rincipais observações Não Não ara investigação devido a vincul                                                                                                    | nte a inspeção no estabelecimen<br>rome investigada<br>istente<br>Animais              | agrupamento<br>Total vi<br>Agrupamentos | storiado<br>Animais | Total e<br>Agrupamentos<br>* Campo | xaminado<br>Animais<br>os de preenchimento obrigatóri<br>Incluir espècie  |
| Cessão de instalações para manejo de anim<br>formações sobre a vistoria geral e o o<br>Não foram identificados casos provávei<br>spècie [: Selecione :: *<br>* Tipo<br>[: Selecione :: *]<br>escrição das atividades realizadas e p<br>ituação da inspeção<br>speção de vínculo encerrada? © Sim<br>dicação de novos estabelecimentos p<br>oi identificado novo vínculo? © Sim                      | ais do estabelecimento investigado exame de animais realizados dura es ou confirmados da doença ou sind es ou confirmados da doença ou sind es ou confirmados da doença ou confirmados es ou confirmados da doença ou confirmados da doença ou confirmados da doença ou confirmados da doença ou confirmados da doença ou confirmados da doença ou confirmados da doença ou confirmados da doença ou confirmados da doença ou confirmados da doença ou confirmados da doença ou confirmados da doença da doença                                                                                                    | nte a inspeção no estabelecimen<br>rome investigada<br>istente<br>Animais              | agrupamento<br>Total vi<br>Agrupamento  | storiado<br>Animais | Total e<br>Agrupamentos<br>* Campo | xaminado<br>Animais<br>os de preenchimento obrigatóri<br>Incluir especie  |
| Cessão de instalações para manejo de anim<br>formações sobre a vistoria geral e o e<br>Não foram identificados casos provável<br>spácie : Selecione :: *<br>: Selecione :: *<br>escrição das atividades realizadas e p<br>ituação da inspeção<br>speção de vinculo encerrada? Sim<br>dicação de novos estabelecimentos p<br>i dentificado onov vinculo? Sim @<br>nexar documentos                   | ais do estabelecimento investigado exame de animais realizados dura exame de animais realizados dura exame de animais realizados dura exame de animais realizados dura exame de animais realizados dura exame de animais realizados da doença ou sínd exame de animas figurados da doença ou sínd exame de animas figurados de vido a vincut exame de animas figurados de vido a vincut exame de animas figurados de vido a vincut exame de animais realizados de vido a vincut exame de animas realizados de vido a vincut exame de animas realizados de vidos de vidos de vidos de vidos de vidos de vidos de vi                                                                                                    | nte a inspeção no estabelecimen<br>rome investigada<br>Istente<br>Animais              | agrupamento<br>Total vi<br>Agrupamento  | storiado<br>Animais | Total e<br>Agrupamentos<br>* Campo | xaminado<br>Animais<br>s de preenchimento obrigatóri<br>Incluir espécie   |
| Cessão de instalações para manejo de anim<br>formações sobre a vistoria geral e o e<br>Não foram identificados casos provávei<br>spácie :: Selecione :: *<br>* Tipo<br>:: Selecione :: *<br>escrição das atividades realizadas e p<br>ituação da inspeção<br>speção de vinculo encerrada? © Sim<br>dicação de novos estabelecimentos p<br>xi identificado novo vinculo? © Sim ©<br>nexar documentos | ais do estabelecimento investigado exame de animais realizados dura exame de animais realizados dura es ou confirmados da doença ou sínd ev erincipais observações entrincipais observações entrinci                                                                                                    | nte a inspeção no estabelecimen<br>rome investigada<br>Istente<br>Animais              | agrupamento<br>Total vi                 | storiado<br>Animais | Total e<br>Agrupamentos<br>* Campo | xaminado<br>Animais<br>s de preenchimento obrigatóri<br>Incluir espácia   |

## 9. Consultas, Relatórios e Exportações

## 9.1 Consulta de notificações

No menu **Notificações > Consultas**, é possível consultar e exportar dados das notificações por enquadramento (Procedentes, Improcedentes e Pendentes de Classificação). O exemplo abaixo foi gerado a partir de perfil com abrangência Federal. Para usuários cuja abrangência do perfil é Estadual, Regional ou Local, é possível realizar consultas e exportações referentes a sua UF.

#### **Enquadramento: Procedente**

| tial Ca                   | idastros Configuração                                                                                                    | Atividades Comu    | unicação Not | tificação (                                                                                       | Ocorrência                | Relatórios   | Usuários                                                             | Operações realizada                                                                                                    | 35                                                                                                    |                                                                                                    |                                                                                                    |                                                                                                    |
|---------------------------|----------------------------------------------------------------------------------------------------|--------------------|--------------|---------------------------------------------------------------------------------------------------|---------------------------|--------------|----------------------------------------------------------------------|----------------------------------------------------------------------------------------------------|----------------------------------------------------------------------------------------------------|----------------------------------------------------------------------------------------------------|----------------------------------------------------------------------------------------------------|----------------------------------------------------------------------------------------------------|
| estă aqui: ) N<br>nsultar | andamento da not                                                                                                    | ificação           |              |                                                                                                   |                           |              |                                                                      |                                                                                                    |                                                                                                    |                                                                                                    |                                                                                                    | l                                                                                                    |
| Enquadra                  | imento                                                                                                    | Procedente         | $\sim$       |                                                                                                   |                           |              |                                                                      |                                                                                                    |                                                                                                    |                                                                                                    |                                                                                                    |                                                                                                    |
| Número d                  | lo protocolo                                                                                                    |                    |              |                                                                                                   |                           |              |                                                                      |                                                                                                    |                                                                                                    |                                                                                                    |                                                                                                    |                                                                                                    |
| Período                   |                                                                                                    | а                  |              |                                                                                                   |                           |              |                                                                      |                                                                                                    |                                                                                                    |                                                                                                    |                                                                                                    |                                                                                                    |
| Via de rec                | cebimento                                                                                                    | :: Selecione :: V  |              |                                                                                                   |                           |              |                                                                      |                                                                                                    |                                                                                                    |                                                                                                    |                                                                                                    |                                                                                                    |
| UF                        |                                                                                                    | " Selecione " v    |              |                                                                                                   |                           |              |                                                                      |                                                                                                    |                                                                                                    |                                                                                                    |                                                                                                    |                                                                                                    |
| Município                 |                                                                                                    |                    |              |                                                                                                   |                           |              |                                                                      |                                                                                                    |                                                                                                    |                                                                                                    |                                                                                                    |                                                                                                    |
|                           |                                                                                                    | :: Selecione :: Y  |              |                                                                                                   |                           |              |                                                                      |                                                                                                    |                                                                                                    |                                                                                                    |                                                                                                    |                                                                                                    |
|                           | anciauda                                                                                                    | :: Selecione ::    |              | $\sim$                                                                                            |                           |              |                                                                      |                                                                                                    |                                                                                                    |                                                                                                    |                                                                                                    |                                                                                                    |
| Sindrome                  |                                                                                                    | ::Selecione::      |              | $\sim$                                                                                            |                           |              |                                                                      |                                                                                                    |                                                                                                    |                                                                                                    |                                                                                                    |                                                                                                    |
|                           |                                                                                                    | - O al a si a a su |              |                                                                                                   |                           |              |                                                                      |                                                                                                    |                                                                                                    |                                                                                                    |                                                                                                    |                                                                                                    |
| Doença                    |                                                                                                    | Selecione          |              |                                                                                                   |                           | $\checkmark$ |                                                                      |                                                                                                    |                                                                                                    |                                                                                                    |                                                                                                    |                                                                                                    |
| Doença                    |                                                                                                    |                    |              |                                                                                                   |                           | ~            |                                                                      |                                                                                                    |                                                                                                    |                                                                                                    |                                                                                                    | Consultar L                                                                                                    |
| Doença                    |                                                                                                    |                    |              |                                                                                                   |                           | ~            |                                                                      |                                                                                                    | -                                                                                                    |                                                                                                    |                                                                                                    | Consultar L                                                                                                    |
| Doença                    |                                                                                                    | seecione           |              |                                                                                                   |                           | ~            |                                                                      | Lis                                                                                                    | sta de Notificações Procedentes                                                                                                    |                                                                                                    |                                                                                                    | Consultar                                                                                                    |
|                           | Número do protocolo                                                                                                    | L. Selecione       | ebimento     | <u>Vi</u>                                                                                         | ia de recebime            | ento         | <u>UE</u>                                                            | Li:<br>Municipio                                                                                                    | sta de Notificações Procedentes                                                                                                    | Sindrome/Doença                                                                                                    | Status                                                                                                    | Consultar L                                                                                                    |
|                           | Número do protocolo<br>2018000001<br>2018000001                                                                                            | t. Rec             | ebimento     | <u>Vi</u><br>E-mail                                                                               | 'ia de recebime           | ento         | <u>ue</u><br>Mt Á                                                    | Lit<br><u>Município</u><br>igua Boa                                                                                                    | sta de Notificações Procedentes<br>Espècies<br>Búfalo, Caprino<br>Suíno                                                                                  | Sindrome/Doença<br>Sindrome Heurológica                                                                                                    | Status<br>Em atendimento<br>Em standimento                                                                                                    | Consultar 1<br>Nº da Ocorrência                                                                                              |
|                           | Número do protocolo<br>2018000001<br>2018000002<br>2018000002                                                                              | L.Selecione        | ebimento     | Vi<br>E-mail<br>Internet<br>Escrita                                                               | ia de recebime            | ento         | UE<br>MT Á<br>MT B<br>MT B                                           | Li<br><u>Municipio</u><br>igua Boa<br>igura do Bugres<br>iarra do Bugres                                                                                                    | sta de Notificações Procedentes<br>Espécies<br>Búfalo, Caprino<br>Suímo<br>Bovino                                                                        | Sindrome/Doenga<br>Sindrome Neurológica                                                                                                    | Status<br>Em atendimento<br>Em atendimento                                                                                                    | Consultar 1<br>Nº da Ocorrência<br>\$51017040001<br>\$51017040011                                                            |
|                           | Número do protocolo<br>2018000001<br>2018000002<br>2018000003<br>2018000004                                                                | Selecione          | ebimento     | Vi<br>E-mail<br>Internet<br>Escrita<br>Telefone                                                   | 'ia de recebime           | ento         | UE<br>MT Á<br>MT B<br>MT B<br>CE G                                   | Li<br><u>Municipio</u><br>gua Boa<br>larra do Bugres<br>larra do Bugres<br>foalfas                                                                                                    | sta de Notificações Procedentes<br>Espécies<br>Búfaio, Caprino<br>Suino<br>Bovino<br>Suino                                                               | Sindrome Neurológica<br>Sindrome Neurológica                                                                                                    | Status<br>Em atendimento<br>Em atendimento<br>Em atendimento<br>Em atendimento                                                                         | Consultar 1<br>Nº da Ocorrência<br>S51017040001<br>S2304990011<br>S2304990001                                                |
|                           | Número do protocolo<br>2015000001<br>2015000002<br>2015000002<br>2015000004<br>2015000005                                                  | i Rec              | ebimento     | Vi<br>E-mail<br>Internet<br>Escrita<br>Telefone<br>Form Notifica                                  | 'ia de recebime           | ento         | MT Á<br>MT B<br>MT B<br>CE G<br>PE P                                 | Li<br>Municipio<br>gua Boa<br>larra do Bugres<br>arra do Bugres<br>Siroairas<br>eteolona                                                                                                    | sta de Notificações Procedentes<br>Espécies<br>Béfalo, Caprino<br>Suíno<br>Bovino<br>Suíno<br>Avoante                                                    | Sindrome Neurológica<br>Sindrome Heurológica<br>Sindrome Heuroridgica dos Suínos<br>Sindrome Respiratoia e Neuroca das Aves                                                                           | Status<br>Em atordimento<br>Em atordimento<br>Em atordimento<br>Em atordimento                                                                         | Consultar 1<br>Nº da Ocorrência<br>S51017040001<br>S51017040011<br>S23049050001                                              |
| Ubença                    | Número do protocolo<br>2015000001<br>2015000002<br>2015000003<br>2015000005<br>2015000005                                                  | . Selectine.       | ebimento     | Vi<br>E-mail<br>Internet<br>Escrita<br>Telefone<br>Form Notifica<br>Form Notifica                 | 'ia de recebime<br>a<br>a | ento         | UE<br>MT Á<br>MT B<br>MT B<br>CE G<br>PE P<br>ES S                   | Lit<br>Municipio<br>gua Boa<br>Jarra do Bugres<br>Jarra do Bugres<br>Jaroairas<br>Hebina<br>ão Mateus                                                                                                    | sta de Notificações Procedentes<br>Espécies<br>Búrlao, Castino<br>Suíno<br>Bovino<br>Suíno<br>Avoarte<br>Equino                                          | Sindrome/Deenga<br>Sindrome Neurológica<br>Sindrome Memorriágica dos Sulnos<br>Sindrome Neurológica<br>Sindrome Neurológica                                                                           | Status<br>Em atendimento<br>Em atendimento<br>Em atendimento<br>Em atendimento<br>Em atendimento                                                       | Consultar 1<br>Nº da Ocorrência<br>S51017040001<br>S51017040011<br>S23040950001                                              |
|                           | Número, do protocolo<br>2013000901<br>2013000902<br>2013000903<br>2013000903<br>2013000905<br>2013000905                                   |                    | ebimento     | Vi<br>E-mail<br>Internet<br>Escrita<br>Telefone<br>Form Notifica<br>Form Notifica<br>Escrita      | ia de recebime<br>a<br>a  | ento         | UE<br>MT Á<br>MT B<br>MT B<br>CE G<br>PE P<br>ES S<br>RJ N           | L it<br>Municipio<br>igua Boa<br>larra do Bugres<br>arra do Bugres<br>Sroairas<br>Veairas<br>Veairas<br>Veatous<br>ilacó Mateus<br>ilacó i                                                                                                    | sta de Notificações Procedentes<br>Espécies<br>Búño, Caprino<br>Suño<br>Borno<br>Suño<br>Suño<br>Avoante<br>Espino<br>Adeita europeia                    | Sindrome/Doenga<br>Sindrome Neurologica<br>Sindrome Neurologica dos Suínos<br>Sindrome Neurologica dos Aves<br>Sindrome Neurologica                                                                   | Status<br>Em aterdimento<br>Em aterdimento<br>Em aterdimento<br>Em aterdimento<br>Em aterdimento<br>Em aterdimento                                     | Consultar 1<br>Nº da Ocorrência<br>S51017040001<br>S51017040011<br>S23040050001                                              |
|                           | Nimero do protocolo<br>201800000<br>201800002<br>201800000<br>201800005<br>201800005<br>201800005<br>201800005<br>201800000                | L Bec              | sebimento    | Vi<br>E-mail<br>Internet<br>Escrita<br>Telefone<br>Form Notifica<br>Form Notifica<br>Escrita      | 'ia de recebims<br>a<br>a | ento         | MT Á<br>MT Á<br>MT B<br>MT B<br>CE G<br>PE P<br>ES S<br>RJ N<br>MG B | Lin<br><u>Municipio</u><br>igua Boa<br>arra do Bugres<br>arra do Bugres<br>arra do Bugres<br>Broairas<br>Roairas<br>Roai<br>Roai<br>Roai<br>Roai<br>Roairas<br>Roai<br>Roairas<br>Roairas<br>Roairas<br>Roairas<br>Roairas<br>Roairas<br>Roairas<br>Roairas<br>Roairas<br>Roairas<br>Roairas<br>Roairas<br>Roairas<br>Roairas<br>Roairas<br>Roai<br>Roairas<br>Roairas<br>R | sta de Notificações Procedentes<br>Bolhao, Capino<br>Suño<br>Bolhao, Capino<br>Suño<br>Suño<br>Avoante<br>Equino<br>Adeha europia<br>Bolhao              | Sindrome Deença<br>Sindrome Neurológica<br>Sindrome Neurológica dos Suños<br>Sindrome Neurológica dos Aves<br>Sindrome Neurológica<br>Sindrome Vescular                                               | Status<br>Em atendimento<br>Em atendimento<br>Em atendimento<br>Em atendimento<br>Em atendimento<br>Em atendimento<br>Em atendimento<br>Em atendimento | Consultar<br>Nº da Ocorrência<br>55101704001<br>55101704001<br>52304959001<br>53106200003                                    |
| Udença                    | Nimero do protocolo<br>2013000001<br>2013000002<br>201800003<br>201800003<br>201800005<br>201800005<br>201800005<br>201800005<br>201800005 | e Rec              | sbimento     | Vi<br>E-mail<br>Internet<br>Escrita<br>Telefone<br>Form Notifica<br>Escrita<br>Escrita<br>Escrita | lia de recebime<br>a<br>a | ento         | UE<br>MT Á<br>MT B<br>MT B<br>CE G<br>PE P<br>ES S<br>RJ N<br>MG B   | Lit<br>Municipio<br>gua Boa<br>arra do Bugres<br>arra do Bugres<br>arra do Bugres<br>arra do Bugres<br>arra do Bugres<br>arra do Bugres<br>de Unitario<br>elo Hortzonte                                                                                                    | sta de Notificações Procedentes<br>Espicas<br>Búños Capato<br>Búnos<br>Búnos<br>Búnos<br>Suños<br>Suños<br>Avantes<br>Espano<br>Aceta europeia<br>Bovros | Sindrome/Deerga<br>Sindrome/Neurologica<br>Sindrome Respondica e Neurosa das Aves<br>Sindrome Respondica e Neurosa das Aves<br>Sindrome Neurologica<br>Sindrome Vescular<br>Discutore (Rousal adotus) | Status<br>Em alcodimento<br>Em alcodimento<br>Em alcodimento<br>Em alcodimento<br>Em alcodimento<br>Em alcodimento<br>Em alcodimento<br>Em alcodimento | Consultar<br>Nº da Ocorrência<br>S51017040001<br>S51017040001<br>S2304905001<br>S31062000003<br>S31062000003<br>S31062000001 |

Uma vez exportada a consulta, pode-se filtrar/ordenar os registros por Município, Síndrome/Doenças ou outra informação de interesse. A exportação não traz os detalhes da Notificação, mas a partir do **Protocolo**, consulta-se a Notificação na íntegra.

| 1  | A               | В               | С                     | D                    | E    | F               | G                           | н                                   | 1                            | J              | K 🔺             |
|----|-----------------|-----------------|-----------------------|----------------------|------|-----------------|-----------------------------|-------------------------------------|------------------------------|----------------|-----------------|
| 1  | Classificação - | Protocolo 👻     | Recebimento           | Via de recebimento 👻 | UF - | Município 🔹     | Espécies 👻                  | Sindromes 🗸                         | Doenças 🗸                    | Status 👻       | Nº da ocorrênci |
| 2  | Procedente      | 2018000001      | 22/10/2018 - 16:12:43 | E-mail               | MT   | Água Boa        | Búfalo                      | Síndrome Neurológica                |                              | Em atendimento |                 |
| 3  | Procedente      | 2018000001      | 22/10/2018 - 16:12:43 | E-mail               | MT   | Água Boa        | Caprino                     | Síndrome Neurológica                |                              | Em atendimento |                 |
| 4  | Procedente      | 2018000002      | 24/10/2018 - 23:06:43 | Internet             | MT   | Barra do Bugres | Suíno                       |                                     |                              | Em atendimento | \$51017040001   |
| 5  | Procedente      | 2018000003      | 29/10/2018 - 10:05:57 | Escrita              | MT   | Barra do Bugres | Bovino                      |                                     |                              | Em atendimento | \$51017040011   |
| 6  | Procedente      | 2018000004      | 16/11/2018 - 14:23:34 | Telefone             | CE   | Groairas        | Suíno                       | Síndrome Hemorrágica dos Suínos     |                              | Em atendimento | \$23049050001   |
| 7  | Procedente      | 2018000005      | 16/11/2018 - 15:09:19 | Form Notifica        | PE   | Petrolina       | Avoante                     | Síndrome Respiratória e Nervosa das |                              | Em atendimento |                 |
| 8  | Procedente      | 2018000006      | 16/11/2018 - 15:13:29 | Form Notifica        | ES   | São Mateus      | Equino                      | Síndrome Neurológica                |                              | Em atendimento |                 |
| 9  | Procedente      | 2018000007      | 16/11/2018 - 15:17:14 | Escrita              | RJ   | Niterói         | Abelha europeia             |                                     |                              | Em atendimento |                 |
| 10 | Procedente      | 2018000008      | 16/11/2018 - 15:41:50 | Escrita              | MG   | Belo Horizonte  | Bovino                      | Síndrome Vesicular                  |                              | Em atendimento | \$31062000003   |
| 11 | Procedente      | 2018000009      | 16/11/2018 - 15:45:51 | E-mail               | MG   | Belo Horizonte  | Bovino                      |                                     | Brucelose (Brucella abortus) | Em atendimento | \$31062000001   |
| 12 | Procedente      | 2018000010      | 16/11/2018 - 15:54:52 | E-mail               | AC   | Rio Branco      | Bovino                      |                                     | Tuberculose                  | Em atendimento | \$12004010001   |
| 13 | Procedente      | 2018000013      | 16/11/2018 - 16:38:28 | Internet             | MG   | Belo Horizonte  | Bovino                      | Síndrome Neurológica                |                              | Em atendimento | \$31062000007   |
| 14 | Procedente      | 2018000014      | 16/11/2018 - 16:42:27 | Internet             | MG   | Belo Horizonte  | Bovino                      | Síndrome Neurológica                |                              | Em atendimento |                 |
| 15 | Procedente      | 2018000016      | 21/11/2018 - 15:13:30 | Internet             | MG   | Paracatu        | Bovino                      | Síndrome Neurológica                |                              | Em atendimento |                 |
| 16 | Procedente      | 2018000017      | 26/11/2018 - 15:16:45 | E-mail               | MT   | Barra do Bugres | Frango                      |                                     | Adenovirose Aviária          | Em atendimento |                 |
| 17 | Procedente      | 2018000019      | 26/11/2018 - 15:29:19 | E-mail               | MT   | Barra do Bugres | Bovino                      |                                     | Brucelose (Brucella abortus) | Em atendimento | \$51017040048   |
| 18 | Procedente      | 2018000018      | 26/11/2018 - 15:22:35 | Escrita              | MT   | Barra do Bugres | Equino                      |                                     |                              | Em atendimento | \$51017040010   |
| 19 | Procedente      | 2018000022      | 26/11/2018 - 16:02:54 | Form Notifica        | MG   | Belo Horizonte  | Suíno                       | Síndrome Vesicular 3                |                              | Em atendimento | \$31062000002   |
| 20 | Procedente      | 2018000020      | 26/11/2018 - 15:34:58 | Escrita              | MT   | Barra do Bugres | Bovino                      |                                     | Brucelose (Brucella abortus) | Em atendimento | \$51017040002   |
| 21 | Procedente      | 2018000024      | 02/12/2018 - 19:41:53 | Form Notifica        | MT   | Barra do Bugres | Búfalo                      |                                     | Febre do Nilo Ocidental      | Em atendimento | \$51017040004   |
| 22 | Procedente      | 2018000023      | 29/11/2018 - 14:03:50 | E-mail               | MT   | Barra do Bugres | Ovino                       |                                     |                              | Em atendimento | \$51017040003   |
| 23 | Procedente      | 2018000026      | 02/12/2018 - 21:43:11 | Redes sociais        | MT   | Barra do Bugres | Caprino                     |                                     | Brucelose (Brucella abortus) | Em atendimento | \$51017040041   |
| 24 | Procedente      | 2018000025      | 02/12/2018 - 20:39:31 | E-mail               | MT   | Barra do Bugres | Caprino                     |                                     | Laringotraqueíte infecciosa  | Em atendimento | \$51017040005   |
| 25 | Procedente      | 2018000028      | 04/12/2018 - 09:23:41 | E-mail               | MT   | Barra do Bugres | Caprino                     |                                     |                              | Em atendimento | \$51017040007   |
| 26 | Procedente      | 2018000027      | 03/12/2018 - 11:44:22 | E-mail               | MT   | Barra do Bugres | Cachorro-do-mato-de-orelha- |                                     |                              | Em atendimento | \$51017040006   |
| 27 | Procedente      | 2018000030      | 04/12/2018 - 09:56:36 | Telefone             | CE   | Forquilha       | Suíno                       | Síndrome Hemorrágica dos Suínos     |                              | Em atendimento | \$23043500001   |
| 28 | Procedente      | 2018000029      | 04/12/2018 - 09:26:36 | E-mail               | MT   | Barra do Bugres | Caprino                     |                                     |                              | Em atendimento | \$51017040008   |
| 29 | Procedente      | 2018000032      | 05/12/2018 - 09:03:08 | E-mail               | MT   | Barra do Bugres | Búfalo                      |                                     |                              | Em atendimento | \$51017040009   |
| 30 | Procedente      | 2018000031      | 04/12/2018 - 17:01:31 | Telefone             | PA   | Eldorado dos    | Suíno                       | Síndrome Hemorrágica dos Suínos     |                              | Em atendimento | \$15029540001   |
| 31 | Procedente      | 2019000001      | 16/04/2019 - 13:49:38 | Pessoalmente         | CE   | Croatá          | Suíno                       | Síndrome Vesicular 3                |                              | Em atendimento | \$23042360002 v |
|    | Not             | tificações Proc | edente (+)            |                      |      |                 |                             | 1 4                                 |                              |                | •               |

## Enquadramento: Improcedente

|               |                              |                        | cação recincação oc |    |                 | Openações ree |                                     |                                                                                            |                  |
|---------------|------------------------------|------------------------|---------------------|----|-----------------|---------------|-------------------------------------|--------------------------------------------------------------------------------------------|------------------|
| Caminho:      |                              |                        |                     |    |                 |               |                                     |                                                                                            |                  |
| Você está aqu | i: + Notificação + Consultar |                        |                     |    |                 |               |                                     |                                                                                            |                  |
| Consult       | ar andamento da no           | tificação              |                     |    |                 |               |                                     |                                                                                            | Ajuda            |
| Enqu          | adramento                    | Improcedente           | $\sim$              |    |                 |               |                                     |                                                                                            |                  |
| Núme          | ro do protocolo              |                        |                     |    |                 |               |                                     |                                                                                            |                  |
| Perío         | do                           | а                      |                     |    |                 |               |                                     |                                                                                            |                  |
| Via de        | e recebimento                | :: Selecione :: 🗸      |                     |    |                 |               |                                     |                                                                                            |                  |
| UF            |                              | :: Selecione :: $\lor$ |                     |    |                 |               |                                     |                                                                                            |                  |
| Munic         | cípio                        | :: Selecione :: 🗸      |                     |    |                 |               |                                     |                                                                                            |                  |
| Espé          | cies afetadas                | :: Selecione ::        | $\sim$              |    |                 |               |                                     |                                                                                            |                  |
| Sindr         | ome                          | ::Selecione::          | $\sim$              |    |                 |               |                                     |                                                                                            |                  |
| Doen          | ça                           | ::Selecione::          |                     |    | $\sim$          |               |                                     |                                                                                            |                  |
|               |                              |                        |                     |    |                 |               |                                     |                                                                                            | Consultar Limpar |
|               |                              |                        |                     |    |                 |               | Lista de Notificações Improcedentes |                                                                                            |                  |
|               | Número do protocolo          | Recebimento            | Via de recebimento  | UE | Município       |               | Espécies                            | Motivo da improcedência                                                                    |                  |
|               | 2018000011                   |                        | E-mail              | MT | Barra do Bugres | Ovino         |                                     | Suspeita não se enquadra nos critérios de investigação pelo serviço veterinário oficial    |                  |
|               | 2018000012                   |                        | Internet            | MG | Belo Horizonte  | Bovino        |                                     | Dados não permitiram localizar o estabelecimento e não foi possível contatar o notificante |                  |
|               | 2019000032                   |                        |                     | MG | Araquari        | Galinha       |                                     | Dados não permitiram localizar o estabelecimento e não foi nossível contatar o potificante |                  |

| L | <br>2018000012 |                    | Internet     | MG | Belo Horizonte      | Bovino                                                   | Dados não permitiram localizar o estabelecimento e não foi possível contatar o notificante |
|---|----------------|--------------------|--------------|----|---------------------|----------------------------------------------------------|--------------------------------------------------------------------------------------------|
| E | 2019000032     |                    |              | MG | Araguari            | Galinha                                                  | Dados não permitiram localizar o estabelecimento e não foi possível contatar o notificante |
| C | 2019000050     | 04/06/2019 - 09:30 | Anônimo      | DF | Brasília            | Abelha europeia, Avestruz, Caprino, Equino, Ovino, Suíno | Dados não permitiram localizar o estabelecimento e não foi possível contatar o notificante |
| 0 | 2019000054     |                    | Anônimo      | DF | Brasília            | Abelha europeia                                          | Dados não permitiram localizar o estabelecimento e não foi possível contatar o notificante |
| C | 2019000057     | 03/06/2019 - 17:40 |              | MS | Campo Grande        | Asinino, Equino                                          | Suspeita não se enquadra nos critérios de investigação pelo serviço veterinário oficial    |
| C | 2019000089     | 03/06/2019 - 10:44 | Pessoalmente | SC | Blumenau            | Equino                                                   | Suspeita não se enquadra nos critérios de investigação pelo serviço veterinário oficial    |
| C | 2019000171     | 19/07/2019 - 10:00 | E-mail       | MG | Belo Horizonte      | Abelha europeia                                          | Dados não permitiram localizar o estabelecimento e não foi possível contatar o notificante |
| 0 | 2019000172     | 01/02/2018 - 10:00 | E-mail       | MG | Bela Vista de Minas | Galinha                                                  | Dados não permitiram localizar o estabelecimento e não foi possível contatar o notificante |
| C | 2019000180     | 03/07/2019 - 09:09 | E-mail       | MG | Pompéu              | Bovino                                                   | Suspeita não se enquadra nos critérios de investigação pelo serviço veterinário oficial    |
|   |                |                    |              |    |                     |                                                          |                                                                                            |

#### Quantidade de registros encontrados: 10 eira Anterior Página: 1\_/1 Próxima Última

Imprimir Exportar

| 4        | Α                            | В                        | С                                              | D                   | E        | F                                     | G                          | н                                                                                                    | 1 | J   |
|----------|------------------------------|--------------------------|------------------------------------------------|---------------------|----------|---------------------------------------|----------------------------|----------------------------------------------------------------------------------------------------|---|-----|
| 1        | Classificaçã -               | Protocolc *              | Recebimento                                    | Via de recebiment * | UF -     | Município 🔻                           | Espécies 👻                 | Motivo da improcedência 🔹                                                                                                    |   |     |
| 2        | Improcedente                 | 2018000011               | 16/11/2018 - 16:12:35                          | E-mail              | MT       | Barra do Bugres                       | Ovino                      | Suspeita não se enquadra nos critérios de investigação pelo serviço veterinário oficial                                                                                                  |   |     |
| 3        | Improcedente                 | 2018000012               | 16/11/2018 - 16:34:11                          | Internet            | MG       | Belo Horizonte                        | Bovino                     | Dados não permitiram localizar o estabelecimento e não foi possível contatar o notificante                                                                                               |   |     |
| 4        | Improcedente                 | 2019000032               | 30/05/2019 - 15:13:35                          |                     | MG       | Araguari                              | Galinha                    | Dados não permitiram localizar o estabelecimento e não foi possível contatar o notificante                                                                                               |   |     |
| 5        | Improcedente                 | 2019000050               | 10/06/2019 - 09:30:04                          | Anônimo             | DF       | Brasília                              | Avestruz                   | Dados não permitiram localizar o estabelecimento e não foi possível contatar o notificante                                                                                               |   |     |
| 6        | Improcedente                 | 2019000050               | 10/06/2019 - 09:30:04                          | Anônimo             | DF       | Brasília                              | Equino                     | Dados não permitiram localizar o estabelecimento e não foi possível contatar o notificante                                                                                               |   |     |
| 7        | Improcedente                 | 2019000050               | 10/06/2019 - 09:30:04                          | Anônimo             | DF       | Brasília                              | Ovino                      | Dados não permitiram localizar o estabelecimento e não foi possível contatar o notificante                                                                                               |   |     |
| 8        | Improcedente                 | 2019000050               | 10/06/2019 - 09:30:04                          | Anônimo             | DF       | Brasília                              | Abelha europeia            | Dados não permitiram localizar o estabelecimento e não foi possível contatar o notificante                                                                                               |   |     |
| 9        | Improcedente                 | 2019000050               | 10/06/2019 - 09:30:04                          | Anônimo             | DF       | Brasília                              | Suíno                      | Dados não permitiram localizar o estabelecimento e não foi possível contatar o notificante                                                                                               |   |     |
| 10       | Improcedente                 | 2019000050               | 10/06/2019 - 09:30:04                          | Anônimo             | DF       | Brasília                              | Caprino                    | Dados não permitiram localizar o estabelecimento e não foi possível contatar o notificante                                                                                               |   |     |
| 11       | Improcedente                 | 2019000054               | 11/06/2019 - 07:50:44                          | Anônimo             | DF       | Brasília                              | Abelha europeia            | Dados não permitiram localizar o estabelecimento e não foi possível contatar o notificante                                                                                               |   |     |
| 12       | Improcedente                 | 2019000057               | 13/06/2019 - 17:40:19                          |                     | MS       | Campo Grande                          | Equino                     | Suspeita não se enquadra nos critérios de investigação pelo serviço veterinário oficial                                                                                                  |   |     |
| 13       | Improcedente                 | 2019000057               | 13/06/2019 - 17:40:19                          |                     | MS       | Campo Grande                          | Asinino                    | Suspeita não se enquadra nos critérios de investigação pelo serviço veterinário oficial                                                                                                  |   |     |
| 14       | Improcedente                 | 2019000089               | 21/06/2019 - 10:44:23                          | Pessoalmente        | SC       | Blumenau                              | Equino                     | Suspeita não se enquadra nos critérios de investigação pelo serviço veterinário oficial                                                                                                  |   |     |
| 15<br>16 | Improcedente<br>Improcedente | 2019000171<br>2019000172 | 19/07/2019 - 13:21:22<br>19/07/2019 - 13:22:45 | E-mail<br>E-mail    | MG<br>MG | Belo Horizonte<br>Bela Vista de Minas | Abelha europeia<br>Galinha | Dados não permitiram localizar o estabelecimento e não foi possível contatar o notificante<br>Dados não permitiram localizar o estabelecimento e não foi possível contatar o notificante |   |     |
| 17       | Improcedente                 | 2019000180               | 23/07/2019 - 08:59:39                          | E-mail              | MG       | Pompéu                                | Bovino                     | Suspeita não se enquadra nos critérios de investigação pelo serviço veterinário oficial                                                                                                  |   |     |
| 18       |                              |                          |                                                |                     |          |                                       |                            |                                                                                                    |   |     |
| 19       |                              |                          |                                                |                     |          |                                       |                            |                                                                                                    |   |     |
| 20       |                              |                          |                                                |                     |          |                                       |                            |                                                                                                    |   |     |
| 21       |                              |                          |                                                |                     |          |                                       |                            |                                                                                                    |   |     |
| 22       |                              |                          |                                                |                     |          |                                       |                            |                                                                                                    |   |     |
| 23       |                              |                          |                                                |                     |          |                                       |                            |                                                                                                    |   |     |
| 24       |                              |                          |                                                |                     |          |                                       |                            |                                                                                                    |   |     |
| 25       |                              |                          |                                                |                     |          |                                       |                            |                                                                                                    |   |     |
|          | Notif                        | ficações Impro           | ocedente (+)                                   |                     |          |                                       |                            | e                                                                                                    |   | E F |

## Enquadramento: Pendente de classificação

| Enquadramento         | Pendente de Classi                                                                                                    | ficação 🗸                                                                                                    |                                                                                                    |                                                                              |                                                                                                    |                                                                                                    |          |                     |                                                                                                    |
|-----------------------|----------------------------------------------------------------------------------------------------|----------------------------------------------------------------------------------------------------|----------------------------------------------------------------------------------------------------|------------------------------------------------------------------------------|----------------------------------------------------------------------------------------------------|----------------------------------------------------------------------------------------------------|----------|---------------------|----------------------------------------------------------------------------------------------------|
| Número do protoco     | olo                                                                                                    |                                                                                                    |                                                                                                    |                                                                              |                                                                                                    |                                                                                                    |          |                     |                                                                                                    |
| teriodo               |                                                                                                    |                                                                                                    |                                                                                                    |                                                                              |                                                                                                    |                                                                                                    |          |                     |                                                                                                    |
| /ia de recebimento    | :: Selecione :: 🗸                                                                                                    |                                                                                                    |                                                                                                    |                                                                              |                                                                                                    |                                                                                                    |          |                     |                                                                                                    |
| UF ::: Selecione :: V |                                                                                                    |                                                                                                    |                                                                                                    |                                                                              |                                                                                                    |                                                                                                    |          |                     |                                                                                                    |
| funicipio             | :: Selecione :: V                                                                                                    |                                                                                                    |                                                                                                    |                                                                              |                                                                                                    |                                                                                                    |          |                     |                                                                                                    |
| spécies afetadas      | ·· Selecione ··                                                                                                    | ~                                                                                                    |                                                                                                    |                                                                              |                                                                                                    |                                                                                                    |          |                     |                                                                                                    |
|                       | Gelecione                                                                                                    |                                                                                                    |                                                                                                    |                                                                              |                                                                                                    |                                                                                                    |          |                     |                                                                                                    |
| indrome               | and the state of the state of t |                                                                                                    |                                                                                                    |                                                                              |                                                                                                    |                                                                                                    |          |                     |                                                                                                    |
| indrome<br>pença      | ::Selecione::                                                                                                    | × .                                                                                                    | V                                                                                                    |                                                                              |                                                                                                    |                                                                                                    |          |                     |                                                                                                    |
| Síndrome<br>Doença    | ::Selecione::<br>::Selecione::                                                                                                    | v]                                                                                                    | V                                                                                                    |                                                                              |                                                                                                    |                                                                                                    |          |                     | Consulta                                                                                                    |
| líndrome<br>Ivença    | ::Selecione::<br>::Selecione::                                                                                                    | v]                                                                                                    | √<br>Lista                                                                                                    | de Notificações pendent                                                      | tes de Classificação                                                                                                    |                                                                                                    |          |                     | Consultar                                                                                                    |
| indrome<br>loença     | ::Selecione::<br>::Selecione::<br>Número do protocole                                                                                                    | Becetimento                                                                                                    | Via de recebimento                                                                                                    | se Notificações pendent                                                      | tes de Classificação<br>Município                                                                                                    | Espécies                                                                                                    | Sindrome | Doença              | Consultar                                                                                                    |
| indrome<br>loença     | ::Selecione::<br>::Selecione::<br>Milmern do protocolo<br>201000019                                                                                                    | Recebimento                                                                                                    | V<br>Lista<br>Via de recebimento<br>E-mail                                                                                      | de Notificações pendent<br>LIE<br>MT                                         | tes de Classificação<br>Município<br>Bara de Expres                                                                                                    | Espècies<br>Bovino                                                                                            | Sindcome | Doença<br>Brucelose | Consultar<br>Status<br>Pendente                                                                                                    |
| indrome<br>oença      | Selectore:<br>Selectore:<br>Miamers do protocolo<br>201000019<br>201000019<br>201000019                                                                                                    | Recebimento 1896/019 - 17:30 1896/2019 - 17:30                                                                                                    | Via de recebinento<br>E-mail<br>E-mail                                                                                          | te Notificações pendem<br>UE<br>MT<br>SC                                     | tes de Classificação<br>Municipio<br>Barra do Bugres<br>Campos Novos<br>Litento Recode                                                                                           | Explicits<br>Bovino<br>Sulino                                                                                 | Sindsome | Doença<br>Brucelose | Consultar<br>Status<br>Pendente<br>Pendente                                                                                                 |
| iindrome<br>koenga    | - Selecione -<br>- Selecione -<br>- Selecione -<br>20100019<br>20100019<br>20100019<br>20100019<br>20100019<br>20100019                                                                                                    | Bacehimento<br>1806/2019 - 17.20<br>1807/2019 - 06.22<br>1808/72919 - 06.22                                                                                                    | Via de recelimento<br>E-mail<br>E-mail<br>Ermail<br>Referenciam                                                                 | de Notificações pendemi<br>MT<br>SC<br>SC<br>KT                              | tes de Classificação<br>Município<br>Barra do Ruegos<br>Campos Novos<br>Lajado Grande<br>Alto Floveda                                                                            | Espitcies<br>Bovino<br>Suino<br>Guino<br>Guino                                                                | Sindrome | Doença<br>Brucelose | Consultar<br>Status<br>Pendente<br>Pendente<br>Pendente<br>Pendente                                                                         |
| indrome<br>toença     | Selectore:<br>Selectore:<br>20100013<br>20100013<br>201000150<br>201000150<br>201000150<br>201000150                                                                                                    | Bacebenerito<br>1806/2019 - 17 30<br>1607/2019 - 09 52<br>1884/2019 - 19 59<br>0/296/2019 - 12:45                                                                                    | Lista<br>Via de recetionento<br>E-mail<br>E-mail<br>Refer socials<br>E-mail                                                     | te Notificações pendemi<br>MT<br>SC<br>SC<br>MT<br>MT                        | tes de Classificação<br>Município<br>Bara do Ruges<br>Campos Novos<br>Lajado Grande<br>Alta Floresta<br>Bara do Ruges                                                            | Espicies<br>Bonno<br>Sulto<br>Sulto<br>Galena<br>Espino                                                       | Sindrome | Doença<br>Brucelose | Consultar Status Pendente Pendente Pendente Pendente Pendente                                                                               |
| indrome<br>loença     | Selectore<br>Selectore<br>2010/00119<br>2010/0019<br>2010/0000000000000000000000000000000000                                                                                                    | Bacebimento<br>1866/2019 - 07:30<br>1667/2019 - 06:32<br>1864/2019 - 10:30<br>2046/2019 - 12:45<br>02/96/2019 - 12:45                                                                | Via de recebimento<br>E-mail<br>E-mail<br>Reder social<br>E-mail<br>Inperso                                                     | de Notificações pendent<br>UE<br>MT<br>SC<br>SC<br>MT<br>MT<br>MT            | tes de Classificação<br>Município<br>Barra do Bugres<br>Campos Nevos<br>Lujando Grande<br>Atto Floresta<br>Barra do Bugres                                                       | Esolicies<br>Bonino<br>Suño<br>Galarka<br>Eguno<br>Suño                                                       | Síndrome | Doença<br>Erucelose | Consultar<br>Status<br>Pendente<br>Pendente<br>Pendente<br>Pendente<br>Pendente<br>Pendente                                                 |
| Noença                | Selectore<br>Selectore<br>20100013<br>20100013<br>201000130<br>201000130<br>201000130<br>201000130<br>201000130<br>201000130                                                                                                    | Bicclamento<br>1996/2019 - 17.30<br>1997/2019 - 09.52<br>1996/2019 - 12.45<br>02/96/2019 - 12.45<br>02/96/2019 - 12.45<br>02/96/2019 - 15.35                                         | Easta<br>Via de recelemento<br>E-mai<br>E-mai<br>E-mai<br>E-mai<br>E-mai<br>E-mai<br>E-mai<br>E-mai<br>E-mai                    | de Notificações pendent<br>LIE<br>MT<br>SC<br>SC<br>MT<br>MT<br>RS           | tes de Classificação<br>Maniclaio<br>Barra do Duyes<br>Campos Novo<br>Lapado Granda<br>Atar Forenta<br>Barra do Duyes<br>Barra do Duyes<br>Canada                                | Epótes<br>Bolno<br>Sulno<br>Sulno<br>Gatera<br>Espino<br>Bolno<br>Bolno                                       | Sindrome | Doença<br>Brucelose | Consultar<br>Status<br>Pendente<br>Pendente<br>Pendente<br>Pendente<br>Pendente<br>Pendente                                                 |
| Sindrome<br>Soença    | Selectore<br>Selectore<br>20100013<br>20100013<br>20100013<br>20100013<br>20100013<br>20100013<br>20100013<br>20100013<br>20100013<br>20100013<br>20100013<br>20100013<br>201000015                                                                                                    | Bacelements<br>1996/2019 - 10 32<br>1997/2019 - 10 52<br>1997/2019 - 10 52<br>1997/2019 - 10 52<br>1997/2019 - 10 24<br>01962/2019 - 10 24<br>01962/2019 - 10 24                     | Via do recelhorento<br>Via do recelhorento<br>E-mail<br>Redes socials<br>E-mail<br>Ingressa<br>Form holfica                     | Se Notificações pendem<br>UE<br>SC<br>SC<br>SC<br>MT<br>MT<br>RS<br>RS<br>MT | tes de Classificação<br>Município<br>Barra do Duyes<br>Camos Novos<br>Lapendo Grondo<br>Jata Pouesta<br>Barra do Duyes<br>Canda<br>Barra do Duyes<br>Canda<br>Barra do Duyes     | Enoto<br>Bosto<br>Sulto<br>Sulto<br>Sulto<br>Calenta<br>Eguno<br>Sulto<br>Sulto<br>Esono<br>Capene            | Sindrome | Doença<br>Brucelose | Consultar<br>Status<br>Pendente<br>Pendente<br>Pendente<br>Pendente<br>Pendente<br>Pendente<br>Pendente<br>Pendente                         |
| Sindrome<br>Soença    | Selectore  Selectore Selectore                                                                                                    | Biccelemento<br>1896(2019 - 17.30<br>1807(2019 - 1052)<br>1804(2019 - 1052)<br>1804(2019 - 1024)<br>1804(2019 - 1024)<br>1804(2019 - 1024)<br>0814(2019 - 1024)<br>0814(2019 - 1024) | Lata     Yau Su recolumento     E-mai     E-mai     E-mai     E-mai     E-mai     moyensa     From Notifica     E-mai     E-mai | de Notificações pendem<br>UE<br>MT<br>SC<br>SC<br>MT<br>MT<br>RS<br>MT<br>MT | tes de Classificação<br>Manicípio<br>Barra do Boyes<br>Campon Novo<br>Lapado Grando<br>Alar Torenta<br>Barra do Boyers<br>Caneta<br>Barra do Boyers<br>Caneta<br>Barra do Boyers | Exelectes<br>Berling<br>Solino<br>Solino<br>Gatina<br>Espano<br>Solino<br>Espano<br>Capreno<br>Espano, Sulano | Sindrome | Doença<br>Brucelose | Consultar<br>Status<br>Pendente<br>Pendente<br>Pendente<br>Pendente<br>Pendente<br>Pendente<br>Pendente<br>Pendente<br>Pendente<br>Pendente |

e-SISBRAVET

|    | A                         | В              | С                     | D                  | Ε  | F                   | G               | н         | 1                                                | J        | К                | L | -  |
|----|---------------------------|----------------|-----------------------|--------------------|----|---------------------|-----------------|-----------|--------------------------------------------------|----------|------------------|---|----|
| 1  | Classificação             | Protocolo      | Recebimento           | Via de recebimento | UF | Município           | Espécies        | Sindromes | Doenças                                          | Status   | Nº da ocorrência |   |    |
| 2  | Pendente de Classificação | 2018000015     | 21/11/2018 - 15:09:24 | Internet           | DF | Brasília            | Equino          |           |                                                  | Pendente |                  |   |    |
| 3  | Pendente de Classificação | 2018000019     | 26/11/2018 - 15:29:19 | E-mail             | MT | Barra do Bugres     | Bovino          |           | Brucelose (Brucella abortus)                     | Pendente |                  |   |    |
| 4  | Pendente de Classificação | 2018000021     | 26/11/2018 - 15:40:43 | Form Notifica      | MT | Barra do Bugres     | Bovino          |           | Língua azul                                      | Pendente |                  |   |    |
| 5  | Pendente de Classificação | 2019000005     | 16/04/2019 - 16:39:20 | Form Notifica      | MS | Três Lagoas         | Abelha europeia |           | Infestação pelo pequeno escaravelho das colmeias | Pendente |                  |   |    |
| 6  | Pendente de Classificação | 2019000010     | 18/04/2019 - 15:04:16 | Anônimo            | MT | Barra do Garças     | Asinino         |           | Febre do Nilo Ocidental                          | Pendente |                  |   |    |
| 7  | Pendente de Classificação | 2019000019     | 13/05/2019 - 20:09:29 | E-mail             | MT | Barra do Bugres     | Equino          |           | Febre aftosa                                     | Pendente |                  |   |    |
| 8  | Pendente de Classificação | 2019000019     | 13/05/2019 - 20:09:29 | E-mail             | MT | Barra do Bugres     | Suíno           |           | Febre aftosa                                     | Pendente |                  |   |    |
| 9  | Pendente de Classificação | 2019000021     | 15/05/2019 - 10:00:47 | Form Notifica      | MT | Barra do Bugres     | Suíno           |           | Febre aftosa                                     | Pendente |                  |   |    |
| 10 | Pendente de Classificação | 2019000021     | 15/05/2019 - 10:00:47 | Form Notifica      | MT | Barra do Bugres     | Caprino         |           | Febre aftosa                                     | Pendente |                  |   |    |
| 11 | Pendente de Classificação | 2019000022     | 15/05/2019 - 10:06:33 | Impressa           | MT | Barra do Bugres     | Suíno           |           | Estomatite vesicular                             | Pendente |                  |   |    |
| 12 | Pendente de Classificação | 2019000028     | 28/05/2019 - 15:39:45 | Form Notifica      | MT | Barra do Bugres     | Ovino           |           | Febre aftosa                                     | Pendente |                  |   |    |
| 13 | Pendente de Classificação | 2019000029     | 28/05/2019 - 15:56:44 | E-mail             | MT | Barra do Bugres     | Asinino         |           |                                                  | Pendente |                  |   |    |
| 14 | Pendente de Classificação | 2019000030     | 30/05/2019 - 15:03:57 | E-mail             | PR | Araruna             | Galinha         |           |                                                  | Pendente |                  |   |    |
| 15 | Pendente de Classificação | 2019000031     | 30/05/2019 - 15:09:37 | Redes sociais      | MT | Alta Floresta       | Galinha         |           | Doença de Newcastle                              | Pendente |                  |   |    |
| 16 | Pendente de Classificação | 2019000033     | 30/05/2019 - 15:19:08 |                    | BA | Ilhéus              | Suíno           |           | Peste suína clássica                             | Pendente |                  |   |    |
| 17 | Pendente de Classificação | 2019000035     | 30/05/2019 - 15:27:44 |                    | PA | Monte Alegre        | Suíno           |           |                                                  | Pendente |                  |   |    |
| 18 | Pendente de Classificação | 2019000034     | 30/05/2019 - 15:26:02 |                    | AM | Guajará             | Suíno           |           | Raiva                                            | Pendente |                  |   |    |
| 19 | Pendente de Classificação | 2019000037     | 30/05/2019 - 15:33:12 |                    | CE | Jaguaribara         | Ovino           |           | Febre aftosa                                     | Pendente |                  |   |    |
| 20 | Pendente de Classificação | 2019000036     | 30/05/2019 - 15:29:40 |                    | GO | Montividiu do Norte | Bovino          |           | Febre aftosa                                     | Pendente |                  |   |    |
| 21 | Pendente de Classificação | 2019000044     | 04/06/2019 - 17:47:34 |                    | GO | Anápolis            | Galinha         |           |                                                  | Pendente |                  |   |    |
| 22 | Pendente de Classificação | 2019000038     | 30/05/2019 - 15:35:57 |                    | RS | Canela              | Bovino          |           | Estomatite vesicular                             | Pendente |                  |   |    |
| 23 | Pendente de Classificação | 2019000046     | 06/06/2019 - 09:44:12 | Pessoalmente       | GO | Abadiânia           | Suíno           |           |                                                  | Pendente |                  |   |    |
| 24 | Pendente de Classificação | 2019000044     | 04/06/2019 - 17:47:34 |                    | GO | Anápolis            | Equino          |           |                                                  | Pendente |                  |   |    |
| 25 | Pendente de Classificação | 2019000051     | 10/06/2019 - 09:55:44 | Anônimo            | AC | Brasiléia           | Abelha europeia |           |                                                  | Pendente |                  |   |    |
| 26 | Pendente de Classificação | 2019000048     | 07/06/2019 - 12:45:41 | E-mail             | MT | Barra do Bugres     | Equino          |           | Encefalomielite equina do leste                  | Pendente |                  |   |    |
| 27 | Pendente de Classificação | 2019000058     | 14/06/2019 - 11:04:51 | Internet           | MT | Barra do Bugres     | Caprino         |           |                                                  | Pendente |                  |   |    |
| 28 | Pendente de Classificação | 2019000052     | 10/06/2019 - 09:56:39 | Anônimo            | AC | Brasiléia           | Abelha europeia |           |                                                  | Pendente |                  |   |    |
| 29 | Pendente de Classificação | 2019000060     | 15/06/2019 - 10:36:56 | Escrita            | MT | Barra do Bugres     | Avestruz        |           | Mormo                                            | Pendente |                  |   |    |
| 30 | Pendente de Classificação | 2019000059     | 14/06/2019 - 14:32:03 | Internet           | GO | Abadia de Goiás     | Suíno           |           |                                                  | Pendente |                  |   |    |
|    | Notificações Pene         | dente de Class | si (+)                |                    |    |                     |                 |           | (                                                |          |                  |   | Þ. |

# 9.2 Consulta de notificações pendentes de preparação para atendimento

No menu **Ocorrência > Investigação > Preparar para atendimento**, é possível consultar e exportar dados das notificações classificadas, mas que ainda não geraram uma Ocorrência (Preparação para atendimento pendente).

ar Iniciar preparação Exportar

| 1  | Α           | В                   | С                                        | D                            | E         | F                           | G             | н    | 1                       | L                           |
|----|-------------|---------------------|------------------------------------------|------------------------------|-----------|-----------------------------|---------------|------|-------------------------|-----------------------------|
| 1  | Protocolc * | Recebimento 👻       | Síndrome 👻                               | Doença 👻                     | Espécie - | Número de animais doente: * | Laudo anexo 👻 | UF - | Município 👻             | Estabelecimento 👻           |
| 2  | 2019000027  | 27/05/2019 - 16:33  | Síndrome Vesicular 3                     | -                            | Capivara  | 0                           | ) Sim         | GO   | Rio Verde               | Fazenda Lar do Bicho Feliz  |
| 3  | 2019000027  | 27/05/2019 - 16:33  | Síndrome Vesicular 3                     | -                            | Bovino    | 0                           | Sim           | GO   | Rio Verde               | Fazenda Lar do Bicho Feliz  |
| 4  | 2019000027  | 27/05/2019 - 16:33  | Síndrome Vesicular 3                     | -                            | Suíno     | 0                           | ) Sim         | GO   | Rio Verde               | Fazenda Lar do Bicho Feliz  |
| 5  | 2019000147  | 11/07/2019 - 15:09  | Síndrome Vesicular                       | -                            | Bovino    | 0                           | Não           | RO   | Porto Velho             | AGROPECUARIA ARAUJO         |
| 6  | 2019000182  | 23/07/2019 - 10:22  | -                                        | Tuberculose                  | Bovino    | 1                           | Sim           | MG   | Muzambinho              | sítio santa maria           |
| 7  | 2019000009  | 18/04/2019 - 14:17  | -                                        | Anemia infecciosa equina     | Asinino   | 0                           | Não           | MT   | Barra do Garças         | FAZENDA BOA VISTA           |
| 8  | 2019000240  | 22/08/2019 - 16:30  | -                                        | Tuberculose                  | Ovino     | 1                           | Não           | ES   | Colatina                | -                           |
| 9  | 2019000248  | 26/08/2019 - 13:18  | Síndrome Neurológica                     | -                            | Bovino    | 1                           | Sim           | MG   | Ouro Fino               | FAZ.                        |
| 10 | 2019000219  | 13/08/2019 - 09:11  | Síndrome Neurológica                     | -                            | Bovino    | 1                           | Sim           | MG   | Santa Rita de Jacutinga | -                           |
| 11 | 2019000241  | 22/08/2019 - 16:34  |                                          | Mormo                        | Equino    | 1                           | Não           | MG   | Abaeté                  |                             |
| 12 | 2019000206  | 02/08/2019 - 10:34  | Síndrome Vesicular                       | -                            | Bovino    | 10                          | Não           | MG   | Paracatu                | fazenda vereda grande       |
| 13 | 2019000215  | 12/08/2019 - 09:23  | Síndrome Neurológica                     | -                            | Bovino    | 1                           | Sim           | MG   | Pará de Minas           | CENTRO DE ZOONOSES          |
| 14 | 2019000221  | 19/08/2019 - 13:02  | Síndrome Vesicular                       | -                            | Suíno     | 19                          | Não           | MG   | Sabará                  | FRIGORIFICO RJM EIRELI      |
| 15 | 2019000255  | 28/08/2019 - 15:12  | Síndrome Respiratória e Nervosa das Aves |                              | Galinha   | 100                         | Não           | MG   | Alpercata               | FAZ NOSSA SENHORA APARECIDA |
| 16 | 2019000209  | 02/08/2019 - 15:34  | Síndrome Vesicular                       | -                            | Bovino    | 5                           | Não           | RO   | Vilhena                 | fazenda teste               |
| 17 | 2019000257  | 28/08/2019 - 15:20  | Síndrome Neurológica                     | -                            | Cateto    | 2                           | Não           | MG   | Leandro Ferreira        | SÍTIO QUATI                 |
| 18 | 2019000220  | 16/08/2019 - 09:38  | -                                        | Brucelose (Brucella abortus) | Bovino    | 1                           | Sim           | SC   | Saudades                | PAULO MENTGES               |
| 19 | 2019000233  | 21/08/2019 - 15:08  | -                                        | -                            | Caprino   | 0                           | Não           | 60   | Amorinópolis            |                             |
| 20 |             |                     |                                          |                              |           |                             |               |      |                         |                             |
| 21 | > Pen       | dentes_de_atendimen | to (+)                                   |                              |           | : (                         |               |      |                         | Þ                           |

## 9.3 Consulta de ocorrências e Relatório da Investigação

No menu **Ocorrência > Investigação > Registrar/Atualizar investigação**, é possível consultar as ocorrências por uma série de filtros, inclusive com base na **Situação – aberta, encerrada** ou **não validada**.

| Tela inicial  | Cadastros                 | Configuração         | Atividades                | Comunicação      | Notificação | Ocorrência | Relatórios | Usuários | Operações realizadas                                       |
|---------------|---------------------------|----------------------|---------------------------|------------------|-------------|------------|------------|----------|------------------------------------------------------------|
| Caminho       |                           |                      |                           |                  |             |            |            |          |                                                            |
| Vocë estă     | aqui: ) Ocorrência )      | Investigação 🕨 Regis | strar/atualizar investi   | igação           |             |            |            |          |                                                            |
| Regis         | trar / Atuali             | zar investig         | ação                      |                  |             |            |            |          | Ajuda                                                      |
| * Rej<br>pelo | gistrar ocorrênci:<br>SVO | a identificada       | ⊖ Sim ◉ Nắc               | )                |             |            |            |          |                                                            |
| Filt          | ros para consu            | lta de notificaçõ    | es recebidas e            | ocorrências em i | nvestigação |            |            |          |                                                            |
| • Nú          | mero do protocol          | lo                   |                           |                  |             |            |            |          |                                                            |
| * Núr         | mero da ocorrên           | tia                  |                           |                  |             |            |            |          |                                                            |
| * Per         | iodo                      |                      |                           | a                |             |            |            |          |                                                            |
| * Esp         | oécie afetada             |                      | ::Selecione::             |                  | $\sim$      |            |            |          |                                                            |
| * Sin         | drome                     |                      | Síndrome Ves              | icular           | $\sim$      |            |            |          |                                                            |
| * Do          | ença                      |                      | "Selecione"               | -                |             | \<br>\     | ~          |          |                                                            |
| * Site        | Jação                     |                      | Aberta                    |                  |             |            |            |          |                                                            |
| * UF          |                           |                      | Encerrada<br>Não validada |                  |             |            |            |          |                                                            |
|               |                           |                      |                           |                  |             |            |            |          | * Pelo menos um dos campos é de preenchimento obrigatório. |
|               |                           |                      |                           |                  |             |            |            |          | Consultar Limpar                                           |

A partir do resultado da consulta, ao clicar no link do **"Número da ocorrência**", é gerado um **Relatório da Investigação** em pdf, com um resumo dos dados da notificação e de cada atendimento daquela ocorrência.

| itros  | para consulta de notifica                                                                                               | ções recebida:                                                                    | s e ocorrências en | n investigação                                                                                                    |                                                                                |                                                                                                    |                                        |                                                                                                    |                                                                                                    |                                                                                                 |
|--------|----------------------------------------------------------------------------------------------------|-----------------------------------------------------------------------------------|--------------------|----------------------------------------------------------------------------------------------------|--------------------------------------------------------------------------------|----------------------------------------------------------------------------------------------------|----------------------------------------|----------------------------------------------------------------------------------------------------|----------------------------------------------------------------------------------------------------|-------------------------------------------------------------------------------------------------|
| lúmen  | o do protocolo                                                                                                    |                                                                                   |                    |                                                                                                    |                                                                                |                                                                                                    |                                        |                                                                                                    |                                                                                                    |                                                                                                 |
| lúmen  | o da ocorrência                                                                                                    |                                                                                   |                    |                                                                                                    |                                                                                |                                                                                                    |                                        |                                                                                                    |                                                                                                    |                                                                                                 |
| Period | 0                                                                                                    |                                                                                   |                    |                                                                                                    |                                                                                |                                                                                                    |                                        |                                                                                                    |                                                                                                    |                                                                                                 |
| spéci  | e afetada                                                                                                    | Selecione                                                                         |                    | ~                                                                                                    |                                                                                |                                                                                                    |                                        |                                                                                                    |                                                                                                    |                                                                                                 |
| indro  | me                                                                                                    |                                                                                   | te el contro e     | -                                                                                                    |                                                                                |                                                                                                    |                                        |                                                                                                    |                                                                                                    |                                                                                                 |
|        | -                                                                                                    | Sindrome                                                                          | /esicular          | $\sim$                                                                                                    |                                                                                |                                                                                                    |                                        |                                                                                                    |                                                                                                    |                                                                                                 |
| oenç:  |                                                                                                    | ::Selecione                                                                       |                    | ~                                                                                                    |                                                                                |                                                                                                    |                                        |                                                                                                    |                                                                                                    |                                                                                                 |
| ituaçă | ào                                                                                                    | Aberta                                                                            | $\sim$             |                                                                                                    |                                                                                |                                                                                                    |                                        |                                                                                                    |                                                                                                    |                                                                                                 |
|        |                                                                                                    |                                                                                   |                    |                                                                                                    |                                                                                |                                                                                                    |                                        |                                                                                                    |                                                                                                    |                                                                                                 |
| F      |                                                                                                    | Selecione                                                                         | c ¥                |                                                                                                    |                                                                                |                                                                                                    |                                        |                                                                                                    | * Pelo menos um dos campos é                                                                                                    | de preenchimento obrigató                                                                       |
| IF     |                                                                                                    | ::Selecione                                                                       |                    |                                                                                                    |                                                                                |                                                                                                    |                                        |                                                                                                    | * Pelo menos um dos campos é                                                                                                    | de preenchimento obrigató<br>Consultar Limp                                                     |
| F      |                                                                                                    | ::Selecione                                                                       |                    |                                                                                                    | Lista d                                                                        | e ocorrências                                                                                                    |                                        |                                                                                                    | * Pelo menos um dos campos é                                                                                                    | de preenchimento obrigató<br>Consultar Limp                                                     |
| F      | Número da ocorrência                                                                                                    | Situação                                                                          | Observação         | Recebimento da notificação                                                                                                    | Lista d<br>Espècies<br>Borino                                                  | e ocorrências<br>Sindrome:Doença                                                                                                    | <u>UE</u>                              | Município                                                                                                    | * Pelo menos um dos campos é<br>Nome do estabelecimento                                                                                                    | de preenchimento obrigató<br>Consultar Limp                                                     |
| )<br>) | Número da ocorrência<br>S1100230001                                                                                     | Situação<br>Aberta                                                                | Observação         | Recebimento da notificação<br>0206/2019 - 14 08<br>2506/2019 - 16 07                                                                                                    | Lista d<br>Espècies<br>Bovino<br>Bovino                                        | e ocorrências<br>Sindrome:Doença<br>Sindrome Vesicular<br>Sindrome Vesicular                                                                   | UE<br>RO<br>BO                         | Municipio<br>Ariquemes<br>Cannal                                                                                | * Pelo menos um dos campos é<br>Nome do astabelecimento<br>FAZ NOVA ESPERANÇA<br>Aguta Roa                                                                                             | de preenchimento obrigató<br>Consultar Limp<br>Nº de atendimentos<br>1                          |
| F      | Número da ocorrência<br>51100230001<br>51100120002<br>51100122002                                                       | Situação<br>Aberta<br>Aberta                                                      | Observação         | Recebimento da notificação<br>02/06/2019 - 14.08<br>25/06/2019 - 15.07<br>12/02/2019 - 08.30                                                                                        | Lista d<br>Espècies<br>Bovino<br>Bovino<br>Bovino                              | e ocorrências<br>Sindrome: Doença<br>Sindrome Vesicular<br>Sindrome Vesicular                                                                  | UE<br>RO<br>RO                         | Municipio<br>Ariquemes<br>Cacoal<br>J-Paraná                                                                    | * Pelo menos um dos campos é<br>Nome do estabelecimento<br>FAZ NOVA ESPERANÇA<br>AGUA BOA<br>Sitio São Carlos                                                                          | de preenchimento obrigató<br>Consultar Limp<br>Nº de atendimentos<br>4<br>1                     |
| F      | Número da ocorrência<br>S11000230001<br>S11000490001<br>S11001220002<br>S1100220002                                     | Situação<br>Aberta<br>Aberta<br>Aberta                                            | C V                | Recebimento 62 notificação<br>02/06/2019 - 14:08<br>25/06/2019 - 15:07<br>12/02/2019 - 08:30<br>26/06/2019 - 14:26                                                                  | Lista d<br>Espècies<br>Bovino<br>Bovino<br>Bovino<br>Bovino                    | e ocorrências<br>Sindrome:Doença<br>Sindrome Vesicular<br>Sindrome Vesicular<br>Sindrome Vesicular                                             | UE<br>RO<br>RO<br>RO                   | Municipio<br>Ariquemes<br>Cacoal<br>Ji-Parań<br>Rolim de Moura                                                  | <ul> <li>Pelo menos um dos campos é o<br/>Nome do astabelecimento<br/>FAZ NOVA ESPERANÇA<br/>AGUA BOA<br/>Sitto São Canos<br/>AcqueeCuARA J B 1</li> </ul>                             | de preenchimento obrigató<br>Consultar Limp<br>Nº de atendimentos<br>4<br>1<br>1                |
| F      | Número da ocorrência<br>51100020001<br>51100260001<br>51100260001<br>51100260001<br>84110500001                         | Situação<br>Aberta<br>Aberta<br>Aberta<br>Aberta                                  | Observação         | Resebimento da notificação<br>0206/2019 - 14 08<br>25/06/2019 - 15 07<br>12/02/2019 - 08 30<br>26/06/2019 - 14 26<br>12/07/2019 - 10 00                                             | Lista d<br>Espècies<br>Bovino<br>Bovino<br>Bovino<br>Bovino<br>Bovino          | e ocorréncias<br>Sindrome/Doença<br>Sindrome Vesicular<br>Sindrome Vesicular<br>Bindrome Vesicular                                             | UE<br>RO<br>RO<br>RO<br>RO<br>PR       | Municipio<br>Ariquemes<br>Cacoal<br>JParană<br>Rolm de Moura<br>Piraquara                                       | * Pelo menos um dos campos é<br>Nome do estabelecimento<br>FAZ NOVA ESPERANÇA<br>AGUA BOA<br>Sito Salo Carlos<br>AGROPECUARIA JB I<br>Campos II                                        | de preenchimenio obrigató<br>Consultar Limp<br>Nº de atendimentos<br>1<br>1<br>1<br>1           |
| F      | Número da ocorrência<br>51100023001<br>51100120002<br>51100120002<br>51100280001<br>5410509001<br>54125060001           | Situação<br>Aberta<br>Aberta<br>Aberta<br>Aberta<br>Aberta                        | C V                | Recebimento da notificação<br>0206/2019 - 14 08<br>25/06/2019 - 15 07<br>12/02/2019 - 08 30<br>26/06/2019 - 14 26<br>12/07/2019 - 00 00<br>15/07/2019 - 09 00                       | Lista d<br>Espècies<br>Bovino<br>Bovino<br>Bovino<br>Bovino<br>Bovino          | e ocorrências<br>Sindrome/Doença<br>Sindrome Vesicular<br>Sindrome Vesicular<br>Sindrome Vesicular<br>Sindrome Vesicular<br>Sindrome Vesicular | UE<br>RO<br>RO<br>RO<br>RO<br>PR       | Municipio<br>Ariquemes<br>Caccoal<br>Ju-Paraná<br>Rolim de Moura<br>Piraquara<br>São José do Pinhais            | * Pelo menos um dos campos é u<br>Nome do estabelecimento<br>FAZ NOVA ESPERANÇA<br>AGUA BOA<br>Sito São Carlos<br>AGROPECUARIA JB I<br>Campos II<br>SITIO CARAPII                      | de preenchimento obrigató<br>Consultar Limp<br>Nº de atendimentos<br>4<br>1<br>1<br>1<br>2      |
| F      | Número. da. ocorráncia<br>\$1100023001<br>\$1100280001<br>\$11002280001<br>\$4135090001<br>\$4125560001<br>\$4325540001 | Selecione<br>Struação<br>Aberta<br>Aberta<br>Aberta<br>Aberta<br>Aberta<br>Aberta | Observação         | Recebimento da notificação<br>0206/2019 - 14 08<br>25/06/2019 - 15 07<br>12/02/2019 - 08 30<br>26/06/2019 - 14 26<br>12/07/2019 - 10 00<br>15/07/2019 - 09 00<br>21/06/2019 - 13 46 | Lista d<br>Espècies<br>Bovino<br>Bovino<br>Bovino<br>Bovino<br>Bovino<br>Suino | e ocorrências<br>Sindrome Veskular<br>Sindrome Veskular<br>Sindrome Veskular<br>Bindrome Veskular<br>Sindrome Veskular<br>Sindrome Veskular    | UE<br>RO<br>RO<br>RO<br>RO<br>PR<br>RS | Município<br>Ariguemes<br>Cacoal<br>JParaná<br>Roim de Moura<br>Praguara<br>São José dos Pinhais<br>Três Arroos | * Pelo menos um dos campos é o<br>Nome do estabelecimento<br>FAZ NOVA ESPERANÇA<br>AGUA BOA<br>Sitio São Carlos<br>AGROPECUARIA JB I<br>Campos II<br>SITIO CARAPII<br>Granja do Seu Zê | de preenchimento obrigató<br>Consultar Limp<br>N° de atendimentos<br>4<br>1<br>1<br>1<br>2<br>- |

Ao clicar no link da coluna Nº de atendimentos, as ocorrências são apresentadas em ordem crescente quanto ao nº de atendimentos, portanto, se houver ocorrências ainda sem atendimento registrado, estas serão exibidas nas primeiras linhas.

## 9.4 Consulta de ocorrências pendentes de validação pelo DSA

No menu Ocorrência > Aguardando validação, pode-se consultar as ocorrências classificadas como *Foco* de doença que requer validação pelo setor competente do DSA e estão pendentes de validação.

| Tela inicial | Cadastros            | Configuração        | Alividades | Comunicação     | Notificação | Ocorrência | Relatórios | Usuários | Operações realizadas |                                                            |
|--------------|----------------------|---------------------|------------|-----------------|-------------|------------|------------|----------|----------------------|------------------------------------------------------------|
| Caminho:     |                      |                     |            |                 |             |            |            |          |                      |                                                            |
| Você está a  | iqui: + Ocorrência + | Aguardando validaçã | )          |                 |             |            |            |          |                      |                                                            |
| Ocorré       | ências agu           | ardando val         | idação     |                 |             |            |            |          |                      | Ajuda                                                      |
| * Nún        | nero da ocorrên      | cia                 |            |                 |             |            |            |          |                      |                                                            |
| * UF         |                      |                     |            | :: Selecione :: | •           |            |            |          |                      |                                                            |
| * Mur        | nicipio              |                     |            |                 |             |            |            |          |                      |                                                            |
| * Esp        | écie afetada         |                     |            | :: Selecione :: |             | ,          |            |          |                      |                                                            |
| * Doe        | inça                 |                     |            | Doença de Ar    | ujeszky     |            |            |          | ۲                    |                                                            |
|              |                      |                     |            |                 |             |            |            |          |                      | * Pelo menos um dos campos é de preenchimento obrigatório. |
|              |                      |                     |            |                 |             |            |            |          |                      | Consultar Limpar                                           |

## 9.5 Formulários de investigação preenchidos

No menu **Ocorrência > Investigação > Imprimir formulários**, pode-se gerar todos os formulários com os dados preenchidos em cada atendimento de uma determinada ocorrência.

| o de formulario | Modelo * Preenchido Cabeçalho preenchido |                                                            |
|-----------------|------------------------------------------|------------------------------------------------------------|
| indo            |                                          |                                                            |
| o de data       | 1 Solarizan II                           |                                                            |
| écie            | Selectone                                |                                                            |
| drome           | Selecione                                |                                                            |
| inça            | :: Selecione ::                          |                                                            |
|                 | Selecione : •                            |                                                            |
| sicipio         |                                          |                                                            |
|                 |                                          | * Dala manas um dos compos à de presentimente obsignitário |
|                 |                                          | Pero menos um dos campos e de preenchimento obligatorio.   |
|                 |                                          | Consultar Limpar                                           |
|                 |                                          |                                                            |
|                 |                                          |                                                            |
|                 |                                          |                                                            |
|                 |                                          |                                                            |
|                 |                                          |                                                            |
|                 |                                          |                                                            |
|                 |                                          |                                                            |

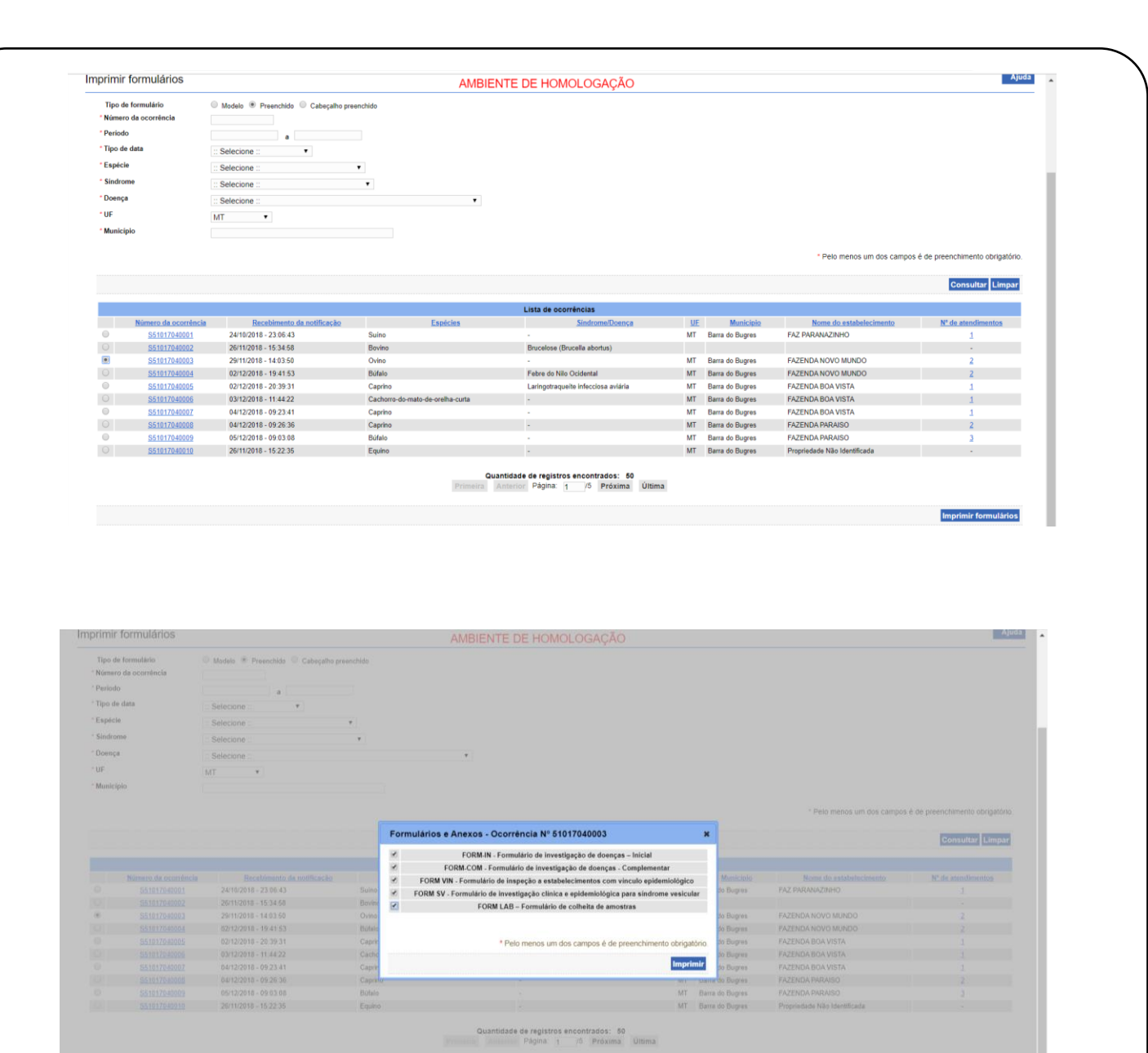

#### 9.6 Exportação dos dados das ocorrências

No menu **Relatórios > Ocorrências**, na opção **Geral**, é possível exportar campos previamente definidos de uma ocorrência especificamente ou de várias, a partir dos filtros: **Período**, sendo necessário informar com base em qual **Data** – Data da notificação, Data de provável início, Data da investigação inicial, Data do diagnóstico final –, **Espécie**, **Síndrome**, **Doença**, **UF**, **Município**. Para perfis que não sejam de abrangência Federal, somente será possível exportar dados de ocorrências de sua UF.

Imprimir formularios

| é está aqui: > Relatórios > Ocorrências |                                                                                                    |                   |   |                                  |
|-----------------------------------------|----------------------------------------------------------------------------------------------------|-------------------|---|----------------------------------|
| elatório de Ocorrência                  | a                                                                                                    |                   |   |                                  |
| Tipo:                                   | Geral     Foco                                                                                                    |                   |   |                                  |
| Nº da ocorrência                        |                                                                                                    |                   |   |                                  |
| Período                                 | a                                                                                                    |                   |   |                                  |
| Data                                    | :: Selecione :: V                                                                                                    |                   |   |                                  |
| Espécie                                 | Abelha A<br>Abelha nativa<br>Assinino<br>Avestruz<br>Avoante<br>Bicho da seda<br>Bovino<br>Búfalo-aficano<br>Gachor-do-mato                                                                                            | ><br><<br>>><br>< | × |                                  |
| Sindrome                                | Sindrome Hemorrágica dos Su ^<br>Sindrome Neurológica<br>Sindrome Respiratoria e Nervo<br>Sindrome Vesicular                                                                                                    | ۲<br>۲<br>۲<br>۲  | Ŷ |                                  |
| Doença/Afecção                          | Acarlose das abelhas mellferas ~<br>Agalaxía contagiosa<br>Anemia infeccioa equina<br>Antaz/Carbúnculo hemático<br>Artené vial equina<br>Adatario<br>Brucelose difucuella abortus)<br>Brucelose (Brucella mellensis) ~ | ><br>><br>><br>*  | × |                                  |
| UF                                      | MG                                                                                                    |                   |   |                                  |
| Município                               | ··· Selecione ··· ×                                                                                                    |                   |   | * Campos de preenchimento obriga |

Inicialmente, será necessário preencher no mínimo um filtro. No entanto, por questões de performance, para exportação de dados de muitas ocorrências, é recomendável o preenchimento de mais de um filtro.

| A                      | В                      | С                       | D                   | E                   | F                           | G                           | н                                       | 1.00          | J               | к                                      |
|------------------------|------------------------|-------------------------|---------------------|---------------------|-----------------------------|-----------------------------|-----------------------------------------|---------------|-----------------|----------------------------------------|
| 1 Número da ocorrência | Ocorrência relacionada | Data de provável início | Data da notificação | Hora da notificação | Data do atendimento inicial | Hora do atendimento inicial | Data do registro do atendimento inicial | Tempo de ação | Tempo de reação | Intervalo entre atendimento e registro |
|                        |                        |                         |                     |                     |                             |                             |                                         |               |                 |                                        |
| 2 31062000007          |                        | 22/02/2019              |                     |                     | 08/07/2019                  | 09:30                       | 10/07/2019                              |               |                 | 2                                      |
|                        |                        |                         |                     |                     |                             |                             |                                         |               |                 |                                        |
| 3 13026030002          |                        | 08/07/2019              | 03/06/2019          | 14:01               | 08/07/2019                  | 09:00                       | 19/07/2019                              | -34           | 834,97          | 11                                     |
| 4 42179070001          |                        |                         | 05/07/2019          | 13:30               | 05/07/2019                  | 14:00                       | 19/07/2019                              |               | 0,49            | 13                                     |
| 5 42179070001          |                        |                         | 05/07/2019          | 13:30               | 05/07/2019                  | 14:00                       | 19/07/2019                              |               | 0,49            | 13                                     |
| 6 42179070001          |                        |                         | 05/07/2019          | 13:30               | 05/07/2019                  | 14:00                       | 19/07/2019                              |               | 0,49            | 13                                     |
|                        |                        |                         |                     |                     |                             |                             |                                         |               |                 |                                        |
| 7 31660060001          |                        | 10/07/2019              | 12/07/2019          | 10:00               | 22/07/2019                  | 13:00                       | 22/07/2019                              | 2             | 243,00          | 0                                      |
|                        |                        |                         |                     |                     |                             |                             |                                         |               |                 |                                        |
| 8 31428090001          |                        | 01/06/2019              | 01/07/2019          | 10:00               | 10/07/2019                  | 11:00                       | 22/07/2019                              | 30            | 217,00          | 12                                     |
|                        |                        |                         |                     |                     |                             |                             |                                         |               |                 |                                        |
| 9 31671030001          |                        | 03/06/2019              | 08/07/2019          | 10:00               | 10/07/2019                  | 09:30                       | 23/07/2019                              | 35            | 47,50           | 13                                     |
| 10 41255060002         |                        | 05/06/2019              | 01/07/2019          | 10:00               | 03/07/2019                  | 11:00                       | 01/11/0008                              | 26            | 49,00           | -734383                                |
| 11 42043010003         |                        | 03/07/2019              | 04/07/2019          | 11:00               | 04/07/2019                  | 14:30                       | 01/11/0008                              | 1             | 3,50            | -734384                                |
| 12 51017040044         |                        | 03/07/2019              | 01/07/2019          | 10:00               | 02/07/2019                  | 11:00                       | 01/11/0008                              | -1            | 25,00           | -734382                                |
|                        |                        |                         |                     |                     |                             |                             |                                         |               |                 |                                        |
| 13 31062000011         |                        | 18/07/2019              | 25/07/2019          | 10:00               | 25/07/2019                  | 10:20                       | 25/07/2019                              | 7             | 0,33            | 0                                      |
| 14 51059030001         |                        | 16/07/2019              | 16/07/2019          | 09:00               | 22/07/2019                  | 10:00                       | 26/07/2019                              | 0             | 145,00          | 4                                      |
| 15 51059030001         |                        | 16/07/2019              | 16/07/2019          | 09:00               | 22/07/2019                  | 10:00                       | 26/07/2019                              | 0             | 145,00          | 4                                      |
|                        |                        |                         |                     |                     |                             |                             |                                         |               |                 | ſ                                      |
| 16 23044000001         |                        | 10/08/2019              | 06/08/2019          | 10:00               | 13/08/2019                  | 09:00                       | 21/08/2019                              | -3            | 167,00          | 8                                      |
|                        |                        |                         |                     |                     |                             |                             |                                         |               |                 |                                        |
| 17 31517010001         |                        | 06/08/2019              |                     |                     | 12/08/2019                  | 10:00                       | 01/01/0009                              |               |                 | -734362                                |
|                        |                        |                         |                     |                     |                             |                             |                                         |               |                 |                                        |
| 18 31458020002         |                        | 25/08/2019              | 26/08/2019          | 10:00               | 27/08/2019                  | 09:30                       | 28/08/2019                              | 1             | 23,50           | 1                                      |
|                        |                        |                         |                     |                     |                             |                             |                                         |               |                 |                                        |
| 19 42173030001         |                        | 04/06/2019              |                     |                     | 05/07/2019                  | 10:30                       | 01/02/0009                              |               |                 | -734293                                |
|                        |                        |                         |                     |                     |                             |                             |                                         |               |                 | ſ                                      |
| 20 31567000001         |                        | 14/08/2019              |                     |                     | 14/08/2019                  | 10:00                       | 01/01/0010                              |               |                 | -733999                                |
| ſ                      |                        |                         |                     |                     |                             |                             |                                         |               |                 | ſ                                      |
| 21 31062000007         |                        | 22/02/2019              |                     |                     | 08/07/2019                  | 09:30                       | 10/07/2019                              |               |                 | 2                                      |
|                        |                        |                         |                     |                     |                             |                             |                                         |               |                 | ſ                                      |
| 22 31481030001         |                        | 03/07/2019              |                     |                     | 22/07/2019                  | 09:30                       | 01/03/0009                              |               |                 | -734282                                |
|                        |                        |                         |                     |                     |                             |                             |                                         |               |                 |                                        |
| 23 31062000007         |                        | 22/02/2019              |                     |                     | 08/07/2019                  | 09:30                       | 10/07/2019                              |               |                 | 2                                      |
|                        |                        |                         |                     |                     |                             |                             |                                         |               |                 |                                        |
| Ocorrência             | Atendimento Recu       | Itado Vinculo Incoe     | (A) (A)             |                     |                             |                             | 1. [4]                                  |               |                 |                                        |

O arquivo Excel gerado é composto por cinco planilhas – **Ocorrência**, **Atendimento**, **Resultado**, **Vínculo** e **Inspeções**. Na planilha **Ocorrência**, buscou-se trazer campos que auxiliem a acompanhar a acorrência como um todo; os detalhamentos referentes a cada atendimento estão dispostos na planilha **Atendimento**. Todos os resultados laboratoriais registrados nos atendimentos da ocorrência estarão disponíveis na planilha **Resultado**. Os vínculos epidemiológicos incluídos para cada ocorrência aparecerão na planilha **Vínculos**, com detalhamento de cada inspeção realizada na planilha **Inspeções**.

Todas as planilhas trazem o campo **Número da ocorrência** para relacionamento entre elas. Os demais campos serão detalhados a seguir.

| Planilha   | Descrição geral                                                                                 | Campo                                      | Descrição do campo                                                                                                    |
|------------|-------------------------------------------------------------------------------------------------|--------------------------------------------|----------------------------------------------------------------------------------------------------|
| Ocorrência | Dados gerais/<br>acumulados da<br>Ocorrência,<br>apresentados<br>em uma linha<br>por Ocorrência | Ocorrência relacionada                     | Ocorrência que originou o vínculo<br>epidemiológico. Campo aparece<br>preenchido apenas quando o campo<br>"Número da ocorrência" traz ocorrência<br>gerada a partir de inspeção a vínculo<br>epidemiológico. |
|            | e por espécie.                                                                                  | Data de provável início                    | Data de provável início informada na<br>Investigação clínica                                                                                                    |
|            |                                                                                                 | Data da notificação                        | Data do recebimento da notificação                                                                                                    |
|            |                                                                                                 | Hora da notificação                        | Hora do recebimento da notificação                                                                                                    |
|            |                                                                                                 | Data do atendimento inicial                |                                                                                                    |
|            |                                                                                                 | Hora do atendimento inicial                |                                                                                                    |
|            |                                                                                                 | Data do registro do<br>atendimento inicial | Data em que o primeiro atendimento<br>foi registrado no sistema                                                                                                    |
|            |                                                                                                 | Tempo de ação                              | Intervalo em dias entre a data de<br>provável início e o recebimento da<br>notificação                                                                                                    |
|            |                                                                                                 | Tempo de reação                            | Intervalo em horas entre o recebimento<br>da notificação e o primeiro<br>atendimento                                                                                                    |
|            |                                                                                                 | Intervalo entre atendimento e registro     | Intevalo em dias entre atendimento<br>inicial e o registro no sistema                                                                                                    |
|            |                                                                                                 | Enquadramento do notificante               |                                                                                                    |
|            |                                                                                                 | Provável origem                            |                                                                                                    |
|            |                                                                                                 | Situação                                   | Aberta, Encerrada, Não validada ou<br>Reaberta                                                                                                    |
|            |                                                                                                 | Classificação da notificação               |                                                                                                    |
|            |                                                                                                 | Enquadramento no atendimento incial        | Classificação da investigação clínica no<br>primeiro atendimento                                                                                                    |
|            |                                                                                                 | UF                                         |                                                                                                    |
|            |                                                                                                 | Unidade Informante                         | UVL que tem o município da ocorrência<br>em sua área de abrangência                                                                                                    |
|            |                                                                                                 | Município                                  |                                                                                                    |
|            |                                                                                                 | Nome da propriedade                        |                                                                                                    |
|            |                                                                                                 | CPF                                        | CPF do proprietário Se houver mais de<br>um proprietário, o sistema apresenta o<br>CPF do primeiro na lista                                                                                                  |
|            |                                                                                                 | Latitude – em formato decimal              | Latitude em formato decimal                                                                                                    |
|            |                                                                                                 | Longitude – em formato<br>decimal          | Longitude em formato decimal                                                                                                    |
|            |                                                                                                 | Gerou vínculo?                             | Sim/Não, considerando todos os atendimentos                                                                                                    |
|            |                                                                                                 | Espécie                                    |                                                                                                    |
|            |                                                                                                 | Sinais clínicos                            | Sim/Não, considerando todos os atendimentos                                                                                                    |
|            |                                                                                                 | Houve Coleta Amostras?                     | Sim/Não, considerando todos os<br>atendimentos                                                                                                    |

e-SISBRAVET

|             |                        | Número de susceptíveis                  | Soma do número de animais existentes<br>no dia da inspeção no primeiro<br>atendimento e o número de mortos<br>registrado no primeiro atendimento |  |  |  |
|-------------|------------------------|-----------------------------------------|----------------------------------------------------------------------------------------------------|--|--|--|
|             |                        | Número de casos confirmados             | Número de casos confirmados                                                                                                    |  |  |  |
|             |                        | Número de casos prováveis               | Número de casos prováveis                                                                                                    |  |  |  |
|             |                        | Número de mortos                        | Número de mortos                                                                                                    |  |  |  |
|             |                        | Número de destruídos                    | Número de destruídos                                                                                                    |  |  |  |
|             |                        | Número de abatidos                      | Número de abatidos                                                                                                    |  |  |  |
|             |                        | Critério confirmação                    | Critério confirmação                                                                                                    |  |  |  |
|             |                        | Diagnóstico final                       | Diagnóstico final                                                                                                    |  |  |  |
|             |                        | Agravo não infeccioso                   | Agravo não infeccioso                                                                                                    |  |  |  |
|             |                        | Doença(s) Descartada(s)                 | Doença s) Descartada(s)                                                                                                    |  |  |  |
|             |                        | Data do Diagnóstico<br>Conclusivo       | Data do Diagnóstico Conclusivo<br>registrada na aba Concluir atendimento<br>para Foco ou Caso descartado                                         |  |  |  |
|             |                        | Validação                               | Sim/Não                                                                                                    |  |  |  |
|             |                        | Data de validação                       | Data de validação pelo setor<br>responsável no DSA                                                                                               |  |  |  |
|             |                        | Tempo para validação                    | Intervalo em dias entre o encerramento<br>de ocorrência e a validação pelo setor<br>competente do DSA                                            |  |  |  |
|             |                        | Data de encerramento da<br>investigação |                                                                                                    |  |  |  |
| Atendimento | Dados por atendimento, | Número do Atendimento                   | Sequencial, sem distinção entre inicial e<br>complementares                                                                                      |  |  |  |
|             | apresentados           | Тіро                                    | Inicial, Complementar ou Retificador                                                                                                    |  |  |  |
|             | por                    | Data do atendimento                     |                                                                                                    |  |  |  |
|             | atendimento e          | Hora do atendimento                     |                                                                                                    |  |  |  |
|             | por espécie            | Sinais clínicos                         | Sim/Não                                                                                                    |  |  |  |
|             |                        | Espécie                                 |                                                                                                    |  |  |  |
|             |                        | Número de animais existentes            | Número de animais existentes no dia<br>do atendimento                                                                                            |  |  |  |
|             |                        | Número de casos confirmados             | Número de casos confirmados novos<br>informados naquele atendimento                                                                              |  |  |  |
|             |                        | Número de casos prováveis               | Número de casos prováveis novos<br>informados naquele atendimento                                                                                |  |  |  |
|             |                        | Número de mortos                        | Número de mortos novos informados<br>naquele atendimento                                                                                         |  |  |  |
|             |                        | Número de destruídos                    | Número de destruídos novos<br>informados naquele atendimento                                                                                     |  |  |  |
|             |                        | Número de abatidos                      | Número de abatidos novos informados<br>naquele atendimento                                                                                       |  |  |  |
|             |                        | Número de examinados                    | Número de animais examinados no dia<br>do atendimento                                                                                            |  |  |  |
|             |                        | Houve Coleta Amostras?                  | Sim/Não, para cada atendimento e espécie                                                                                                    |  |  |  |
| Resultado   | Dados                  | Doença                                  |                                                                                                    |  |  |  |
|             | informados na          | Teste realizado                         |                                                                                                    |  |  |  |
|             |                        |                                         |                                                                                                    |  |  |  |

|           |                                          | ldentificee ?e. de Levide           |                                                                                                    |
|-----------|------------------------------------------|-------------------------------------|----------------------------------------------------------------------------------------------------|
|           | laboratoriais de                         |                                     |                                                                                                    |
|           | todos os                                 | Numero de amostras positivas        |                                                                                                    |
|           | atendimentos                             | Número de amostras negativas        |                                                                                                    |
|           | para cada<br>Ocorrência                  | Número de amostras<br>inconclusivas |                                                                                                    |
|           |                                          | Número de amostras<br>inadequadas   |                                                                                                    |
|           |                                          | Data do resultado                   | Data de emissão do laudo                                                                                    |
|           |                                          | Data de recebimento do<br>resultado |                                                                                                    |
| Vínculo   | Dados dos<br>vínculos<br>epidemiológicos | Tipo de vínculo                     | Tipo(s) de vínculo informado(s) no<br>momento da inclusão do vínculo<br>epidemiológico                      |
|           | incluídos para                           | UF                                  |                                                                                                    |
|           | cada Ocorrência                          | Município                           |                                                                                                    |
|           |                                          | Nome do estabelecimento             | Nome do estabelecimento identificado<br>no qual foi realizada a inspeção a<br>vínculo epidemiológico        |
|           |                                          | Proprietário                        | Nome do proprietário                                                                                        |
|           |                                          | Latitude                            | Latitude em formato decimal                                                                                 |
|           |                                          | Longitude                           | Longitude em formato decimal                                                                                |
|           |                                          | Situação                            | Inspeção, Pendente, Justificado,<br>Encerrado com FORM VIN ou Encerrado<br>com ocorrência                   |
|           |                                          | Data da 1ª inspeção                 |                                                                                                    |
|           |                                          | Número da ocorrência gerada         | Preenchido apenas quando a inspeção<br>a vínculo gerou uma nova ocorrência<br>(detecção de casos prováveis) |
|           |                                          | Gerou vínculos?                     | Sim/Não                                                                                                    |
| Inspeções | Detalhamento                             | Nome do estabelecimento             |                                                                                                    |
|           | de cada                                  | Data da inspeção                    |                                                                                                    |
|           | inspeção<br>realizada a                  | Nº da Inspeção                      |                                                                                                    |
|           | vínculos                                 | Espécie                             |                                                                                                    |
|           | epidemiológicos                          | Tipo de agrupamento                 |                                                                                                    |
|           |                                          | Agrupamentos existentes             |                                                                                                    |
|           |                                          | Animais existentes                  |                                                                                                    |
|           |                                          | Agrupamentos vistoriados            |                                                                                                    |
|           |                                          | Animais vistoriados                 |                                                                                                    |
|           |                                          | Agrupamentos examinados             |                                                                                                    |
|           |                                          | Animais examinados                  |                                                                                                    |

Selecionando o tipo **Foco**, são habilitados filtros para exportação simplificada dos dados de focos confirmados em todo o país. O período considera a data de diagnóstico final.

| Tela inicial | Cadastros             | Configuração | Atividades | Comunicação                        | Notificação               | Ocorrência | Relatórios | Usuários | s Operações realizadas                 |
|--------------|-----------------------|--------------|------------|------------------------------------|---------------------------|------------|------------|----------|----------------------------------------|
| Você está a  | qui: • Relatórios • C | Deprrências  |            |                                    |                           |            |            |          |                                        |
| Relató       | rio de Oco            | rrência      |            |                                    |                           |            |            |          | Ajuda                                  |
|              |                       |              |            |                                    |                           |            |            |          |                                        |
| Тір          | 0:                    |              |            | Geral                              | Foco                      |            |            |          |                                        |
| * Peri       | iodo                  |              |            |                                    | a                         |            |            |          |                                        |
| *Esp         | écie                  |              |            | Abelha                             |                           | ^          |            | >        | 1 N                                    |
|              |                       |              |            | Abelha nativa<br>Asinino           |                           |            |            | <        |                                        |
|              |                       |              |            | Avestruz                           |                           |            |            |          |                                        |
|              |                       |              |            | Bicho da seda                      |                           |            |            | ~        |                                        |
|              |                       |              |            | Bovino<br>Búfalo                   |                           |            |            | <<       |                                        |
|              |                       |              |            | Búfalo-africano                    | 0                         | ~          |            | <*>      |                                        |
| * Sine       | trome                 |              |            | Cachorro-do-n                      | nato                      | P          |            |          |                                        |
| - China      |                       |              |            | Sindrome Neu                       | rológica                  | 30.0       |            | >        |                                        |
|              |                       |              |            | Sindrome Res<br>Sindrome Vesi      | piratória e Ner<br>icular | vo         |            | <        |                                        |
|              |                       |              |            |                                    |                           |            |            | >>       |                                        |
|              |                       |              |            |                                    |                           |            |            | <<       |                                        |
|              |                       |              |            |                                    |                           |            |            | <'>      |                                        |
|              |                       |              |            |                                    |                           | $\sim$     |            |          | ×                                      |
| * Doe        | nça/Afecção           |              |            | Acariose das a                     | abelhas melífe            | ras ^      |            | >        | ^                                      |
|              |                       |              |            | Agaiaxia conta<br>Anemia infecci   | igiosa<br>iosa equina     |            |            | <        |                                        |
|              |                       |              |            | Antraz/Carbún<br>Arterite viral er | culo hemático             |            |            | ~        |                                        |
|              |                       |              |            | Artrite-encefali                   | ite caprina               |            |            |          |                                        |
|              |                       |              |            | Botulismo<br>Bronquite infe        | cciosa aviária            |            |            | <<       |                                        |
|              |                       |              |            | Brucelose (Bru                     | ucella abortus)           | in) ~      |            | <'>      |                                        |
|              |                       |              |            | DIGCENSE (DIC                      | roona mentens             | 101        |            |          |                                        |
|              |                       |              |            |                                    |                           |            |            |          | " Campos de preenchimento obrigatório. |
|              |                       |              |            |                                    |                           |            |            |          |                                        |
|              |                       |              |            |                                    |                           |            |            |          | Exportar Limpar                        |

O arquivo Excel gerado é composto apenas pela aba **Ocorrência**, sem campos de identificação do estabelecimento.

|    | Α                    | В                      | С                       | D                   | E                   | F                           | G                           | н                                       | 1.00          | J.              | к                                      |
|----|----------------------|------------------------|-------------------------|---------------------|---------------------|-----------------------------|-----------------------------|-----------------------------------------|---------------|-----------------|----------------------------------------|
| 1  | Número da ocorrência | Ocorrência relacionada | Data de provável início | Data da notificação | Hora da notificação | Data do atendimento inicial | Hora do atendimento inicial | Data do registro do atendimento inicial | Tempo de ação | Tempo de reação | Intervalo entre atendimento e registro |
|    |                      |                        |                         |                     |                     |                             |                             |                                         |               |                 |                                        |
| 2  | 31062000007          |                        | 22/02/2019              |                     |                     | 08/07/2019                  | 09:30                       | 10/07/2019                              |               |                 | 2                                      |
|    | 12025020002          |                        | 08/07/2010              | 02/05/2010          | 14:01               | 08/07/2010                  | 00.00                       | 10/07/2010                              | 24            | 824.07          | 11                                     |
| 3  | 13020030002          |                        | 08/07/2019              | 05/07/2019          | 13:30               | 05/07/2019                  | 14:00                       | 19/07/2019                              | -34           | 0.49            | 13                                     |
| 5  | 12179070001          |                        |                         | 05/07/2019          | 13:30               | 05/07/2019                  | 14:00                       | 19/07/2019                              |               | 0.49            | 13                                     |
| 6  | 42179070001          |                        |                         | 05/07/2019          | 13:30               | 05/07/2019                  | 14:00                       | 19/07/2019                              |               | 0.49            | 13                                     |
| -  |                      |                        |                         |                     |                     |                             |                             |                                         |               |                 |                                        |
| 7  | 31660060001          |                        | 10/07/2019              | 12/07/2019          | 10:00               | 22/07/2019                  | 13:00                       | 22/07/2019                              | 2             | 243,00          | 0                                      |
|    |                      |                        |                         |                     |                     |                             |                             |                                         |               |                 |                                        |
| 8  | 31428090001          |                        | 01/06/2019              | 01/07/2019          | 10:00               | 10/07/2019                  | 11:00                       | 22/07/2019                              | 30            | 217,00          | 12                                     |
|    |                      |                        |                         |                     |                     |                             |                             |                                         |               |                 |                                        |
| 9  | 31671030001          |                        | 03/06/2019              | 08/07/2019          | 10:00               | 10/07/2019                  | 09:30                       | 23/07/2019                              | 35            | 47,50           | 13                                     |
| 10 | 41255060002          |                        | 05/06/2019              | 01/07/2019          | 10:00               | 03/07/2019                  | 11:00                       | 01/11/0008                              | 26            | 49,00           | -734383                                |
| 11 | 42043010003          |                        | 03/07/2019              | 04/07/2019          | 11:00               | 04/07/2019                  | 14:30                       | 01/11/0008                              | 1             | 3,50            | -734384                                |
| 12 | 51017040044          |                        | 03/07/2019              | 01/07/2019          | 10:00               | 02/07/2019                  | 11:00                       | 01/11/0008                              | -1            | 25,00           | -734382                                |
| 13 | 31062000011          |                        | 18/07/2019              | 25/07/2019          | 10:00               | 25/07/2019                  | 10:20                       | 25/07/2019                              | 7             | 0.33            | 0                                      |
| 14 | 51059030001          |                        | 16/07/2019              | 16/07/2019          | 09:00               | 22/07/2019                  | 10:00                       | 26/07/2019                              | 0             | 145.00          | 4                                      |
| 15 | 51059030001          |                        | 16/07/2019              | 16/07/2019          | 09:00               | 22/07/2019                  | 10:00                       | 26/07/2019                              | 0             | 145,00          | 4                                      |
|    |                      |                        |                         |                     |                     |                             |                             |                                         | -             |                 |                                        |
| 16 | 23044000001          |                        | 10/08/2019              | 06/08/2019          | 10:00               | 13/08/2019                  | 09:00                       | 21/08/2019                              | -3            | 167,00          | 8                                      |
|    |                      |                        |                         |                     |                     |                             |                             |                                         |               |                 | r                                      |
| 17 | 31517010001          |                        | 06/08/2019              |                     |                     | 12/08/2019                  | 10:00                       | 01/01/0009                              |               |                 | -734362                                |
|    |                      |                        |                         |                     |                     |                             |                             |                                         |               |                 |                                        |
| 18 | 31458020002          |                        | 25/08/2019              | 26/08/2019          | 10:00               | 27/08/2019                  | 09:30                       | 28/08/2019                              | 1             | 23,50           | 1                                      |
|    | 1017000001           |                        | 0.105/0010              |                     |                     | 05/07/2010                  | 10.00                       | 04 102 10000                            |               |                 | 70 4000                                |
| 19 | 42173030001          |                        | 04/06/2019              |                     |                     | 05/07/2019                  | 10:30                       | 01/02/0009                              |               |                 | -734293                                |
| 20 | 21567000001          |                        | 14/08/2019              |                     |                     | 14/08/2019                  | 10:00                       | 01/01/0010                              |               |                 | -722999                                |
| 20 | 120100001            |                        | 14/00/2023              |                     |                     | 24/00/2013                  | 10.00                       | 01/01/0010                              |               |                 | -155555                                |
| 21 | 31062000007          |                        | 22/02/2019              |                     |                     | 08/07/2019                  | 09:30                       | 10/07/2019                              |               |                 | 2                                      |
|    |                      |                        |                         |                     |                     |                             |                             |                                         |               |                 |                                        |
| 22 | 31481030001          |                        | 03/07/2019              |                     |                     | 22/07/2019                  | 09:30                       | 01/03/0009                              |               |                 | -734282                                |
|    |                      |                        |                         |                     |                     |                             |                             |                                         |               |                 |                                        |
| 23 | 31062000007          |                        | 22/02/2019              |                     |                     | 08/07/2019                  | 09:30                       | 10/07/2019                              |               |                 | 2                                      |
|    |                      |                        |                         |                     |                     |                             |                             |                                         |               |                 |                                        |
|    |                      |                        |                         |                     |                     |                             |                             |                                         |               |                 |                                        |

## 10. Verificações e monitoramentos do e-SISBRAVET

A tabela a seguir contempla pontos críticos de verificação nos níveis estadual e nacional. Será elaborada proposta de checklist para cada nível, bem como ações corretivas necessárias.

| Item para verificação                                                                              | Descrição                                                                                                    | Frequência          | Responsável |
|----------------------------------------------------------------------------------------------------|----------------------------------------------------------------------------------------------------|---------------------|-------------|
| Notificações pendentes de<br>classificação                                                         | Consultar andamento das notificações (13.1)                                                                                                    | Diária              | SFA<br>SVE  |
| Notificações/Ocorrências<br>pendentes de atendimento                                               | Consultar notificações classificadas que ainda não geraram<br>Ocorrência (13.2) e Ocorrências ainda sem registro de<br>atendimentos (13.3)                                                                                                    | Diária              | SFA<br>SVE  |
| Ocorrências de doenças<br>emergenciais                                                             | Verificar, por meio dos formulários preenchidos e/ou<br>exportação, todas as ações realizadas, se foram coletadas as<br>amostras adequadas, prazos de registro e atualização dos<br>atendimentos, conclusão das investigações e registro de<br>diagnóstico final.                                                              | Diária              | SFA<br>SVE  |
| Colheita de amostras para<br>doenças emergenciais                                                  | Verificar as amostras coletadas (formulários preenchidos) e<br>se foram enviadas ao laboratório (acompanhamento fora do<br>e-SISBRAVET)                                                                                                    | Diária              | SFA<br>SVE  |
| Critérios de confirmação<br>registrados nos focos                                                  | Verificar, por meio dos formulários preenchidos e/ou<br>exportação, o critério de confirmação de caso registrado em<br>cada foco.                                                                                                    | Diária              | SFA<br>SVE  |
| Notificações classificadas<br>como improcedentes                                                   | Consultar andamento das notificações (13.1) e avaliar o conteúdo das notificações                                                                                                    | Semanal             | SFA<br>SVE  |
| Ocorrências de doenças<br>não emergenciais, sem<br>coleta                                          | Verificar registro de diagnóstico conclusivo no sistema                                                                                                    | Semanal             | SFA<br>SVE  |
| Prazos de encerramento<br>de investigação e focos                                                  | Verificar, por meio dos formulários preenchidos e/ou<br>exportação, de acordo com as fichas técnicas                                                                                                    | Semanal             | SFA<br>SVE  |
| Dados das ocorrências<br>registradas e confirmadas<br>no mês                                       | Exportar os dados por doenças para compor os relatórios<br>mensais                                                                                                    | Mensal              | SFA<br>SVE  |
| Ocorrências em<br>andamento                                                                        | Verificar se as ocorrências estão sendo atualizadas no sistema e providenciar correção de erros                                                                                                    | Mensal              | SFA<br>SVE  |
| Acompanhar registros das<br>ocorrências de caso<br>provável das doenças de<br>notificação imediata | Verificar, por meio dos formulários preenchidos e/ou<br>exportação, se as ocorrências de SV, SH, SRNA - BSE/<br>Mormo / Língua Azul/ DHE / FNO / Aethina tumida /<br>Aujezsky/ PRRS/ Loque - doenças ausentes/esporádicas<br>/exóticas estão sendo atualizadas com o diagnóstico e com<br>atendimentos; providenciar correções | Diária/<br>contínua | DSA         |
| Dados relevantes para a<br>confirmação de caso                                                     | Avaliar, por meio dos formulários preenchidos, sinais clínicos<br>compatíveis, coleta de amostras, envio ao laboratório,<br>informações epidemiológicas, e providenciar<br>esclarecimentos/correções                                                                                                    | Diária/<br>contínua | DSA         |
| Validação                                                                                          | Verificar os critérios de confirmação registrados nos focos,<br>de acordo com definição de caso                                                                                                    | Diária/<br>contínua | DSA         |
| Diagnóstico final de<br>ocorrências de doenças<br>não emergenciais                                 | Verificar, por meio dos formulários preenchidos e/ou<br>exportação, o diagnóstico final registrado para ocorrências<br>de doenças não emergenciais                                                                                                    | Semanal             | DSA         |
| Ocorrências em<br>andamento                                                                        | Verificar, por meio dos formulários preenchidos e/ou<br>exportação, medidas aplicadas, prazos de encerramento de<br>investigação e focos, de acordo com as fichas técnicas                                                                                                    | Semanal             | DSA         |
| Andamento da vigilância                                                                            | Exportar os dados das notificações/ ocorrências no<br>respectivo mês para verificação do andamento da vigilância<br>por doença, por estado                                                                                                    | Mensal              | DSA         |

## 11. Orientações para implantação pelo Serviço Veterinário Oficial

Em decorrência de atraso no plano de implantação do e-SISBRAVET em Produção, não foi possível cumprir o cronograma previsto para implantação do **e-SISBRAVET**, conforme Ofício-Circular DSA nº 39/2019:

- Homologação final: 28/10/2019
- Entrada em ambiente de Produção: a partir de 01/11/2019
- Implantação a nível central dos OESAs e SFAs: a partir de 01/11/2019
- Implantação obrigatória e definitiva nacional: a partir de 01/01/2020.

Os procedimentos para implantação do **e-SISBRAVET** em Produção foram iniciados no final de Outubro, no entanto, devido a problemas de conexão com a PGA, que inviabilizavam o registro de notificações e de investigações, a disponibilização do sistema em Produção para uso pelo Serviço Veterinário Oficial só foi possível em 15/01/2020.

Permanecem as orientações abaixo:

a) Para que o processo de implantação ocorra gradativamente e seja ampliado até o uso total e exclusivo do **e-SISBRAVET**, a coordenação em cada UF será de responsabilidade dos pontos focais capacitados nas oficinas em Brasília, com apoio organizacional dos respectivos gestores das SFAs e OESAs para os treinamentos em nível estadual e das SFAs.

b) Os treinamentos dos médicos veterinários oficiais das UFs devem ocorrer apenas no ambiente de homologação, que ficará disponível permanentemente para essa finalidade.

c) Manter os fluxos de informação atuais referentes às ocorrências iniciadas em 2019:

- registro consolidado e envio dos Informes Epidemiológicos Mensais referentes a dezembro 2019 (informes.dep@agricultura.gov.br), até 31/01/2020;
- registros no SivCont: Atualizar todos os registros no SivCont referentes ao período anterior a 31/12/2019 até 31/03/2020, pois a partir dessa data a base de dados do Brasil no SivCont será fechada, ficando disponível apenas para consultas. Ocorrências referentes a 2020 não devem ser registradas no SivCont.

No entanto, em virtude do atraso no cronograma, solicitamos:

a) Registrar no e-SISBRAVET todas as investigações referentes a 2020, a partir do registro da notificação, inclusive aquelas iniciadas antes da disponibilização do sistema. **Todas as outras formas de registro de suspeitas e investigação de ocorrências serão substituídas pelo e- SISBRAVET.** 

Para as investigações realizadas na primeira quinzena de 2020 e registradas nos formulários em papel seguindo a numeração do município, o e-SISBRAVET gerará um novo número de ocorrência, portanto solicitamos que seja informado em campo descritivo no registro do atendimento inicial a numeração original para garantirmos a correlação entre os registros.

b) Priorizar o registro no **e-SISBRAVET** em ambiente de Produção das ocorrências de doenças/síndromes que requerem notificação imediata ao DSA e ir ampliando para as demais doenças, incluindo todas as doenças de vigilância oficial: Brucelose, Tuberculose, AIE, além de Mormo e Raiva, de forma que todos os registros de investigações realizadas em **Janeiro** estejam disponíveis no e-SISBRAVET até **28 de Fevereiro de 2020**.